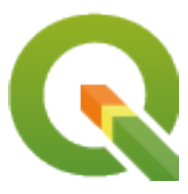

# **PyQGIS 3.22 developer cookbook**

**QGIS Project** 

dec. 04, 2023

# Cuprins

| 1 | Intro   | ducere 1                                                 |
|---|---------|----------------------------------------------------------|
|   | 1.1     | Scripting in the Python Console                          |
|   | 1.2     | Plugin-uri Python                                        |
|   |         | 1.2.1 Processing Plugins                                 |
|   | 1.3     | Running Python code when QGIS starts    3                |
|   |         | 1.3.1 Fisierul startup.py 3                              |
|   |         | 1.3.2 The PYQGIS_STARTUP environment variable            |
|   | 1.4     | Aplicații Python                                         |
|   |         | 1.4.1 Utilizarea PyQGIS în script-uri de sine stătătoare |
|   |         | 1.4.2 Utilizarea PyQGIS în aplicații personalizate       |
|   |         | 1.4.3 Rularea Aplicațiilor Personalizate                 |
|   | 1.5     | Technical notes on PyQt and SIP                          |
|   | ^       |                                                          |
| 2 | Incăi   | rcarea proiectelor 7                                     |
|   | 2.1     | Resolving bad paths                                      |
|   | 2.2     | Using flags to speed up things                           |
| 3 | Încăi   | roaroa Straturilar 11                                    |
| 5 | 3 1     | Straturile Vectoriale 11                                 |
|   | 3.1     | Straturile Pacter 14                                     |
|   | 3.2     | OgeProject instance                                      |
|   | 5.5     |                                                          |
| 4 | Acces   | ssing the Table Of Contents (TOC) 17                     |
|   | 4.1     | The QgsProject class                                     |
|   | 4.2     | QgsLayerTreeGroup class                                  |
|   |         |                                                          |
| 5 | Utiliz  | zarea straturilor raster 21                              |
|   | 5.1     | Detaliile stratului                                      |
|   | 5.2     | Render                                                   |
|   |         | 5.2.1 Rastere cu o singură bandă                         |
|   |         | 5.2.2 Rastere multibandă                                 |
|   | 5.3     | Interogarea valorilor                                    |
|   | 5.4     | Editing raster data                                      |
| 6 | Litiliz | zarea straturilar vectoriale 25                          |
| U | 6.1     | Obtinerea informatiilor despre atribute 26               |
|   | 6.2     | Iteratii în straturile vectoriale                        |
|   | 6.3     | Selectarea entităților                                   |
|   | 0.5     | 631 Accesarea atributelor 28                             |
|   |         | 6.3.2 Parcurgerea entităților selectate 28               |
|   |         | 0.3.2 raturgerea unui subset de antități $20$            |
|   |         |                                                          |

|                      | 6.4                                                                                                    | Modificarea straturilor vectoriale                                                                                                    | 29                                                                                                    |
|----------------------|----------------------------------------------------------------------------------------------------|----------------------------------------------------------------------------------------------------|----------------------------------------------------------------------------------------------------|
|                      |                                                                                                    | 6.4.1 Adăugarea entităților                                                                                                    | 30                                                                                                    |
|                      |                                                                                                    | 6.4.2 Ștergerea entităților                                                                                                    | 31                                                                                                    |
|                      |                                                                                                    | 6.4.3 Modificarea entităților                                                                                                    |                                                                                                    |
|                      |                                                                                                    | 6.4.4 Modificarea straturi vectoriale prin editarea unui tampon de memorie                                                                                                    | 31                                                                                                    |
|                      | 65                                                                                                    | 6.4.5 Adaugarea și eliminarea câmpurilor                                                                                                    | 33                                                                                                    |
|                      | 0.3                                                                                                    | The OreVector Lever Utile class                                                                                                    | 33                                                                                                    |
|                      | 0.0                                                                                                    | The Qgs vector Layer Utils class                                                                                                    | 34                                                                                                    |
|                      | 0.7                                                                                                    | 6.7.1 From an instance of Occale of FileWriter                                                                                                    |                                                                                                    |
|                      |                                                                                                    | 6.7.1 From an instance of QSVectorr rewriter                                                                                                    |                                                                                                    |
|                      |                                                                                                    | 673 From an instance of OgsVectorLayer                                                                                                    |                                                                                                    |
|                      | 68                                                                                                    | Aspectul (simbologia) straturilor vectoriale                                                                                                    |                                                                                                    |
|                      | 0.0                                                                                                    | 6.8.1 Render cu Simbol Unic                                                                                                    |                                                                                                    |
|                      |                                                                                                    | 6.8.2 Render cu Simboluri Categorisite                                                                                                    | 40                                                                                                    |
|                      |                                                                                                    | 6.8.3 Render cu Simboluri Graduale                                                                                                    | 41                                                                                                    |
|                      |                                                                                                    | 6.8.4 Lucrul cu Simboluri                                                                                                    | 42                                                                                                    |
|                      |                                                                                                    | 6.8.5 Crearea renderelor Personalizate                                                                                                    | 45                                                                                                    |
|                      | 6.9                                                                                                    | Lecturi suplimentare                                                                                                    | 47                                                                                                    |
|                      |                                                                                                    | Ĩ                                                                                                    |                                                                                                    |
| 7                    | Mani                                                                                                    | ipularea geometriei                                                                                                    | 49                                                                                                    |
|                      | 7.1                                                                                                    | Construirea geometriei                                                                                                    | 50                                                                                                    |
|                      | 7.2                                                                                                    | Accesarea geometriei                                                                                                    | 50                                                                                                    |
|                      | 7.3                                                                                                    | Predicate și operațiuni geometrice                                                                                                    | 52                                                                                                    |
| 0                    | Droio                                                                                                    | ootii sumartata                                                                                                    | 55                                                                                                    |
| 0                    | 8 1                                                                                                    | Sisteme de coordonate de referintă                                                                                                    | 55                                                                                                    |
|                      | 8.2                                                                                                    | CRS Transformation                                                                                                    | · · 55<br>57                                                                                                    |
|                      | 0.2                                                                                                    |                                                                                                    | 57                                                                                                    |
| 9                    | Using                                                                                                    | g the Map Canvas                                                                                                    | 59                                                                                                    |
|                      | 9.1                                                                                                    | Încapsularea suportului de hartă                                                                                                    | 60                                                                                                    |
|                      | 9.2                                                                                                    | Benzile elastice și marcajele nodurilor                                                                                                    | 61                                                                                                    |
|                      |                                                                                                    |                                                                                                    |                                                                                                    |
|                      | 9.3                                                                                                    | Folosirea instrumentelor în suportul de hartă                                                                                                    | 62                                                                                                    |
|                      | 9.3                                                                                                    | Folosirea instrumentelor în suportul de hartă9.3.1Select a feature using QgsMapToolIdentifyFeature                                                                                                    |                                                                                                    |
|                      | 9.3                                                                                                    | Folosirea instrumentelor în suportul de hartă9.3.1Select a feature using QgsMapToolIdentifyFeature9.3.2Add items to map canvas contextual menu                                                                                                    | 62<br>63<br>63                                                                                                    |
|                      | 9.3<br>9.4                                                                                                    | Folosirea instrumentelor în suportul de hartă                                                                                                    | 62<br>63<br>63<br>63                                                                                                    |
|                      | 9.3<br>9.4<br>9.5                                                                                                    | Folosirea instrumentelor în suportul de hartă                                                                                                    | 62<br>63<br>63<br>63<br>65                                                                                                 |
| 10                   | 9.3<br>9.4<br>9.5<br><b>P</b> and                                                                                                    | Folosirea instrumentelor în suportul de hartă                                                                                                    | 62<br>63<br>63<br>63<br>65                                                                                                 |
| 10                   | <ul> <li>9.3</li> <li>9.4</li> <li>9.5</li> <li>Rand</li> <li>10.1</li> </ul>                                                                                                    | Folosirea instrumentelor în suportul de hartă                                                                                                    | 62<br>63<br>63<br>63<br>65<br><b>67</b>                                                                                    |
| 10                   | <ul> <li>9.3</li> <li>9.4</li> <li>9.5</li> <li><b>Rand</b></li> <li>10.1</li> <li>10.2</li> </ul>                                                                                                    | Folosirea instrumentelor în suportul de hartă                                                                                                    | 62<br>63<br>63<br>63<br>65<br><b>67</b><br>68<br>68                                                                        |
| 10                   | <ul> <li>9.3</li> <li>9.4</li> <li>9.5</li> <li><b>Rand</b></li> <li>10.1</li> <li>10.2</li> <li>10.3</li> </ul>                                                                                                    | Folosirea instrumentelor în suportul de hartă                                                                                                    | 62<br>63<br>63<br>63<br>65<br><b>67</b><br>68<br>68<br>68                                                                  |
| 10                   | <ul> <li>9.3</li> <li>9.4</li> <li>9.5</li> <li><b>Rand</b></li> <li>10.1</li> <li>10.2</li> <li>10.3</li> </ul>                                                                                                    | Folosirea instrumentelor în suportul de hartă                                                                                                    | 62<br>63<br>63<br>63<br>65<br><b>67</b><br>68<br>68<br>68<br>68<br>68                                                      |
| 10                   | <ul> <li>9.3</li> <li>9.4</li> <li>9.5</li> <li><b>Rand</b></li> <li>10.1</li> <li>10.2</li> <li>10.3</li> </ul>                                                                                                    | Folosirea instrumentelor în suportul de hartă                                                                                                    | 62<br>63<br>63<br>63<br>65<br>67<br>68<br>68<br>68<br>68<br>68<br>70                                                       |
| 10                   | <ul> <li>9.3</li> <li>9.4</li> <li>9.5</li> <li><b>Rand</b></li> <li>10.1</li> <li>10.2</li> <li>10.3</li> </ul>                                                                                                    | Folosirea instrumentelor în suportul de hartă                                                                                                    | 62<br>63<br>63<br>63<br>63<br>65<br><b>67</b><br>68<br>68<br>68<br>68<br>68<br>70<br>70                                    |
| 10                   | <ul> <li>9.3</li> <li>9.4</li> <li>9.5</li> <li><b>Rand</b></li> <li>10.1</li> <li>10.2</li> <li>10.3</li> </ul> Expression                                                                                                    | Folosirea instrumentelor în suportul de hartă                                                                                                    | 62<br>63<br>63<br>63<br>63<br>65<br><b>67</b><br>68<br>68<br>68<br>68<br>70<br>70<br>70<br><b>71</b>                       |
| 10                   | <ul> <li>9.3</li> <li>9.4</li> <li>9.5</li> <li><b>Rand</b></li> <li>10.1</li> <li>10.2</li> <li>10.3</li> </ul> Expression                                                                                                    | Folosirea instrumentelor în suportul de hartă                                                                                                    | 62<br>63<br>63<br>63<br>65<br>65<br>68<br>68<br>70<br>70<br>70<br><b>71</b><br>72                                          |
| 10                   | <ul> <li>9.3</li> <li>9.4</li> <li>9.5</li> <li><b>Rand</b></li> <li>10.1</li> <li>10.2</li> <li>10.3</li> </ul> <b>Expr</b> (11.1) 11.2                                                                                                    | Folosirea instrumentelor în suportul de hartă       9.3.1         Select a feature using QgsMapToolIdentifyFeature       9.3.2         Add items to map canvas contextual menu       9.3.2         Dezvoltarea instrumentelor personalizate pentru suportul de hartă       9.3.2         Dezvoltarea elementelor personalizate pentru suportul de hartă       9.3.2         Dezvoltarea elementelor personalizate pentru suportul de hartă       9.3.2         Dezvoltarea elementelor personalizate pentru suportul de hartă       9.3.2         Dezvoltarea elementelor personalizate pentru suportul de hartă       9.3.2         Dezvoltarea si imprimarea       9.3.2         Randarea simplă       9.3.2         Randarea straturilor cu diferite CRS-uri       9.3.2         Output using print layout       9.3.1         10.3.1       Exporting the layout       9.3.2         10.3.2       Exporting a layout atlas       9.3.3.3         resii, filtrarea și calculul valorilor       9.3.3       9.3.3.3         Analizarea Expresiilor       9.3.3       9.3.3         Evaluarea expresiilor       9.3.3       9.3.3 | 62<br>63<br>63<br>63<br>65<br>67<br>68<br>68<br>68<br>68<br>70<br>70<br>71<br>72<br>72                                     |
| 10                   | <ul> <li>9.3</li> <li>9.4</li> <li>9.5</li> <li><b>Rand</b></li> <li>10.1</li> <li>10.2</li> <li>10.3</li> </ul> <b>Expr</b> (11.1) 11.2                                                                                                    | Folosirea instrumentelor în suportul de hartă                                                                                                    | 62<br>63<br>63<br>63<br>63<br>65<br>67<br>68<br>68<br>68<br>68<br>68<br>68<br>70<br>70<br>72<br>72<br>72<br>72             |
| 10                   | <ul> <li>9.3</li> <li>9.4</li> <li>9.5</li> <li><b>Rand</b></li> <li>10.1</li> <li>10.2</li> <li>10.3</li> </ul> <b>Expr</b> (11.1) 11.2                                                                                                    | Folosirea instrumentelor în suportul de hartă                                                                                                    |                                                                                                    |
| 10                   | <ul> <li>9.3</li> <li>9.4</li> <li>9.5</li> <li><b>Rand</b></li> <li>10.1</li> <li>10.2</li> <li>10.3</li> </ul> <b>Expr</b> (11.1) 11.2                                                                                                    | Folosirea instrumentelor în suportul de hartă                                                                                                    | 62<br>63<br>63<br>63<br>63<br>65<br>68<br>68<br>68<br>68<br>70<br>70<br>70<br>72<br>72<br>72<br>73<br>74                   |
| 10                   | <ul> <li>9.3</li> <li>9.4</li> <li>9.5</li> <li><b>Rand</b></li> <li>10.1</li> <li>10.2</li> <li>10.3</li> </ul> <b>Expr</b> (11.1) 11.2 11.3                                                                                                    | Folosirea instrumentelor în suportul de hartă                                                                                                    |                                                                                                    |
| 10<br>11             | <ul> <li>9.3</li> <li>9.4</li> <li>9.5</li> <li><b>Rand</b></li> <li>10.1</li> <li>10.2</li> <li>10.3</li> <li><b>Expr</b></li> <li>11.1</li> <li>11.2</li> <li>11.3</li> <li><b>Citire</b></li> </ul>                                                | Folosirea instrumentelor în suportul de hartă                                                                                                    | 62<br>63<br>63<br>63<br>63<br>65<br>68<br>68<br>68<br>68<br>68<br>70<br>70<br>70<br>72<br>72<br>72<br>73<br>74<br>75<br>77 |
| 10<br>11<br>12       | <ul> <li>9.3</li> <li>9.4</li> <li>9.5</li> <li><b>Rand</b></li> <li>10.1</li> <li>10.2</li> <li>10.3</li> </ul> <b>Expr</b> (11.1) 11.2 11.3 <b>Citico</b>                                                                                           | Folosirea instrumentelor în suportul de hartă         9.3.1       Select a feature using QgsMapToolIdentifyFeature         9.3.2       Add items to map canvas contextual menu         Dezvoltarea instrumentelor personalizate pentru suportul de hartă         Dezvoltarea elementelor personalizate pentru suportul de hartă         Barea hărților și imprimarea         Randarea simplă         Randarea straturilor cu diferite CRS-uri         Output using print layout         10.3.1       Exporting the layout         10.3.2       Exporting a layout atlas         resil, filtrarea și calculul valorilor         Analizarea Expresiilor         11.2.1       Expresi de bază         11.2.2       Expresi cu entități         11.2.3       Filtering a layer with expressions         Handling expression errors       Handling expression errors                                                                                                    |                                                                                                    |
| 10<br>11<br>12<br>13 | <ul> <li>9.3</li> <li>9.4</li> <li>9.5</li> <li><b>Rand</b></li> <li>10.1</li> <li>10.2</li> <li>10.3</li> </ul> <b>Expr</b> (11.1) 11.2 11.3 <b>Citic Commutation</b>                                                                                | Folosirea instrumentelor în suportul de hartă         9.3.1       Select a feature using QgsMapToolIdentifyFeature         9.3.2       Add items to map canvas contextual menu         Dezvoltarea instrumentelor personalizate pentru suportul de hartă         Dezvoltarea elementelor personalizate pentru suportul de hartă         Barea hărților și imprimarea         Randarea simplă         Randarea straturilor cu diferite CRS-uri         Output using print layout         10.3.1         Exporting the layout         10.3.2         Exporting a layout atlas         10.3.2         Exporting a layout atlas         11.2.1         Expresiilor         11.2.2         Expresii de bază         11.2.3         Filtering a layer with expressions         Handling expression errors                                                                                                    |                                                                                                    |
| 10<br>11<br>12<br>13 | <ul> <li>9.3</li> <li>9.4</li> <li>9.5</li> <li><b>Rand</b></li> <li>10.1</li> <li>10.2</li> <li>10.3</li> </ul> <b>Expr</b> <ul> <li>11.1</li> <li>11.2</li> </ul> 11.3 <b>Citics</b> <ul> <li><b>Comm</b></li> <li>13.1</li> </ul>                  | Folosirea instrumentelor în suportul de hartă         9.3.1       Select a feature using QgsMapToolldentifyFeature         9.3.2       Add items to map canvas contextual menu         Dezvoltarea instrumentelor personalizate pentru suportul de hartă         Dezvoltarea elementelor personalizate pentru suportul de hartă <b>darea hărților și imprimarea</b> Randarea simplă         Randarea straturilor cu diferite CRS-uri         Output using print layout         10.3.1         Exporting the layout         10.3.2         Exporting a layout atlas         resii, filtrarea și calculul valorilor         Analizarea expresiilor         11.2.1       Expresii de bază         11.2.2       Expresii qu alayer with expressions         Handling expression errors         Handling expression errors         Handling expression errors                                                                                                    |                                                                                                    |
| 10<br>11<br>12<br>13 | <ul> <li>9.3</li> <li>9.4</li> <li>9.5</li> <li><b>Rand</b></li> <li>10.1</li> <li>10.2</li> <li>10.3</li> <li><b>Expr</b>(11.1)</li> <li>11.2</li> <li>11.3</li> <li><b>Citico</b></li> <li><b>Comm</b>(13.1)</li> <li>13.2</li> <li>12.2</li> </ul> | Folosirea instrumentelor în suportul de hartă         9.3.1       Select a feature using QgsMapToolIdentifyFeature         9.3.2       Add items to map canvas contextual menu         Dezvoltarea instrumentelor personalizate pentru suportul de hartă         Dezvoltarea elementelor personalizate pentru suportul de hartă <b>darea hărților și imprimarea</b> Randarea simplă         Randarea straturilor cu diferite CRS-uri         Output using print layout         10.3.1       Exporting the layout         10.3.2       Exporting a layout atlas         resii, filtrarea și calculul valorilor         Analizarea expresiilor         11.2.1       Expresii de bază         11.2.2       Expresii cu entități         11.2.3       Filtering a layer with expressions         Handling expression errors       Interarea setărilor         ea și stocarea setărilor         Laudi Intera progresului       Laudi Intera progresului                                                                                                    |                                                                                                    |

|    |        | 13.3.1             | QgsMessageLog                                                                                                    | 33            |
|----|--------|--------------------|----------------------------------------------------------------------------------------------------|---------------|
|    |        | 13.3.2             | The python built in logging module                                                                                                    | 34            |
|    |        |                    |                                                                                                    |               |
| 14 | Infra  | structur           | a de autentificare                                                                                                    | 5             |
|    | 14.1   | Introduc           | cere                                                                                                    | 56            |
|    | 14.2   | Glosar.            | δια τη τη τη τη τη τη τη τη τη τη τη τη τη                                                                                                  | 56<br>56      |
|    | 14.3   | QgsAut             | hManager the entry point                                                                                                    | 50<br>27      |
|    |        | 14.3.1             | Init the manager and set the master password                                                                                                | 57<br>27      |
|    |        | 14.3.2             | Populate author with a new Authentication Configuration entry                                                                               | )/<br>)0      |
|    |        | 14.5.5             | Leave authofs avanagion to Ocs AuthManagan                                                                                                  | o<br>o        |
|    | 144    | 14.5.4             | Leave authors expansion to QgSAuthvianager                                                                                                  | 99<br>90      |
|    | 14.4   | Authort            |                                                                                                    | /0<br>\0      |
|    | 14.3   | Authent<br>1/1 5 1 | GUI to select credentials                                                                                                    | טי<br>הנ      |
|    |        | 14.5.1<br>14.5.2   | Authentication Editor GUI                                                                                                    | טי<br>11      |
|    |        | 14.5.2             | Authorities Editor CUI                                                                                                    | רי<br>רו      |
|    |        | 14.3.3             |                                                                                                    | ' _           |
| 15 | Tasks  | s - doing          | heavy work in the background                                                                                                    | )3            |
|    | 15.1   | Introduc           | cere                                                                                                    | )3            |
|    | 15.2   | Exemple            | e                                                                                                    | )4            |
|    |        | 15.2.1             | Extending OgsTask                                                                                                    | <b>)</b> 4    |
|    |        | 15.2.2             | Task from function                                                                                                    | )7            |
|    |        | 15.2.3             | Task from a processing algorithm                                                                                                    | )8            |
|    |        |                    |                                                                                                    |               |
| 16 | Devel  | oping P            | ython Plugins 10                                                                                                    | )1            |
|    | 16.1   | Structur           | ing Python Plugins                                                                                                    | )1            |
|    |        | 16.1.1             | Writing a plugin                                                                                                    | )1            |
|    |        | 16.1.2             | Plugin content                                                                                                    | )2            |
|    |        | 16.1.3             | Documentation                                                                                                    | )7            |
|    |        | 16.1.4             | Translation                                                                                                    | )7            |
|    |        | 16.1.5             | Tips and Tricks                                                                                                    | )9            |
|    | 16.2   | Secvent            | e De Cod                                                                                                    | )9            |
|    |        | 16.2.1             | Cum se apelează o metodă printr-o comandă rapidă                                                                                            | 0             |
|    |        | 16.2.2             | Interface for plugin in the options dialog                                                                                                  | 0             |
|    | 16.3   | IDE set            | tings for writing and debugging plugins                                                                                                    | 1             |
|    |        | 16.3.1             | Useful plugins for writing Python plugins                                                                                                   | 1             |
|    |        | 16.3.2             | A note on configuring your IDE on Linux and Windows                                                                                         | 2             |
|    |        | 1633               | Debugging using Pyscripter IDE (Windows)                                                                                                    | 2             |
|    |        | 1634               | Debugging using Explore IDD (((Indows))                                                                                                    | 2             |
|    |        | 1635               | Debugging using Delipse and FJDer                                                                                                    | 7             |
|    |        | 1636               | Debugging with Fyendmin on Counter with a complete QGIS                                                                                     | 8             |
|    | 164    | Releasir           | no vour nlugin                                                                                                    | g             |
|    | 10.1   | 16.4.1             | Metadata and names 11                                                                                                    | 9             |
|    |        | 16.4.2             | Code and help 11                                                                                                    | 9             |
|    |        | 16.4.3             | Official Python plugin repository                                                                                                    | $\frac{1}{2}$ |
|    |        | 10.1.5             |                                                                                                    | .0            |
| 17 | Scrie  | rea unui           | plugin Processing 12                                                                                                    | 23            |
|    | 17.1   | Creating           | g from scratch                                                                                                    | 23            |
|    | 17.2   | Updatin            | g a plugin                                                                                                    | 23            |
|    |        | -                  |                                                                                                    |               |
| 18 | Using  | g Plugin           | Layers 12                                                                                                    | 27            |
|    | 18.1   | Subclass           | sing QgsPluginLayer                                                                                                    | 27            |
| 10 |        |                    |                                                                                                    |               |
| 19 | Biblio | oteca de           | analiza a rețelelor 12                                                                                                    | 9<br>         |
|    | 19.1   | Informa            | $\lim_{t \to t} generale \dots \dots \dots \dots \dots \dots \dots \dots \dots \dots \dots \dots \dots \dots \dots \dots \dots \dots \dots$ | :9            |
|    | 19.2   | Constru            | 11ea unui graf                                                                                                    | »0            |
|    | 19.3   | Analiza            | grafului                                                                                                    | 52            |
|    |        | 19.3.1             | Găsirea celor mai scurte căi                                                                                                    | 54            |
|    |        | 19.3.2             | Ariile de disponibilitate                                                                                                    | 56            |

| 20 | QGIS  | S Server and Python          | 139  |
|----|-------|------------------------------|------|
|    | 20.1  | Introducere                  | 139  |
|    | 20.2  | Server API basics            | 140  |
|    | 20.3  | Standalone or embedding      | 140  |
|    | 20.4  | Server plugins               | 141  |
|    |       | 20.4.1 Server filter plugins | 141  |
|    |       | 20.4.2 Custom services       | 149  |
|    |       | 20.4.3 Custom APIs           | 150  |
| 21 | Cheat | t sheet for PyQGIS           | 153  |
|    | 21.1  | Interfata cu Utilizatorul    | 153  |
|    | 21.2  | Setări                       | 154  |
|    | 21.3  | Bare de instrumente          | 154  |
|    | 21.4  | Menus                        | 154  |
|    | 21.5  | Canevasul                    | 154  |
|    | 21.5  | Straturile                   | 155  |
|    | 21.0  | Table of contents            | 159  |
|    | 21.7  |                              | 150  |
|    | 21.0  |                              | 1.69 |
|    | 21.9  |                              | 162  |
|    | 21.10 | Decorators                   | 163  |
|    | 21.11 | Composer                     | 164  |
|    | 21.12 | Sources                      | 164  |

# CAPITOLUL 1

#### Introducere

This document is intended to be both a tutorial and a reference guide. While it does not list all possible use cases, it should give a good overview of the principal functionality.

Permission is granted to copy, distribute and/or modify this document under the terms of the GNU Free Documentation License, Version 1.3 or any later version published by the Free Software Foundation; with no Invariant Sections, no Front-Cover Texts, and no Back-Cover Texts.

A copy of the license is included in the section gnu\_fdl.

This license also applies to all code snippets in this document.

Python support was first introduced in QGIS 0.9. There are several ways to use Python in QGIS Desktop (covered in the following sections):

- Issue commands in the Python console within QGIS
- Create and use plugins
- Automatically run Python code when QGIS starts
- · Create processing algorithms
- · Create functions for expressions in QGIS
- · Create custom applications based on the QGIS API

Python bindings are also available for QGIS Server, including Python plugins (see *QGIS Server and Python*) and Python bindings that can be used to embed QGIS Server into a Python application.

There is a complete QGIS C++ API reference that documents the classes from the QGIS libraries. The Pythonic QGIS API (pyqgis) is nearly identical to the C++ API.

Another good resource for learning how to perform common tasks is to download existing plugins from the plugin repository and examine their code.

## 1.1 Scripting in the Python Console

QGIS provides an integrated Python console for scripting. It can be opened from the *Plugins* ► *Python Console* menu:

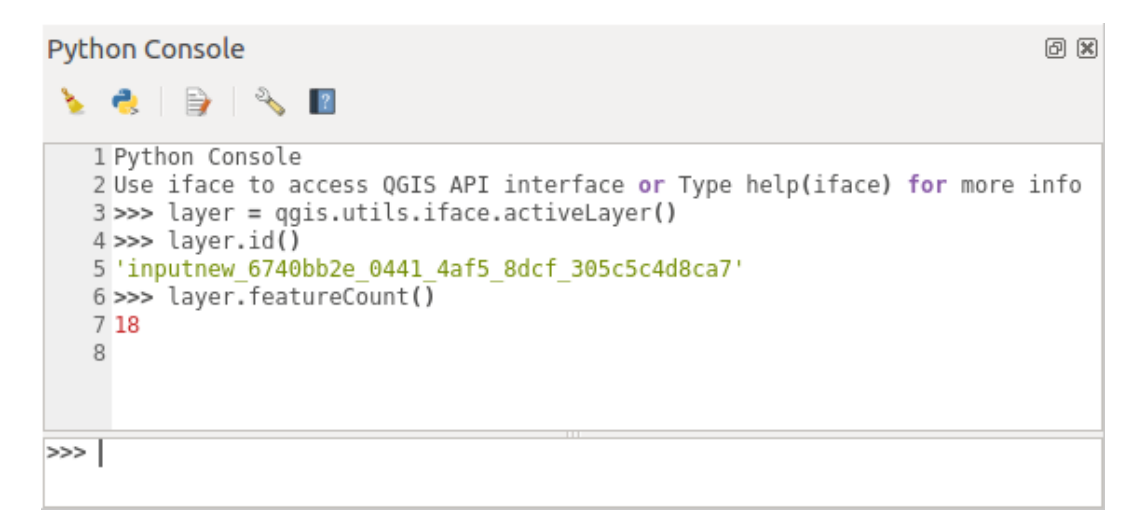

Fig. 1.1: Consola Python din QGIS

The screenshot above illustrates how to get the layer currently selected in the layer list, show its ID and optionally, if it is a vector layer, show the feature count. For interaction with the QGIS environment, there is an iface variable, which is an instance of QgisInterface. This interface allows access to the map canvas, menus, toolbars and other parts of the QGIS application.

For user convenience, the following statements are executed when the console is started (in the future it will be possible to set further initial commands)

```
from qgis.core import *
import qgis.utils
```

For those which use the console often, it may be useful to set a shortcut for triggering the console (within *Settings*  $\blacktriangleright$  *Keyboard shortcuts*...)

# 1.2 Plugin-uri Python

The functionality of QGIS can be extended using plugins. Plugins can be written in Python. The main advantage over C++ plugins is simplicity of distribution (no compiling for each platform) and easier development.

Many plugins covering various functionality have been written since the introduction of Python support. The plugin installer allows users to easily fetch, upgrade and remove Python plugins. See the Python Plugins page for more information about plugins and plugin development.

Crearea de plugin-uri în Python este simplă, instrucțiuni detaliate găsindu-se în :ref: developing\_plugins.

Notă: Python plugins are also available for QGIS server. See QGIS Server and Python for further details.

#### **1.2.1 Processing Plugins**

Processing Plugins can be used to process data. They are easier to develop, more specific and more lightweight than Python Plugins. *Scrierea unui plugin Processing* explains when the use of Processing algorithms is appropriate and how to develop them.

## 1.3 Running Python code when QGIS starts

Există două metode distincte de a rula cod Python de fiecare dată când pornește QGIS.

- 1. Creating a startup.py script
- 2. Setting the PYQGIS\_STARTUP environment variable to an existing Python file

#### 1.3.1 Fişierul startup.py

Every time QGIS starts, the user's Python home directory

- Linux: .local/share/QGIS/QGIS3
- Windows: AppData\Roaming\QGIS\QGIS3
- macOS: Library/Application Support/QGIS/QGIS3

is searched for a file named startup.py. If that file exists, it is executed by the embedded Python interpreter.

**Notă:** The default path depends on the operating system. To find the path that will work for you, open the Python Console and run <code>QStandardPaths.standardLocations(QStandardPaths.AppDataLocation)</code> to see the list of default directories.

#### 1.3.2 The PYQGIS\_STARTUP environment variable

You can run Python code just before QGIS initialization completes by setting the PYQGIS\_STARTUP environment variable to the path of an existing Python file.

This code will run before QGIS initialization is complete. This method is very useful for cleaning sys.path, which may have undesireable paths, or for isolating/loading the initial environment without requiring a virtual environment, e.g. homebrew or MacPorts installs on Mac.

# 1.4 Aplicații Python

It is often handy to create scripts for automating processes. With PyQGIS, this is perfectly possible — import the qgis.core module, initialize it and you are ready for the processing.

Or you may want to create an interactive application that uses GIS functionality — perform measurements, export a map as PDF, ... The qgis.gui module provides various GUI components, most notably the map canvas widget that can be incorporated into the application with support for zooming, panning and/or any further custom map tools.

Aplicațiile personalizate PyQGIS, sau script-urile independente, trebuie să fie configurate pentru a putea localizai resursele QGIS, cum ar fi informațiile despre proiecție și furnizorii pentru citirea straturilor vectoriale sau raster. Resursele QGIS sunt inițializate prin adăugarea a câtorva rânduri la începutul aplicației sau script-ului. Codul de inițializare QGIS este similar, atât pentru aplicațiile personalizate cât și pentru script-uri. În continuare sunt prezentate câteva exemple.

**Notă:** Do *not* use qgis.py as a name for your script. Python will not be able to import the bindings as the script's name will shadow them.

#### 1.4.1 Utilizarea PyQGIS în script-uri de sine stătătoare

To start a standalone script, initialize the QGIS resources at the beginning of the script:

```
from qqis.core import *
1
2
   # Supply path to ggis install location
3
   QgsApplication.setPrefixPath("/path/to/qgis/installation", True)
4
5
   # Create a reference to the QgsApplication. Setting the
6
   # second argument to False disables the GUI.
7
   qgs = QgsApplication([], False)
8
9
   # Load providers
10
   qgs.initQgis()
11
12
   # Write your code here to load some layers, use processing
13
   # algorithms, etc.
14
15
   # Finally, exitQgis() is called to remove the
16
17
   # provider and layer registries from memory
18
   qgs.exitQgis()
```

First we import the qgis.core module and configure the prefix path. The prefix path is the location where QGIS is installed on your system. It is configured in the script by calling the setPrefixPath() method. The second argument of setPrefixPath() is set to True, specifying that default paths are to be used.

The QGIS install path varies by platform; the easiest way to find it for your system is to use the *Scripting in the Python Console* from within QGIS and look at the output from running:

QgsApplication.prefixPath()

After the prefix path is configured, we save a reference to <code>QgsApplication</code> in the variable <code>qgs</code>. The second argument is set to <code>False</code>, specifying that we do not plan to use the GUI since we are writing a standalone script. With <code>QgsApplication</code> configured, we load the QGIS data providers and layer registry by calling the <code>initQgis()</code> method.

qgs.initQgis()

With QGIS initialized, we are ready to write the rest of the script. Finally, we wrap up by calling <code>exitQgis()</code> to remove the data providers and layer registry from memory.

qgs.exitQgis()

#### 1.4.2 Utilizarea PyQGIS în aplicații personalizate

The only difference between *Utilizarea PyQGIS în script-uri de sine stătătoare* and a custom PyQGIS application is the second argument when instantiating the QgsApplication. Pass True instead of False to indicate that we plan to use a GUI.

```
from qgis.core import *
1
2
   # Supply the path to the qgis install location
3
   QgsApplication.setPrefixPath("/path/to/qgis/installation", True)
4
5
   # Create a reference to the QgsApplication.
6
   # Setting the second argument to True enables the GUI. We need
7
   # this since this is a custom application.
8
9
   qgs = QgsApplication([], True)
10
11
12
   # load providers
   qgs.initQgis()
13
14
   # Write your code here to load some layers, use processing
15
   # algorithms, etc.
16
17
   # Finally, exitQgis() is called to remove the
18
   # provider and layer registries from memory
19
   qgs.exitQgis()
20
```

Now you can work with the QGIS API - load layers and do some processing or fire up a GUI with a map canvas. The possibilities are endless :-)

#### 1.4.3 Rularea Aplicațiilor Personalizate

You need to tell your system where to search for QGIS libraries and appropriate Python modules if they are not in a well-known location - otherwise Python will complain:

```
>>> import qgis.core
ImportError: No module named qgis.core
```

This can be fixed by setting the PYTHONPATH environment variable. In the following commands, <qgispath> should be replaced with your actual QGIS installation path:

- on Linux: export PYTHONPATH=/<qgispath>/share/qgis/python
- on Windows: set PYTHONPATH=c:\<qgispath>\python
- on macOS: export PYTHONPATH=/<qgispath>/Contents/Resources/python

Now, the path to the PyQGIS modules is known, but they depend on the qgis\_core and qgis\_gui libraries (the Python modules serve only as wrappers). The path to these libraries may be unknown to the operating system, and then you will get an import error again (the message might vary depending on the system):

```
>>> import qgis.core
ImportError: libqgis_core.so.3.2.0: cannot open shared object file:
    No such file or directory
```

Fix this by adding the directories where the QGIS libraries reside to the search path of the dynamic linker:

- on Linux: export LD\_LIBRARY\_PATH=/<qgispath>/lib
- on Windows: set PATH=C:\<qgispath>\bin;C:\<qgispath>\apps\<qgisrelease>\ bin;%PATH% where <qgisrelease> should be replaced with the type of release you are targeting (eg, qgis-ltr, qgis, qgis-dev)

Aceste comenzi pot fi puse într-un script bootstrap, care se va ocupa de pornire. Atunci când livrați aplicații personalizate folosind PyQGIS, există, de obicei, două variante:

- require the user to install QGIS prior to installing your application. The application installer should look for default locations of QGIS libraries and allow the user to set the path if not found. This approach has the advantage of being simpler, however it requires the user to do more steps.
- să împachetați QGIS împreună cu aplicația dumneavoastră. Livrarea aplicației poate fi mai dificilă deoarece pachetul va fi foarte mare, dar utilizatorul va fi salvat de povara de a descărca și instala software suplimentar.

The two deployment models can be mixed. You can provide a standalone applications on Windows and macOS, but for Linux leave the installation of GIS up to the user and his package manager.

# 1.5 Technical notes on PyQt and SIP

We've decided for Python as it's one of the most favoured languages for scripting. PyQGIS bindings in QGIS 3 depend on SIP and PyQt5. The reason for using SIP instead of the more widely used SWIG is that the QGIS code depends on Qt libraries. Python bindings for Qt (PyQt) are done using SIP and this allows seamless integration of PyQGIS with PyQt.

# CAPITOLUL 2

### Încărcarea proiectelor

Sugestie: The code snippets on this page need the following imports if you're outside the pyqgis console:

```
1 from qgis.core import (
2 QgsProject,
3 QgsPathResolver
4 )
5
6 from qgis.gui import (
7 QgsLayerTreeMapCanvasBridge,
8 )
```

Sometimes you need to load an existing project from a plugin or (more often) when developing a standalone QGIS Python application (see: *Aplicații Python*).

To load a project into the current QGIS application you need to create an instance of the QgsProject class. This is a singleton class, so you must use its instance() method to do it. You can call its read() method, passing the path of the project to be loaded:

```
# If you are not inside a QGIS console you first need to import
1
   # qgis and PyQt classes you will use in this script as shown below:
2
   from qgis.core import QgsProject
3
   # Get the project instance
4
   project = QgsProject.instance()
5
   # Print the current project file name (might be empty in case no projects have...
6
   →been loaded)
   # print(project.fileName())
7
8
   # Load another project
9
   project.read('testdata/01_project.qgs')
10
   print(project.fileName())
11
```

```
testdata/01_project.qgs
```

If you need to make modifications to the project (for example to add or remove some layers) and save your changes, call the write() method of your project instance. The write() method also accepts an optional path for saving the project to a new location:

```
# Save the project to the same
project.write()
# ... or to a new file
project.write('testdata/my_new_qgis_project.qgs')
```

Both read() and write() functions return a boolean value that you can use to check if the operation was successful.

**Notă:** If you are writing a QGIS standalone application, in order to synchronise the loaded project with the canvas you need to instantiate a QgsLayerTreeMapCanvasBridge as in the example below:

#### 2.1 Resolving bad paths

It can happen that layers loaded in the project are moved to another location. When the project is loaded again all the layer paths are broken. The QgsPathResolver class helps you rewrite layers path within the project.

Its setPathPreprocessor() method allows setting a custom path pre-processor function to manipulate paths and data sources prior to resolving them to file references or layer sources.

The processor function must accept a single string argument (representing the original file path or data source) and return a processed version of this path. The path pre-processor function is called **before** any bad layer handler. If multiple preprocessors are set, they will be called in sequence based on the order in which they were originally set.

Some use cases:

1. replace an outdated path:

```
def my_processor(path):
    return path.replace('c:/Users/ClintBarton/Documents/Projects', 'x:/
    →Projects/')
```

```
QgsPathResolver.setPathPreprocessor(my_processor)
```

2. replace a database host address with a new one:

```
def my_processor(path):
    return path.replace('host=10.1.1.115', 'host=10.1.1.116')
```

QgsPathResolver.setPathPreprocessor(my\_processor)

3. replace stored database credentials with new ones:

```
def my_processor(path):
    path= path.replace("user='gis_team'", "user='team_awesome'")
    path = path.replace("password='cats'", "password='g7as!m*'")
    return path
    G
    QgsPathResolver.setPathPreprocessor(my_processor)
```

Likewise, a setPathWriter() method is available for a path writer function.

An example to replace the path with a variable:

```
def my_processor(path):
    return path.replace('c:/Users/ClintBarton/Documents/Projects', '$projectdir$')
QgsPathResolver.setPathWriter(my_processor)
```

Both methods return an id that can be used to remove the pre-processor or writer they added. See removePathPreprocessor() and removePathWriter().

# 2.2 Using flags to speed up things

In some instances where you may not need to use a fully functional project, but only want to access it for a specific reason, flags may be helpful. A full list of flags is available under ReadFlag. Multiple flags can be added together.

As an example, if we do not care about actual layers and data and simply want to access a project (e.g. for layout or 3D view settings), we can use FlagDontResolveLayers to bypass the data validation step and prevent the bad layer dialog from appearing. The following can be done:

To add more flags the python Bitwise OR operator (|) must be used.

# CAPITOLUL 3

Încărcarea Straturilor

```
Sugestie: The code snippets on this page need the following imports:
```

```
import os # This is is needed in the pyqgis console also
from qgis.core import (
        QgsVectorLayer
)
```

Haideți să deschidem mai multe straturi cu date. QGIS recunoaște straturile vectoriale și pe cele de tip raster. În plus, sunt disponibile și tipurile de straturi personalizate, dar pe acestea nu le vom discuta aici.

## 3.1 Straturile Vectoriale

1

23

4

5 6

7

8

9 10

11

To create and add a vector layer instance to the project, specify the layer's data source identifier, name for the layer and provider's name:

```
# get the path to the shapefile e.g. /home/project/data/ports.shp
path_to_airports_layer = "testdata/airports.shp"
# The format is:
# vlayer = QgsVectorLayer(data_source, layer_name, provider_name)
vlayer = QgsVectorLayer(path_to_airports_layer, "Airports layer", "ogr")
if not vlayer.isValid():
    print("Layer failed to load!")
else:
    QgsProject.instance().addMapLayer(vlayer)
```

Identificatorul sursei de date reprezintă un șir specific pentru fiecare furnizor de date vectoriale în parte. Numele stratului se va afișa în lista straturilor. Este important să se verifice dacă stratul a fost încărcat cu succes. În cazul neîncărcării cu succes, va fi returnată o instanță de strat nevalid.

For a geopackage vector layer:

```
# get the path to a geopackage e.g. /usr/share/ggis/resources/data/world map.gpkg
1
   path_to_gpkg = os.path.join(QgsApplication.pkgDataPath(), "resources", "data",
2

→ "world_map.gpkg")

   # append the layername part
3
   gpkg_countries_layer = path_to_gpkg + "|layername=countries"
4
   # e.g. gpkg_places_layer = "/usr/share/qgis/resources/data/world_map.
5
   →gpkg/layername=countries"
   vlayer = QgsVectorLayer(gpkg_countries_layer, "Countries layer", "ogr")
6
   if not vlayer.isValid():
7
       print("Layer failed to load!")
8
   else:
9
       QqsProject.instance().addMapLayer(vlayer)
10
```

The quickest way to open and display a vector layer in QGIS is the addVectorLayer() method of the QgisInterface:

```
vlayer = iface.addVectorLayer(path_to_airports_layer, "Airports layer", "ogr")
if not vlayer:
    print("Layer failed to load!")
```

This creates a new layer and adds it to the current QGIS project (making it appear in the layer list) in one step. The function returns the layer instance or None if the layer couldn't be loaded.

Lista de mai jos arată modul de accesare a diverselor surse de date, cu ajutorul furnizorilor de date vectoriale:

- OGR library (Shapefile and many other file formats) data source is the path to the file:
  - for Shapefile:

- for dxf (note the internal options in data source uri):

```
uri = "testdata/sample.dxf|layername=entities|geometrytype=Polygon"
vlayer = QgsVectorLayer(uri, "layer_name_you_like", "ogr")
QgsProject.instance().addMapLayer(vlayer)
```

• PostGIS database - data source is a string with all information needed to create a connection to PostgreSQL database.

QgsDataSourceUri class can generate this string for you. Note that QGIS has to be compiled with Postgres support, otherwise this provider isn't available:

```
uri = QgsDataSourceUri()
1
  # set host name, port, database name, username and password
2
  uri.setConnection("localhost", "5432", "dbname", "johny", "xxx")
3
  # set database schema, table name, geometry column and optionally
4
  # subset (WHERE clause)
5
  uri.setDataSource("public", "roads", "the_geom", "cityid = 2643", "primary_key_
6
   \leftrightarrowfield")
7
  vlayer = QgsVectorLayer(uri.uri(False), "layer name you like", "postgres")
8
```

**Notă:** The False argument passed to uri.uri (False) prevents the expansion of the authentication configuration parameters, if you are not using any authentication configuration this argument does not make any difference.

• CSV or other delimited text files — to open a file with a semicolon as a delimiter, with field "x" for X coordinate and field "y" for Y coordinate you would use something like this:

**Notă:** The provider string is structured as a URL, so the path must be prefixed with file://. Also it allows WKT (well known text) formatted geometries as an alternative to x and y fields, and allows the coordinate reference system to be specified. For example:

Fişiere GPX — furnizorul de date "gpx" citeşte urme, rute şi puncte de referință din fişiere gpx. Pentru a deschide un fişier, tipul (urmă/traseu/punct de referință) trebuie să fie specificat ca parte a url-ului:

```
uri = "testdata/layers.gpx?type=track"
vlayer = QgsVectorLayer(uri, "layer name you like", "gpx")
QgsProject.instance().addMapLayer(vlayer)
```

• SpatiaLite database — Similarly to PostGIS databases, QgsDataSourceUri can be used for generation of data source identifier:

```
uri = QgsDataSourceUri()
  uri.setDatabase('/home/martin/test-2.3.sqlite')
2
  schema = ''
3
   table = 'Towns'
4
   geom_column = 'Geometry'
5
   uri.setDataSource(schema, table, geom_column)
6
7
   display_name = 'Towns'
8
   vlayer = QgsVectorLayer(uri.uri(), display_name, 'spatialite')
9
   QgsProject.instance().addMapLayer(vlayer)
10
```

Geometrii MySQL bazate pe WKB, prin OGR — sursa de date o reprezintă șirul de conectare la tabelă:

```
uri = "MySQL:dbname,host=localhost,port=3306,user=root,

→password=xxx|layername=my_table"

vlayer = QgsVectorLayer( uri, "my table", "ogr" )

QgsProject.instance().addMapLayer(vlayer)
```

• WFS connection: the connection is defined with a URI and using the WFS provider:

Identificatorul URI poate fi creat folosindu-se biblioteca standard urllib:

```
import urllib
1
2
  params = {
3
       'service': 'WFS',
       'version': '2.0.0',
5
       'request': 'GetFeature',
6
       'typename': 'ms:cities',
7
       'srsname': "EPSG:4326"
8
   }
9
   uri2 = 'https://demo.mapserver.org/cgi-bin/wfs?' + urllib.parse.unquote(urllib.
10
   →parse.urlencode(params))
```

**Notă:** You can change the data source of an existing layer by calling setDataSource() on a QgsVectorLayer instance, as in the following example:

### 3.2 Straturile Raster

For accessing raster files, GDAL library is used. It supports a wide range of file formats. In case you have troubles with opening some files, check whether your GDAL has support for the particular format (not all formats are available by default). To load a raster from a file, specify its filename and display name:

```
# get the path to a tif file e.g. /home/project/data/srtm.tif
path_to_tif = "qgis-projects/python_cookbook/data/srtm.tif"
rlayer = QgsRasterLayer(path_to_tif, "SRTM layer name")
if not rlayer.isValid():
    print("Layer failed to load!")
```

To load a raster from a geopackage:

```
# get the path to a geopackage e.g. /home/project/data/data.gpkg
path_to_gpkg = os.path.join(os.getcwd(), "testdata", "sublayers.gpkg")
# gpkg_raster_layer = "GPKG:/home/project/data/data.gpkg:srtm"
gpkg_raster_layer = "GPKG:" + path_to_gpkg + ":srtm"
rlayer = QgsRasterLayer(gpkg_raster_layer, "layer name you like", "gdal")
if not rlayer.isValid():
    print("Layer failed to load!")
```

Similarly to vector layers, raster layers can be loaded using the addRasterLayer function of the QgisInterface object:

iface.addRasterLayer(path\_to\_tif, "layer name you like")

This creates a new layer and adds it to the current project (making it appear in the layer list) in one step.

To load a PostGIS raster:

PostGIS rasters, similar to PostGIS vectors, can be added to a project using a URI string. It is efficient to keep a reusable dictionary of strings for the database connection parameters. This makes it easy to edit the dictionary for the applicable connection. The dictionary is then encoded into a URI using the «postgresraster» provider metadata object. After that the raster can be added to the project.

```
1 uri_config = {
2     # database parameters
3     'dbname':'gis_db',     # The PostgreSQL database to connect to.
4     'host':'localhost',     # The host IP address or localhost.
5     'port':'5432',     # The port to connect on.
6     'sslmode':QgsDataSourceUri.SslDisable, # SslAllow, SslPrefer, SslRequire,...
7     # user and password are not needed if stored in the authcfg or service
```

(continues on next page)

(continuare din pagina precedentă)

```
'authcfg':'QconfigId', # The QGIS athentication database ID holding_
8
    ⇔connection details.
       'service': None,
                                 # The PostgreSQL service to be used for connection to.
9
    \hookrightarrow the database.
       'username':None,
                                # The PostgreSQL user name.
10
       'password':None,
                               # The PostgreSQL password for the user.
11
       # table and raster column details
12
       'schema': 'public', # The database schema that the table is located in.
13
       'table':'my_rasters', # The database table to be loaded.
14
        'geometrycolumn':'rast',# raster column in PostGIS table
15
        'sql':None,
                                # An SQL WHERE clause. It should be placed at the end.
16
    \hookrightarrow of the string.
        'key':None,
                                # A key column from the table.
17
18
       'srid':None,
                                # A string designating the SRID of the coordinate.
    →reference system.
       'estimatedmetadata':'False', # A boolean value telling if the metadata is_
19
    \rightarrow estimated.
       'type':None,
                                # A WKT string designating the WKB Type.
20
       'selectatid':None,
                                # Set to True to disable selection by feature ID.
21
       'options':None,
                                # other PostgreSQL connection options not in this list.
22
       'enableTime': None,
23
       'temporalDefaultTime': None,
24
       'temporalFieldIndex': None,
25
       'mode':'2',
                                # GDAL 'mode' parameter, 2 unions raster tiles, 1 adds_
26
   →tiles separately (may require user input)
   }
27
   # remove any NULL parameters
28
   uri_config = {key:val for key, val in uri_config.items() if val is not None}
29
   # get the metadata for the raster provider and configure the URI
30
   md = QgsProviderRegistry.instance().providerMetadata('postgresraster')
31
   uri = QgsDataSourceUri(md.encodeUri(uri_config))
32
33
   # the raster can then be loaded into the project
34
   rlayer = iface.addRasterLayer(uri.uri(False), "raster layer name", "postgresraster
35
   → " )
```

Straturile raster pot fi, de asemenea, create dintr-un serviciu WCS:

```
layer_name = 'modis'
url = "https://demo.mapserver.org/cgi-bin/wcs?identifier={}".format(layer_name)
rlayer = QgsRasterLayer(uri, 'my wcs layer', 'wcs')
```

Here is a description of the parameters that the WCS URI can contain:

WCS URI is composed of **key=value** pairs separated by &. It is the same format like query string in URL, encoded the same way. QgsDataSourceUri should be used to construct the URI to ensure that special characters are encoded properly.

- **url** (required) : WCS Server URL. Do not use VERSION in URL, because each version of WCS is using different parameter name for **GetCapabilities** version, see param version.
- identifier (required) : Coverage name
- time (optional) : time position or time period (beginPosition/endPosition[/timeResolution])
- **format** (optional) : Supported format name. Default is the first supported format with tif in name or the first supported format.
- **crs** (optional) : CRS in form AUTHORITY:ID, e.g. EPSG:4326. Default is EPSG:4326 if supported or the first supported CRS.
- username (optional) : Username for basic authentication.
- password (optional) : Password for basic authentication.

- **IgnoreGetMapUrl** (optional, hack) : If specified (set to 1), ignore GetCoverage URL advertised by GetCapabilities. May be necessary if a server is not configured properly.
- InvertAxisOrientation (optional, hack) : If specified (set to 1), switch axis in GetCoverage request. May be necessary for geographic CRS if a server is using wrong axis order.
- **IgnoreAxisOrientation** (optional, hack) : If specified (set to 1), do not invert axis orientation according to WCS standard for geographic CRS.
- cache (optional) : cache load control, as described in QNetworkRequest::CacheLoadControl, but request is resend as PreferCache if failed with AlwaysCache. Allowed values: AlwaysCache, PreferCache, PreferCache, PreferNetwork, AlwaysNetwork. Default is AlwaysCache.

Alternativ, puteți încărca un strat raster de pe un server WMS. Cu toate acestea, în prezent, nu este posibilă accesarea din API a răspunsului GetCapabilities — trebuie să cunoșteți straturile dorite:

### 3.3 QgsProject instance

If you would like to use the opened layers for rendering, do not forget to add them to the <code>QgsProject</code> instance. The <code>QgsProject</code> instance takes ownership of layers and they can be later accessed from any part of the application by their unique ID. When the layer is removed from the project, it gets deleted, too. Layers can be removed by the user in the QGIS interface, or via Python using the <code>removeMapLayer()</code> method.

Adding a layer to the current project is done using the addMapLayer() method:

```
QgsProject.instance().addMapLayer(rlayer)
```

To add a layer at an absolute position:

```
# first add the layer without showing it
QgsProject.instance().addMapLayer(rlayer, False)
# obtain the layer tree of the top-level group in the project
layerTree = iface.layerTreeCanvasBridge().rootGroup()
# the position is a number starting from 0, with -1 an alias for the end
layerTree.insertChildNode(-1, QgsLayerTreeLayer(rlayer))
```

If you want to delete the layer use the removeMapLayer() method:

```
# QgsProject.instance().removeMapLayer(layer_id)
QgsProject.instance().removeMapLayer(rlayer.id())
```

In the above code, the layer id is passed (you can get it calling the id() method of the layer), but you can also pass the layer object itself.

For a list of loaded layers and layer ids, use the mapLayers () method:

QgsProject.instance().mapLayers()

# CAPITOLUL 4

### Accessing the Table Of Contents (TOC)

Sugestie: The code snippets on this page need the following imports if you're outside the pyqgis console:

```
from qgis.core import (
     QgsProject,
     QgsVectorLayer,
)
```

You can use different classes to access all the loaded layers in the TOC and use them to retrieve information:

- QgsProject
- QgsLayerTreeGroup

## 4.1 The QgsProject class

You can use QgsProject to retrieve information about the TOC and all the layers loaded.

You have to create an instance of QgsProject and use its methods to get the loaded layers.

The main method is mapLayers (). It will return a dictionary of the loaded layers:

```
layers = QgsProject.instance().mapLayers()
print(layers)
```

The dictionary keys are the unique layer ids while the values are the related objects.

It is now straightforward to obtain any other information about the layers:

```
1  # list of layer names using list comprehension
2  l = [layer.name() for layer in QgsProject.instance().mapLayers().values()]
3  # dictionary with key = layer name and value = layer object
4  layers_list = {}
5  for l in QgsProject.instance().mapLayers().values():
```

(continues on next page)

(continuare din pagina precedentă)

```
layers_list[l.name()] = l
```

```
print(layers_list)
```

6

{'countries': <QgsVectorLayer: 'countries' (ogr)>}

You can also query the TOC using the name of the layer:

country\_layer = QgsProject.instance().mapLayersByName("countries")[0]

**Notă:** A list with all the matching layers is returned, so we index with [0] to get the first layer with this name.

## 4.2 QgsLayerTreeGroup class

The layer tree is a classical tree structure built of nodes. There are currently two types of nodes: group nodes (QgsLayerTreeGroup) and layer nodes (QgsLayerTreeLayer).

Notă: for more information you can read these blog posts of Martin Dobias: Part 1 Part 2 Part 3

The project layer tree can be accessed easily with the method layerTreeRoot() of the QgsProject class:

```
root = QgsProject.instance().layerTreeRoot()
```

root is a group node and has *children*:

root.children()

A list of direct children is returned. Sub group children should be accessed from their own direct parent.

We can retrieve one of the children:

```
child0 = root.children()[0]
print(child0)
```

<QgsLayerTreeLayer: countries>

Layers can also be retrieved using their (unique) id:

```
ids = root.findLayerIds()
# access the first layer of the ids list
root.findLayer(ids[0])
```

And groups can also be searched using their names:

root.findGroup('Group Name')

QgsLayerTreeGroup has many other useful methods that can be used to obtain more information about the TOC:

```
# list of all the checked layers in the TOC
checked_layers = root.checkedLayers()
print(checked_layers)
```

[<QgsVectorLayer: 'countries' (ogr)>]

Now let's add some layers to the project's layer tree. There are two ways of doing that:

1. Explicit addition using the addLayer() or insertLayer() functions:

```
1 # create a temporary layer
2 layer1 = QgsVectorLayer("path_to_layer", "Layer 1", "memory")
3 # add the layer to the legend, last position
4 root.addLayer(layer1)
5 # add the layer at given position
6 root.insertLayer(5, layer1)
```

2. **Implicit addition**: since the project's layer tree is connected to the layer registry it is enough to add a layer to the map layer registry:

QgsProject.instance().addMapLayer(layer1)

You can switch between QgsVectorLayer and QgsLayerTreeLayer easily:

```
node_layer = root.findLayer(country_layer.id())
print("Layer node:", node_layer)
print("Map layer:", node_layer.layer())
```

```
Layer node: <QgsLayerTreeLayer: countries>
Map layer: <QgsVectorLayer: 'countries' (ogr)>
```

Groups can be added with the addGroup() method. In the example below, the former will add a group to the end of the TOC while for the latter you can add another group within an existing one:

```
node_group1 = root.addGroup('Simple Group')
# add a sub-group to Simple Group
node_subgroup1 = node_group1.addGroup("I'm a sub group")
```

To moving nodes and groups there are many useful methods.

Moving an existing node is done in three steps:

- 1. cloning the existing node
- 2. moving the cloned node to the desired position
- 3. deleting the original node

```
1 # clone the group
2 cloned_group1 = node_group1.clone()
3 # move the node (along with sub-groups and layers) to the top
4 root.insertChildNode(0, cloned_group1)
5 # remove the original node
6 root.removeChildNode(node_group1)
```

It is a little bit more *complicated* to move a layer around in the legend:

```
# get a QgsVectorLayer
1
  vl = QgsProject.instance().mapLayersByName("countries")[0]
2
  # create a QqsLayerTreeLayer object from vl by its id
3
  myvl = root.findLayer(vl.id())
4
  # clone the myvl QqsLayerTreeLayer object
5
  myvlclone = myvl.clone()
6
  # get the parent. If None (layer is not in group) returns ''
8 parent = myvl.parent()
  # move the cloned layer to the top (0)
9
  parent.insertChildNode(0, myvlclone)
10
```

(continues on next page)

(continuare din pagina precedentă)

- # remove the original myvl 11 12
  - root.removeChildNode(myvl)

or moving it to an existing group:

```
# get a QgsVectorLayer
1
  vl = QgsProject.instance().mapLayersByName("countries")[0]
2
   # create a QgsLayerTreeLayer object from vl by its id
3
  myvl = root.findLayer(vl.id())
4
   # clone the myvl QgsLayerTreeLayer object
5
  myvlclone = myvl.clone()
6
   # create a new group
7
  group1 = root.addGroup("Group1")
8
   # get the parent. If None (layer is not in group) returns ''
9
  parent = myvl.parent()
10
   # move the cloned layer to the top (0)
11
12
  group1.insertChildNode(0, myvlclone)
13
   # remove the QgsLayerTreeLayer from its parent
  parent.removeChildNode(myvl)
14
```

Some other methods that can be used to modify the groups and layers:

```
node_group1 = root.findGroup("Group1")
1
   # change the name of the group
2
  node_group1.setName("Group X")
3
  node_layer2 = root.findLayer(country_layer.id())
4
   # change the name of the layer
5
  node_layer2.setName("Layer X")
6
  # change the visibility of a layer
7
  node_group1.setItemVisibilityChecked(True)
8
  node_layer2.setItemVisibilityChecked(False)
9
  # expand/collapse the group view
10
11
  node_group1.setExpanded(True)
  node_group1.setExpanded(False)
12
```

# CAPITOLUL 5

#### Utilizarea straturilor raster

Sugestie: The code snippets on this page need the following imports if you're outside the pyqgis console:

```
from qgis.core import (
1
        QgsRasterLayer,
2
        QgsProject,
3
        QgsPointXY,
4
        QgsRaster,
5
        QgsRasterShader,
6
7
        QgsColorRampShader,
        QgsSingleBandPseudoColorRenderer,
8
        QgsSingleBandColorDataRenderer,
9
        QgsSingleBandGrayRenderer,
10
   )
11
12
   from qgis.PyQt.QtGui import (
13
        QColor,
14
   )
15
```

#### 5.1 Detaliile stratului

A raster layer consists of one or more raster bands — referred to as single band and multi band rasters. One band represents a matrix of values. A color image (e.g. aerial photo) is a raster consisting of red, blue and green bands. Single band rasters typically represent either continuous variables (e.g. elevation) or discrete variables (e.g. land use). In some cases, a raster layer comes with a palette and the raster values refer to the colors stored in the palette.

The following code assumes rlayer is a QgsRasterLayer object.

```
rlayer = QgsProject.instance().mapLayersByName('srtm')[0]
# get the resolution of the raster in layer unit
print(rlayer.width(), rlayer.height())
```

```
919 619
```

# get the extent of the layer as QgsRectangle
print(rlayer.extent())

# get the extent of the layer as Strings
print(rlayer.extent().toString())

20.0685680819999988,-34.2700107699999990 : 20.8394528430000001,-33.7507750070000014

0

```
# get the total band count of the raster
print(rlayer.bandCount())
```

1

```
# get the first band name of the raster
print(rlayer.bandName(1))
```

Band 1: Height

```
# get all the available metadata as a QgsLayerMetadata object
print(rlayer.metadata())
```

<qgis.\_core.QgsLayerMetadata object at 0x13711d558>

## 5.2 Render

When a raster layer is loaded, it gets a default renderer based on its type. It can be altered either in the layer properties or programmatically.

Pentru a interoga renderul curent:

print(rlayer.renderer())

<qgis.\_core.QgsSingleBandGrayRenderer object at 0x7f471c1da8a0>

```
print(rlayer.renderer().type())
```

singlebandgray

To set a renderer, use the setRenderer() method of QgsRasterLayer. There are a number of renderer classes (derived from QgsRasterRenderer):

- QgsHillshadeRenderer
- QgsMultiBandColorRenderer
- QgsPalettedRasterRenderer

- QgsRasterContourRenderer
- QgsSingleBandColorDataRenderer
- QgsSingleBandGrayRenderer
- QgsSingleBandPseudoColorRenderer

Single band raster layers can be drawn either in gray colors (low values = black, high values = white) or with a pseudocolor algorithm that assigns colors to the values. Single band rasters with a palette can also be drawn using the palette. Multiband layers are typically drawn by mapping the bands to RGB colors. Another possibility is to use just one band for drawing.

#### 5.2.1 Rastere cu o singură bandă

Let's say we want a render single band raster layer with colors ranging from green to yellow (corresponding to pixel values from 0 to 255). In the first stage we will prepare a QgsRasterShader object and configure its shader function:

```
1 fcn = QgsColorRampShader()
2 fcn.setColorRampType(QgsColorRampShader.Interpolated)
3 lst = [ QgsColorRampShader.ColorRampItem(0, QColor(0,255,0)),
4 QgsColorRampShader.ColorRampItem(255, QColor(255,255,0)) ]
5 fcn.setColorRampItemList(lst)
6 shader = QgsRasterShader()
7 shader.setRasterShaderFunction(fcn)
```

The shader maps the colors as specified by its color map. The color map is provided as a list of pixel values with associated colors. There are three modes of interpolation:

- linear (Interpolated): the color is linearly interpolated from the color map entries above and below the pixel value
- discrete (Discrete): the color is taken from the closest color map entry with equal or higher value
- exact (Exact): the color is not interpolated, only pixels with values equal to color map entries will be drawn

In the second step we will associate this shader with the raster layer:

```
renderer = QgsSingleBandPseudoColorRenderer(rlayer.dataProvider(), 1, shader)
rlayer.setRenderer(renderer)
```

The number 1 in the code above is the band number (raster bands are indexed from one).

Finally we have to use the triggerRepaint () method to see the results:

```
rlayer.triggerRepaint()
```

#### 5.2.2 Rastere multibandă

By default, QGIS maps the first three bands to red, green and blue to create a color image (this is the MultiBandColor drawing style). In some cases you might want to override these setting. The following code interchanges red band (1) and green band (2):

```
rlayer_multi = QgsProject.instance().mapLayersByName('multiband')[0]
rlayer_multi.renderer().setGreenBand(1)
rlayer_multi.renderer().setRedBand(2)
```

In case only one band is necessary for visualization of the raster, single band drawing can be chosen, either gray levels or pseudocolor.

We have to use triggerRepaint () to update the map and see the result:

rlayer\_multi.triggerRepaint()

## 5.3 Interogarea valorilor

Raster values can be queried using the sample() method of the QgsRasterDataProvider class. You have to specify a QgsPointXY and the band number of the raster layer you want to query. The method returns a tuple with the value and True or False depending on the results:

val, res = rlayer.dataProvider().sample(QgsPointXY(20.50, -34), 1)

Another method to query raster values is using the identify() method that returns a QgsRasterIdentifyResult object.

```
if ident.isValid():
    print(ident.results())
```

{1: 323.0}

In this case, the results () method returns a dictionary, with band indices as keys, and band values as values. For instance, something like  $\{1: 323.0\}$ 

### 5.4 Editing raster data

You can create a raster layer using the QgsRasterBlock class. For example, to create a 2x2 raster block with one byte per pixel:

```
block = QgsRasterBlock(Qgis.Byte, 2, 2)
block.setData(b'\xaa\xbb\xcc\xdd')
```

Raster pixels can be overwritten thanks to the writeBlock () method. To overwrite existing raster data at position 0,0 by the 2x2 block:

```
provider = rlayer.dataProvider()
provider.setEditable(True)
provider.writeBlock(block, 1, 0, 0)
provider.setEditable(False)
```

# CAPITOLUL 6

# Utilizarea straturilor vectoriale

**Sugestie:** Fragmentele de cod de pe această pagină necesită următoarele importuri, dacă vă aflați în afara consolei pyqgis:

| 1  | from qgis.core import (                   |
|----|-------------------------------------------|
| 2  | QgsApplication,                           |
| 3  | QgsDataSourceUri,                         |
| 4  | QgsCategorizedSymbolRenderer,             |
| 5  | QgsClassificationRange,                   |
| 6  | QgsPointXY,                               |
| 7  | QgsProject,                               |
| 8  | QgsExpression,                            |
| 9  | QgsField,                                 |
| 10 | QgsFields,                                |
| 11 | QgsFeature,                               |
| 12 | QgsFeatureRequest,                        |
| 13 | QgsFeatureRenderer,                       |
| 14 | QgsGeometry,                              |
| 15 | QgsGraduatedSymbolRenderer,               |
| 16 | QgsMarkerSymbol,                          |
| 17 | QgsMessageLog,                            |
| 18 | QgsRectangle,                             |
| 19 | QgsRendererCategory,                      |
| 20 | QgsRendererRange,                         |
| 21 | QgsSymbol,                                |
| 22 | QgsVectorDataProvider,                    |
| 23 | QgsVectorLayer,                           |
| 24 | QgsVectorFileWriter,                      |
| 25 | QgsWkbTypes,                              |
| 26 | QgsSpatialIndex,                          |
| 27 | QgsVectorLayerUtils                       |
| 28 |                                           |
| 29 |                                           |
| 30 | from qgis.core.additions.edit import edit |
| 31 |                                           |
| 32 | from qgis.PyQt.QtGui import (             |
| 33 | QColor,                                   |
| 34 |                                           |
|    |                                           |

Această secțiune rezumă diferitele acțiuni care pot fi efectuate asupra straturilor vectoriale.

Most work here is based on the methods of the QgsVectorLayer class.

#### 6.1 Obținerea informațiilor despre atribute

You can retrieve information about the fields associated with a vector layer by calling fields() on a QgsVectorLayer object:

```
vlayer = QgsVectorLayer("testdata/airports.shp", "airports", "ogr")
for field in vlayer.fields():
    print(field.name(), field.typeName())
```

```
1 ID Integer64
```

```
2 fk_region Integer64
```

```
3 ELEV Real
```

```
4 NAME String
```

```
5 USE String
```

The displayField() and mapTipTemplate() methods of the QgsVectorLayer class provide information on the field and template used in the maptips tab.

When you load a vector layer, a field is always chosen by QGIS as the Display Name, while the HTML Map Tip is empty by default. With these methods you can easily get both:

```
vlayer = QgsVectorLayer("testdata/airports.shp", "airports", "ogr")
print(vlayer.displayField())
```

NAME

```
Notă: If you change the Display Name from a field to an expression, you have to use displayExpression() instead of displayField().
```

#### 6.2 Iterații în straturile vectoriale

Iterating over the features in a vector layer is one of the most common tasks. Below is an example of the simple basic code to perform this task and showing some information about each feature. The layer variable is assumed to have a QgsVectorLayer object.

```
# "layer" is a QgsVectorLayer instance
1
   layer = iface.activeLayer()
2
   features = layer.getFeatures()
3
4
   for feature in features:
5
       # retrieve every feature with its geometry and attributes
6
       print("Feature ID: ", feature.id())
7
       # fetch geometry
8
       # show some information about the feature geometry
9
       geom = feature.geometry()
10
       geomSingleType = QgsWkbTypes.isSingleType(geom.wkbType())
11
       if geom.type() == QgsWkbTypes.PointGeometry:
12
           # the geometry type can be of single or multi type
13
           if geomSingleType:
14
               x = geom.asPoint()
15
               print("Point: ", x)
16
```

(continues on next page)

(continuare din pagina precedentă)

```
17
            else:
18
                x = geom.asMultiPoint()
                print("MultiPoint: ", x)
19
        elif geom.type() == QgsWkbTypes.LineGeometry:
20
            if geomSingleType:
21
                x = geom.asPolyline()
22
                print("Line: ", x, "length: ", geom.length())
23
            else:
24
                x = geom.asMultiPolyline()
25
                print("MultiLine: ", x, "length: ", geom.length())
26
        elif geom.type() == QgsWkbTypes.PolygonGeometry:
27
            if geomSingleType:
28
                x = geom.asPolygon()
29
30
                print("Polygon: ", x, "Area: ", geom.area())
31
            else:
32
                x = geom.asMultiPolygon()
                print("MultiPolygon: ", x, "Area: ", geom.area())
33
34
        else:
            print ("Unknown or invalid geometry")
35
        # fetch attributes
36
        attrs = feature.attributes()
37
        # attrs is a list. It contains all the attribute values of this feature
38
       print(attrs)
39
        # for this test only print the first feature
40
       break
41
```

Feature ID: 1
Point: <QgsPointXY: POINT(7 45)>
[1, 'First feature']

#### 6.3 Selectarea entităților

In QGIS desktop, features can be selected in different ways: the user can click on a feature, draw a rectangle on the map canvas or use an expression filter. Selected features are normally highlighted in a different color (default is yellow) to draw user's attention on the selection.

Sometimes it can be useful to programmatically select features or to change the default color.

To select all the features, the selectAll() method can be used:

```
# Get the active layer (must be a vector layer)
layer = iface.activeLayer()
layer.selectAll()
```

To select using an expression, use the selectByExpression() method:

To change the selection color you can use setSelectionColor() method of QgsMapCanvas as shown in the following example:

iface.mapCanvas().setSelectionColor( QColor("red") )

To add features to the selected features list for a given layer, you can call select () passing to it the list of features IDs:

```
selected_fid = []

f Get the first feature id from the layer
feature = next(layer.getFeatures())

if feature:
    selected_fid.append(feature.id())

f # Add that features to the selected list
layer.select(selected_fid)
```

To clear the selection:

layer.removeSelection()

#### 6.3.1 Accesarea atributelor

Attributes can be referred to by their name:

```
print(feature['name'])
```

First feature

Alternatively, attributes can be referred to by index. This is a bit faster than using the name. For example, to get the second attribute:

```
print(feature[1])
```

First feature

#### 6.3.2 Parcurgerea entităților selectate

If you only need selected features, you can use the selectedFeatures () method from the vector layer:

```
selection = layer.selectedFeatures()
for feature in selection:
    # do whatever you need with the feature
    pass
```

#### 6.3.3 Parcurgerea unui subset de entități

If you want to iterate over a given subset of features in a layer, such as those within a given area, you have to add a QgsFeatureRequest object to the getFeatures () call. Here's an example:

```
areaOfInterest = QgsRectangle(450290,400520, 450750,400780)
request = QgsFeatureRequest().setFilterRect(areaOfInterest)
for feature in layer.getFeatures(request):
    # do whatever you need with the feature
    pass
```

For the sake of speed, the intersection is often done only using feature's bounding box. There is however a flag ExactIntersect that makes sure that only intersecting features will be returned:

1

3 4

5

6

With setLimit () you can limit the number of requested features. Here's an example:

```
request = QgsFeatureRequest()
request.setLimit(2)
for feature in layer.getFeatures(request):
    print(feature)
```

```
<qgis._core.QgsFeature object at 0x7f9b78590948>
<qgis._core.QgsFeature object at 0x7faef5881670>
```

Dacă aveți nevoie de un filtru pe bază de atribut în locul unuia spațial (sau în plus față de acesta), așa cum se arată în exemplele de mai sus, puteți construi un obiect QgsExpression, pe care să-l transmiteți constructorului QgsFeatureRequest. Iată un exemplu:

```
# The expression will filter the features where the field "location_name"
# contains the word "Lake" (case insensitive)
exp = QgsExpression('location_name ILIKE \'%Lake%\'')
request = QgsFeatureRequest(exp)
```

See Expressi, filtrarea și calculul valorilor for the details about the syntax supported by QgsExpression.

Cererea poate fi utilizată pentru a defini datele cerute pentru fiecare entitate, astfel încât iteratorul să întoarcă toate entitățile, dar să returneze datele parțiale pentru fiecare dintre ele.

```
# Only return selected fields to increase the "speed" of the request
1
   request.setSubsetOfAttributes([0,2])
2
3
   # More user friendly version
4
   request.setSubsetOfAttributes(['name', 'id'], layer.fields())
5
6
   # Don't return geometry objects to increase the "speed" of the request
7
   request.setFlags(QgsFeatureRequest.NoGeometry)
8
9
10
   # Fetch only the feature with id 45
   request.setFilterFid(45)
11
12
   # The options may be chained
13
   request.setFilterRect(areaOfInterest).setFlags(QqsFeatureRequest.NoGeometry).
14
   →setFilterFid(45).setSubsetOfAttributes([0,2])
```

#### 6.4 Modificarea straturilor vectoriale

Most vector data providers support editing of layer data. Sometimes they support just a subset of possible editing actions. Use the capabilities () function to find out what set of functionality is supported.

```
caps = layer.dataProvider().capabilities()
# Check if a particular capability is supported:
if caps & QgsVectorDataProvider.DeleteFeatures:
    print('The layer supports DeleteFeatures')
```

The layer supports DeleteFeatures

For a list of all available capabilities, please refer to the API Documentation of QgsVectorDataProvider.

To print layer's capabilities textual description in a comma separated list you can use capabilitiesString() as in the following example:

```
caps_string = layer.dataProvider().capabilitiesString()
1
   # Print:
2
  # 'Add Features, Delete Features, Change Attribute Values, Add Attributes,
3
  # Delete Attributes, Rename Attributes, Fast Access to Features at ID,
4
  # Presimplify Geometries, Presimplify Geometries with Validity Check,
5
   # Transactions, Curved Geometries'
```

Utilizând oricare dintre următoarele metode de editare a straturilor vectoriale, schimbările sunt efectuate direct în depozitul de date (un fișier, o bază de date etc). În cazul în care doriți să faceți doar schimbări temporare, treceți la sectiunea următoare, care explică efectuarea modifications with editing buffer.

Notă: If you are working inside QGIS (either from the console or from a plugin), it might be necessary to force a redraw of the map canvas in order to see the changes you've done to the geometry, to the style or to the attributes:

```
# If caching is enabled, a simple canvas refresh might not be sufficient
1
  # to trigger a redraw and you must clear the cached image for the layer
2
  if iface.mapCanvas().isCachingEnabled():
      layer.triggerRepaint()
4
  else:
5
      iface.mapCanvas().refresh()
6
```

#### 6.4.1 Adăugarea entităților

3

Create some OgsFeature instances and pass a list of them to provider's addFeatures () method. It will return two values: result (True or False) and list of added features (their ID is set by the data store).

To set up the attributes of the feature, you can either initialize the feature passing a QgsFields object (you can obtain that from the fields () method of the vector layer) or call initAttributes () passing the number of fields you want to be added.

```
if caps & QgsVectorDataProvider.AddFeatures:
1
      feat = QgsFeature(layer.fields())
2
      feat.setAttributes([0, 'hello'])
3
       # Or set a single attribute by key or by index:
4
      feat.setAttribute('name', 'hello')
5
      feat.setAttribute(0, 'hello')
6
      feat.setGeometry(QgsGeometry.fromPointXY(QgsPointXY(123, 456)))
7
       (res, outFeats) = layer.dataProvider().addFeatures([feat])
```
#### 6.4.2 Ștergerea entităților

To delete some features, just provide a list of their feature IDs.

```
if caps & QgsVectorDataProvider.DeleteFeatures:
    res = layer.dataProvider().deleteFeatures([5, 10])
```

#### 6.4.3 Modificarea entităților

1 2

3

4

5 6

7

8

It is possible to either change feature's geometry or to change some attributes. The following example first changes values of attributes with index 0 and 1, then it changes the feature's geometry.

```
fid = 100 # ID of the feature we will modify

if caps & QgsVectorDataProvider.ChangeAttributeValues:
    attrs = { 0 : "hello", 1 : 123 }
    layer.dataProvider().changeAttributeValues({ fid : attrs })

if caps & QgsVectorDataProvider.ChangeGeometries:
    geom = QgsGeometry.fromPointXY(QgsPointXY(111,222))
    layer.dataProvider().changeGeometryValues({ fid : geom })
```

#### Sfat: Favor QgsVectorLayerEditUtils class for geometry-only edits

If you only need to change geometries, you might consider using the QgsVectorLayerEditUtils which provides some useful methods to edit geometries (translate, insert or move vertex, etc.).

#### 6.4.4 Modificarea straturi vectoriale prin editarea unui tampon de memorie

When editing vectors within QGIS application, you have to first start editing mode for a particular layer, then do some modifications and finally commit (or rollback) the changes. All the changes you make are not written until you commit them — they stay in layer's in-memory editing buffer. It is possible to use this functionality also programmatically — it is just another method for vector layer editing that complements the direct usage of data providers. Use this option when providing some GUI tools for vector layer editing, since this will allow user to decide whether to commit/rollback and allows the usage of undo/redo. When changes are committed, all changes from the editing buffer are saved to data provider.

The methods are similar to the ones we have seen in the provider, but they are called on the QgsVectorLayer object instead.

For these methods to work, the layer must be in editing mode. To start the editing mode, use the startEditing() method. To stop editing, use the commitChanges() or rollBack() methods. The first one will commit all your changes to the data source, while the second one will discard them and will not modify the data source at all.

To find out whether a layer is in editing mode, use the isEditable() method.

Here you have some examples that demonstrate how to use these editing methods.

```
from qgis.PyQt.QtCore import QVariant
1
2
   feat1 = feat2 = QgsFeature(layer.fields())
3
   fid = 99
4
   feat1.setId(fid)
5
6
   # add two features (QqsFeature instances)
7
  layer.addFeatures([feat1, feat2])
8
   # delete a feature with specified ID
9
  layer.deleteFeature(fid)
10
```

```
11
   # set new geometry (QgsGeometry instance) for a feature
12
   geometry = QgsGeometry.fromWkt("POINT(7 45)")
13
   layer.changeGeometry(fid, geometry)
14
   # update an attribute with given field index (int) to a given value
15
   fieldIndex =1
16
   value ='My new name'
17
   layer.changeAttributeValue(fid, fieldIndex, value)
18
19
   # add new field
20
   layer.addAttribute(QgsField("mytext", QVariant.String))
21
   # remove a field
22
   layer.deleteAttribute(fieldIndex)
23
```

In order to make undo/redo work properly, the above mentioned calls have to be wrapped into undo commands. (If you do not care about undo/redo and want to have the changes stored immediately, then you will have easier work by *editing with data provider*.)

Here is how you can use the undo functionality:

```
layer.beginEditCommand("Feature triangulation")
1
2
   # ... call layer's editing methods ...
3
4
5
   if problem_occurred:
     layer.destroyEditCommand()
6
     # ... tell the user that there was a problem
7
     # and return
8
9
   # ... more editing ...
10
11
   layer.endEditCommand()
12
```

The beginEditCommand() method will create an internal "active" command and will record subsequent changes in vector layer. With the call to endEditCommand() the command is pushed onto the undo stack and the user will be able to undo/redo it from GUI. In case something went wrong while doing the changes, the destroyEditCommand() method will remove the command and rollback all changes done while this command was active.

De asemenea, puteți utiliza expresia with edit (layer) - pentru a încorpora într-un bloc de cod semantic, pentru commit și rollback, așa cum se arată în exemplul de mai jos:

```
with edit(layer):
    feat = next(layer.getFeatures())
    feat[0] = 5
    layer.updateFeature(feat)
```

This will automatically call commitChanges() in the end. If any exception occurs, it will rollBack() all the changes. In case a problem is encountered within commitChanges() (when the method returns False) a QgsEditError exception will be raised.

#### 6.4.5 Adăugarea și eliminarea câmpurilor

Pentru a adăuga câmpuri (atribute), trebuie să specificați o listă de definiții pentru acestea. Pentru ștergerea de câmpuri e suficientă furnizarea unei liste de indecși pentru câmpuri.

```
from qgis.PyQt.QtCore import QVariant

if caps & QgsVectorDataProvider.AddAttributes:
    res = layer.dataProvider().addAttributes(
       [QgsField("mytext", QVariant.String),
       QgsField("myint", QVariant.Int)])

if caps & QgsVectorDataProvider.DeleteAttributes:
    res = layer.dataProvider().deleteAttributes([0])
```

```
# Alternate methods for removing fields
1
   # first create temporary fields to be removed (f1-3)
2
   layer.dataProvider().addAttributes([QqsField("f1",QVariant.Int),QqsField("f2",
3
   →QVariant.Int),QqsField("f3",QVariant.Int)])
   layer.updateFields()
4
   count=layer.fields().count() # count of layer fields
5
   ind_list=list((count-3, count-2)) # create list
6
7
   # remove a single field with an index
8
   layer.dataProvider().deleteAttributes([count-1])
9
10
   # remove multiple fields with a list of indices
11
   layer.dataProvider().deleteAttributes(ind_list)
12
```

După adăugarea sau eliminarea câmpurilor din furnizorul de date, câmpurile stratului trebuie să fie actualizate, deoarece modificările nu se propagă automat.

layer.updateFields()

1 2

3

4

5

6 7

8 9

#### Sfat: Directly save changes using with based command

Using with edit(layer): the changes will be committed automatically calling commitChanges() at the end. If any exception occurs, it will rollBack() all the changes. See *Modificarea straturi vectoriale prin editarea unui tampon de memorie*.

### 6.5 Crearea unui index spațial

Indecșii spațiali pot îmbunătăți dramatic performanța codului dvs, în cazul în care este nevoie să interogați frecvent un strat vectorial. Imaginați-vă, de exemplu, că scrieți un algoritm de interpolare, și că, pentru o anumită locație, trebuie să aflați cele mai apropiate 10 puncte dintr-un strat, în scopul utilizării acelor puncte în calculul valorii interpolate. Fără un index spațial, singura modalitate pentru QGIS de a găsi cele 10 puncte, este de a calcula distanța tuturor punctelor față de locația specificată și apoi de a compara aceste distanțe. Această sarcină poate fi mare consumatoare de timp, mai ales în cazul în care trebuie să fie repetată pentru mai multe locații. Dacă pentru stratul respectiv există un index spațial, operațiunea va fi mult mai eficientă.

Gândiți-vă la un strat fără index spațial ca la o carte de telefon în care numerele de telefon nu sunt ordonate sau indexate. Singura modalitate de a afla numărul de telefon al unei anumite persoane este de a citi toate numerele, începând cu primul, până când îl găsiți.

Indecșii spațiali nu sunt creați în mod implicit pentru un strat QGIS vectorial, dar îi puteți genera cu ușurință. Iată ce trebuie să faceți:

• create spatial index using the QgsSpatialIndex class:

index = QgsSpatialIndex()

• add features to index — index takes QgsFeature object and adds it to the internal data structure. You can create the object manually or use one from a previous call to the provider's getFeatures () method.

index.addFeature(feat)

• alternatively, you can load all features of a layer at once using bulk loading

index = QgsSpatialIndex(layer.getFeatures())

• o dată ce ați introdus valori în indexul spațial, puteți efectua unele interogări

```
# returns array of feature IDs of five nearest features
nearest = index.nearestNeighbor(QgsPointXY(25.4, 12.7), 5)
# returns array of IDs of features which intersect the rectangle
intersect = index.intersects(QgsRectangle(22.5, 15.3, 23.1, 17.2))
```

You can also use the QgsSpatialIndexKDBush spatial index. This index is similar to the *standard* QgsSpatialIndex but:

- supports only single point features
- is static (no additional features can be added to the index after the construction)
- is much faster!
- · allows direct retrieval of the original feature's points, without requiring additional feature requests
- supports true distance based searches, i.e. return all points within a radius from a search point

## 6.6 The QgsVectorLayerUtils class

The QgsVectorLayerUtils class contains some very useful methods that you can use with vector layers.

For example the createFeature() method prepares a QgsFeature to be added to a vector layer keeping all the eventual constraints and default values of each field:

```
vlayer = QgsVectorLayer("testdata/airports.shp", "airports", "ogr")
feat = QgsVectorLayerUtils.createFeature(vlayer)
```

The getValues () method allows you to quickly get the values of a field or expression:

```
vlayer = QgsVectorLayer("testdata/airports.shp", "airports", "ogr")
# select only the first feature to make the output shorter
vlayer.selectByIds([1])
val = QgsVectorLayerUtils.getValues(vlayer, "NAME", selectedOnly=True)
print(val)
```

```
(['AMBLER'], True)
```

## 6.7 Creating Vector Layers

There are several ways to generate a vector layer dataset:

- the QgsVectorFileWriter class: A convenient class for writing vector files to disk, using either a static call to writeAsVectorFormatV3() which saves the whole vector layer or creating an instance of the class and issue calls to addFeature(). This class supports all the vector formats that OGR supports (GeoPackage, Shapefile, GeoJSON, KML and others).
- the QgsVectorLayer class: instantiates a data provider that interprets the supplied path (url) of the data source to connect to and access the data. It can be used to create temporary, memory-based layers (memory) and connect to OGR datasets (ogr), databases (postgres, spatialite, mysql, mssql) and more (wfs, gpx, delimitedtext...).

#### 6.7.1 From an instance of QgsVectorFileWriter

```
# SaveVectorOptions contains many settings for the writer process
1
2
   save_options = QgsVectorFileWriter.SaveVectorOptions()
   transform_context = QqsProject.instance().transformContext()
   # Write to a GeoPackage (default)
4
   error = QgsVectorFileWriter.writeAsVectorFormatV3(layer,
5
                                                        "testdata/my_new_file.gpkg",
6
                                                        transform context,
7
                                                        save options)
8
   if error[0] == QgsVectorFileWriter.NoError:
9
       print("success!")
10
   else:
11
   print (error)
12
```

```
# Write to an ESRI Shapefile format dataset using UTF-8 text encoding
1
   save_options = QgsVectorFileWriter.SaveVectorOptions()
2
   save_options.driverName = "ESRI Shapefile"
3
   save_options.fileEncoding = "UTF-8"
4
   transform_context = QgsProject.instance().transformContext()
5
   error = QgsVectorFileWriter.writeAsVectorFormatV3(layer,
6
7
                                                        "testdata/my_new_shapefile",
8
                                                        transform_context,
                                                        save_options)
9
   if error[0] == QgsVectorFileWriter.NoError:
10
       print("success again!")
11
   else:
12
     print (error)
13
```

```
# Write to an ESRI GDB file
1
   save_options = QgsVectorFileWriter.SaveVectorOptions()
2
   save_options.driverName = "FileGDB"
3
   # if no geometry
4
   save_options.overrideGeometryType = QgsWkbTypes.Unknown
5
   save_options.actionOnExistingFile = QgsVectorFileWriter.CreateOrOverwriteLayer
6
   save_options.layerName = 'my_new_layer_name'
7
   transform_context = QgsProject.instance().transformContext()
8
   gdb_path = "testdata/my_example.gdb"
9
   error = QgsVectorFileWriter.writeAsVectorFormatV3(layer,
10
11
                                                      gdb_path,
                                                      transform_context,
12
                                                      save_options)
13
   if error[0] == QgsVectorFileWriter.NoError:
14
    print("success!")
15
   else:
16
     print (error)
17
```

You can also convert fields to make them compatible with different formats by using the FieldValueConverter. For example, to convert array variable types (e.g. in Postgres) to a text type, you can do the following:

```
LIST_FIELD_NAME = 'xxxx'
2
   class ESRIValueConverter(QgsVectorFileWriter.FieldValueConverter):
3
4
     def __init__(self, layer, list_field):
5
       QgsVectorFileWriter.FieldValueConverter.__init__(self)
6
       self.layer = layer
7
       self.list_field_idx = self.layer.fields().indexFromName(list_field)
8
9
     def convert(self, fieldIdxInLayer, value):
10
       if fieldIdxInLayer == self.list_field_idx:
11
         return QgsListFieldFormatter().representValue(layer=vlayer,
12
                                                           fieldIndex=self.list_field_idx,
13
                                                           config={},
14
                                                           cache=None,
15
16
                                                           value=value)
17
       else:
         return value
18
19
     def fieldDefinition(self, field):
20
       idx = self.layer.fields().indexFromName(field.name())
21
       if idx == self.list_field_idx:
22
23
         return QgsField(LIST_FIELD_NAME, QVariant.String)
24
       else:
25
         return self.layer.fields()[idx]
26
   converter = ESRIValueConverter(vlayer, LIST_FIELD_NAME)
27
   opts = QgsVectorFileWriter.SaveVectorOptions()
28
   opts.fieldValueConverter = converter
29
```

A destination CRS may also be specified — if a valid instance of QgsCoordinateReferenceSystem is passed as the fourth parameter, the layer is transformed to that CRS.

For valid driver names please call the supportedFiltersAndFormats() method or consult the supported formats by OGR — you should pass the value in the "Code" column as the driver name.

Optionally you can set whether to export only selected features, pass further driver-specific options for creation or tell the writer not to create attributes... There are a number of other (optional) parameters; see the QgsVectorFileWriter documentation for details.

#### 6.7.2 Directly from features

```
from qgis.PyQt.QtCore import QVariant
1
2
   # define fields for feature attributes. A QgsFields object is needed
3
   fields = OqsFields()
4
   fields.append(QqsField("first", QVariant.Int))
5
   fields.append(QgsField("second", QVariant.String))
6
7
   """ create an instance of vector file writer, which will create the vector file.
8
   Arguments:
9
   1. path to new file (will fail if exists already)
10
   2. field map
11
   3. geometry type - from WKBTYPE enum
12
   4. layer's spatial reference (instance of
13
      OqsCoordinateReferenceSystem)
14
   5. coordinate transform context
15
   6. save options (driver name for the output file, encoding etc.)
16
```

```
.....
17
18
   crs = QgsProject.instance().crs()
19
   transform_context = QgsProject.instance().transformContext()
20
   save_options = QgsVectorFileWriter.SaveVectorOptions()
21
   save_options.driverName = "ESRI Shapefile"
22
   save_options.fileEncoding = "UTF-8"
23
24
   writer = QgsVectorFileWriter.create(
25
     "testdata/my_new_shapefile.shp",
26
     fields,
27
     QgsWkbTypes.Point,
28
     crs,
29
30
     transform_context,
31
     save_options
32
   )
33
   if writer.hasError() != QgsVectorFileWriter.NoError:
34
       print("Error when creating shapefile: ", writer.errorMessage())
35
36
   # add a feature
37
   fet = QgsFeature()
38
39
   fet.setGeometry(QgsGeometry.fromPointXY(QgsPointXY(10,10)))
40
   fet.setAttributes([1, "text"])
41
   writer.addFeature(fet)
42
43
   # delete the writer to flush features to disk
44
   del writer
45
```

#### 6.7.3 From an instance of QgsVectorLayer

Among all the data providers supported by the QgsVectorLayer class, let's focus on the memory-based layers. Memory provider is intended to be used mainly by plugin or 3rd party app developers. It does not store data on disk, allowing developers to use it as a fast backend for some temporary layers.

Furnizorul suportă câmpuri de tip string, int sau double.

The memory provider also supports spatial indexing, which is enabled by calling the provider's createSpatialIndex() function. Once the spatial index is created you will be able to iterate over features within smaller regions faster (since it's not necessary to traverse all the features, only those in specified rectangle).

A memory provider is created by passing "memory" as the provider string to the QgsVectorLayer constructor.

The constructor also takes a URI defining the geometry type of the layer, one of: "Point", "LineString", "Polygon", "MultiPoint", "MultiLineString", "MultiPolygon" or "None".

URI poate specifica, de asemenea, sistemul de coordonate de referință, câmpurile, precum și indexarea furnizorului de memorie. Sintaxa este:

**crs=definiție** Specifies the coordinate reference system, where definition may be any of the forms accepted by QgsCoordinateReferenceSystem.createFromString()

index=yes Specificați dacă furnizorul va utiliza un index spațial.

**field=nume:tip(lungime,precizie)** Specificați un atribut al stratului. Atributul are un nume și, opțional, un tip (integer, double sau string), lungime și precizie. Pot exista mai multe definiții de câmp.

Următorul exemplu de URI încorporează toate aceste opțiuni

"Point?crs=epsg:4326&field=id:integer&field=name:string(20)&index=yes"

Următorul exemplu de cod ilustrează crearea și popularea unui furnizor de memorie

```
from qgis.PyQt.QtCore import QVariant
1
2
   # create layer
3
   vl = QqsVectorLayer("Point", "temporary_points", "memory")
4
   pr = vl.dataProvider()
5
6
   # add fields
7
   pr.addAttributes([QgsField("name", QVariant.String),
8
                        QgsField("age", QVariant.Int),
9
                        QqsField("size", QVariant.Double)])
10
   vl.updateFields() # tell the vector layer to fetch changes from the provider
11
12
   # add a feature
13
  fet = QgsFeature()
14
   fet.setGeometry(QgsGeometry.fromPointXY(QgsPointXY(10,10)))
15
   fet.setAttributes(["Johny", 2, 0.3])
16
  pr.addFeatures([fet])
17
18
   # update layer's extent when new features have been added
19
   # because change of extent in provider is not propagated to the layer
20
   vl.updateExtents()
21
```

În cele din urmă, să verificăm dacă totul a mers bine

```
# show some stats
1
2
   print("fields:", len(pr.fields()))
   print("features:", pr.featureCount())
3
4
   e = vl.extent()
  print("extent:", e.xMinimum(), e.yMinimum(), e.yMaximum())
5
6
   # iterate over features
7
  features = vl.getFeatures()
8
  for fet in features:
9
      print("F:", fet.id(), fet.attributes(), fet.geometry().asPoint())
10
```

fields: 3
features: 1
extent: 10.0 10.0 10.0 10.0
F: 1 ['Johny', 2, 0.3] <QgsPointXY: POINT(10 10)>

## 6.8 Aspectul (simbologia) straturilor vectoriale

Când un strat vector este randat, aspectul datelor este dat de **render** și de **simbolurile** asociate stratului. Simbolurile sunt clase care au grijă de reprezentarea vizuală a tuturor entităților, în timp ce un render determină ce simbol va fi folosit doar pentru anumite entități.

The renderer for a given layer can be obtained as shown below:

renderer = layer.renderer()

Și cu acea referință, să explorăm un pic

print("Type:", renderer.type())

Type: singleSymbol

There are several known renderer types available in the QGIS core library:

| Tipul           | Clasa                            | Descrierea                                                  |
|-----------------|----------------------------------|-------------------------------------------------------------|
| singleSymbol    | QgsSingleSymbolRenderer          | Asociază tuturor entităților același simbol                 |
| categorizedSymb | <b>o</b> DgsCategorizedSymbolRen | de Asociază entităților un simbol diferit, în funcție de    |
|                 |                                  | categorie                                                   |
| graduatedSymbo  | QgsGraduatedSymbolRende          | Asociază fiecărei entități un simbol diferit pentru fiecare |
|                 |                                  | gamă de valori                                              |

There might be also some custom renderer types, so never make an assumption there are just these types. You can query the application's QgsRendererRegistry to find out currently available renderers:

```
print(QgsApplication.rendererRegistry().renderersList())
```

Este posibilă obținerea conținutului renderului sub formă de text - lucru util pentru depanare

renderer.dump()

SINGLE: MARKER SYMBOL (1 layers) color 190,207,80,255

#### 6.8.1 Render cu Simbol Unic

You can get the symbol used for rendering by calling symbol () method and change it with setSymbol () method (note for C++ devs: the renderer takes ownership of the symbol.)

You can change the symbol used by a particular vector layer by calling setSymbol() passing an instance of the appropriate symbol instance. Symbols for *point*, *line* and *polygon* layers can be created by calling the createSimple() function of the corresponding classes QgsMarkerSymbol, QgsLineSymbol and QgsFillSymbol.

The dictionary passed to createSimple() sets the style properties of the symbol.

For example you can replace the symbol used by a particular **point** layer by calling setSymbol() passing an instance of a QgsMarkerSymbol, as in the following code example:

```
symbol = QgsMarkerSymbol.createSimple({'name': 'square', 'color': 'red'})
layer.renderer().setSymbol(symbol)
# show the change
layer.triggerRepaint()
```

nume: indică forma markerului, aceasta putând fi oricare dintre următoarele:

- cerc
- pătrat
- cross
- dreptunghi
- diamant
- pentagon
- triunghi

- triunghi echilateral
- stea
- stea\_regulată
- săgeată
- vârf\_de\_săgeată\_plin
- x

To get the full list of properties for the first symbol layer of a symbol instance you can follow the example code:

print(layer.renderer().symbol().symbolLayers()[0].properties())

```
{'angle': '0', 'cap_style': 'square', 'color': '255,0,0,255', 'horizontal_anchor_

→point': '1', 'joinstyle': 'bevel', 'name': 'square', 'offset': '0,0', 'offset_

→map_unit_scale': '3x:0,0,0,0,0,0', 'offset_unit': 'MM', 'outline_color': '35,35,

→35,255', 'outline_style': 'solid', 'outline_width': '0', 'outline_width_map_unit_

→scale': '3x:0,0,0,0,0,0', 'outline_width_unit': 'MM', 'scale_method': 'diameter',

→ 'size': '2', 'size_map_unit_scale': '3x:0,0,0,0,0,0', 'size_unit': 'MM',

→'vertical_anchor_point': '1'}
```

This can be useful if you want to alter some properties:

```
# You can alter a single property...
1
  layer.renderer().symbol().symbolLayer(0).setSize(3)
2
  # ... but not all properties are accessible from methods,
3
   # you can also replace the symbol completely:
4
  props = layer.renderer().symbol().symbolLayer(0).properties()
5
  props['color'] = 'yellow'
6
  props['name'] = 'square'
7
  layer.renderer().setSymbol(QgsMarkerSymbol.createSimple(props))
8
   # show the changes
9
  layer.triggerRepaint()
10
```

#### 6.8.2 Render cu Simboluri Categorisite

When using a categorized renderer, you can query and set the attribute that is used for classification: use the classAttribute() and setClassAttribute() methods.

Pentru a obține o listă de categorii

```
categorized_renderer = QqsCategorizedSymbolRenderer()
1
  # Add a few categories
2
  cat1 = QgsRendererCategory('1', QgsMarkerSymbol(), 'category 1')
3
  cat2 = QgsRendererCategory('2', QgsMarkerSymbol(), 'category 2')
4
  categorized_renderer.addCategory(cat1)
5
  categorized_renderer.addCategory(cat2)
6
7
  for cat in categorized_renderer.categories():
8
      print("{}: {} :: {}".format(cat.value(), cat.label(), cat.symbol()))
```

1: category 1 :: <qgis.\_core.QgsMarkerSymbol object at 0x7f378ffcd9d8>
2: category 2 :: <qgis.\_core.QgsMarkerSymbol object at 0x7f378ffcd9d8>

Where value() is the value used for discrimination between categories, label() is a text used for category description and symbol() method returns the assigned symbol.

The renderer usually stores also original symbol and color ramp which were used for the classification: sourceColorRamp() and sourceSymbol() methods.

#### 6.8.3 Render cu Simboluri Graduale

Acest render este foarte similar cu renderul cu simbol clasificat, descris mai sus, dar în loc de o singură valoare de atribut per clasă el lucrează cu intervale de valori, putând fi, astfel, utilizat doar cu atribute numerice.

Pentru a afla mai multe despre gamele utilizate în render

```
graduated_renderer = QgsGraduatedSymbolRenderer()
1
   # Add a few categories
2
   graduated_renderer.addClassRange(QgsRendererRange(QgsClassificationRange('class 0-
3
   \rightarrow 100', 0, 100), QgsMarkerSymbol()))
   graduated_renderer.addClassRange(QgsRendererRange(QgsClassificationRange('class_
4
   →101-200', 101, 200), QgsMarkerSymbol()))
5
   for ran in graduated_renderer.ranges():
6
       print("{} - {}: {} {}".format(
7
           ran.lowerValue(),
8
9
           ran.upperValue(),
           ran.label(),
10
           ran.symbol()
11
         ))
12
```

0.0 - 100.0: class 0-100 <qgis.\_core.QgsMarkerSymbol object at 0x7f8bad281b88> 101.0 - 200.0: class 101-200 <qgis.\_core.QgsMarkerSymbol object at 0x7f8bad281b88>

you can again use the classAttribute() (to find the classification attribute name), sourceSymbol() and sourceColorRamp() methods. Additionally there is the mode() method which determines how the ranges were created: using equal intervals, quantiles or some other method.

Dacă doriți să creați propriul render cu simbol gradual, puteți face acest lucru așa cum este ilustrat în fragmentul de mai jos (care creează un simplu aranjament cu două clase)

```
from qgis.PyQt import QtGui
1
2
   myVectorLayer = QgsVectorLayer("testdata/airports.shp", "airports", "ogr")
3
   myTargetField = 'ELEV'
4
   myRangeList = []
5
   myOpacity = 1
6
   # Make our first symbol and range...
7
   myMin = 0.0
8
   myMax = 50.0
9
   myLabel = 'Group 1'
10
   myColour = QtGui.QColor('#ffee00')
11
   mySymbol1 = QgsSymbol.defaultSymbol(myVectorLayer.geometryType())
12
   mySymbol1.setColor(myColour)
13
   mySymbol1.setOpacity(myOpacity)
14
   myRange1 = QgsRendererRange(myMin, myMax, mySymbol1, myLabel)
15
   myRangeList.append(myRange1)
16
   #now make another symbol and range ...
17
   myMin = 50.1
18
   myMax = 100
19
   myLabel = 'Group 2'
20
   myColour = QtGui.QColor('#00eeff')
21
   mySymbol2 = QgsSymbol.defaultSymbol(
22
        myVectorLayer.geometryType())
23
   mySymbol2.setColor(myColour)
24
   mySymbol2.setOpacity(myOpacity)
25
   myRange2 = QgsRendererRange(myMin, myMax, mySymbol2, myLabel)
26
   myRangeList.append(myRange2)
27
   myRenderer = QgsGraduatedSymbolRenderer('', myRangeList)
28
   myClassificationMethod = QgsApplication.classificationMethodRegistry().method(
29
    \leftrightarrow "EqualInterval")
```

```
30 myRenderer.setClassificationMethod(myClassificationMethod)
31 myRenderer.setClassAttribute(myTargetField)
32
33 myVectorLayer.setRenderer(myRenderer)
```

#### 6.8.4 Lucrul cu Simboluri

For representation of symbols, there is QgsSymbol base class with three derived classes:

- QgsMarkerSymbol for point features
- QgsLineSymbol for line features
- QgsFillSymbol for polygon features

**Every symbol consists of one or more symbol layers** (classes derived from QgsSymbolLayer). The symbol layers do the actual rendering, the symbol class itself serves only as a container for the symbol layers.

Having an instance of a symbol (e.g. from a renderer), it is possible to explore it: the type() method says whether it is a marker, line or fill symbol. There is a dump() method which returns a brief description of the symbol. To get a list of symbol layers:

```
marker_symbol = QgsMarkerSymbol()
for i in range(marker_symbol.symbolLayerCount()):
    lyr = marker_symbol.symbolLayer(i)
    print("{}: {}".format(i, lyr.layerType()))
```

```
0: SimpleMarker
```

To find out symbol's color use color() method and setColor() to change its color. With marker symbols additionally you can query for the symbol size and rotation with the size() and angle() methods. For line symbols the width() method returns the line width.

Dimensiunea și lățimea sunt în milimetri, în mod implicit, iar unghiurile sunt în grade.

#### Lucrul cu Straturile Simbolului

As said before, symbol layers (subclasses of QgsSymbolLayer) determine the appearance of the features. There are several basic symbol layer classes for general use. It is possible to implement new symbol layer types and thus arbitrarily customize how features will be rendered. The <code>layerType()</code> method uniquely identifies the symbol layer class — the basic and default ones are <code>SimpleMarker</code>, <code>SimpleLine</code> and <code>SimpleFill</code> symbol layers types.

You can get a complete list of the types of symbol layers you can create for a given symbol layer class with the following code:

```
from qgis.core import QgsSymbolLayerRegistry
myRegistry = QgsApplication.symbolLayerRegistry()
myMetadata = myRegistry.symbolLayerMetadata("SimpleFill")
for item in myRegistry.symbolLayersForType(QgsSymbol.Marker):
    print(item)
```

```
1 EllipseMarker
```

```
2 FilledMarker
```

FontMarker
 GeometryGener

```
    GeometryGenerator
    MaskMarker
```

```
6 RasterMarker
```

```
SimpleMarker
```

```
SvgMarker
```

3

9

10 11

13

29 30

31

VectorField

The QqsSymbolLayerRegistry class manages a database of all available symbol layer types.

To access symbol layer data, use its properties () method that returns a key-value dictionary of properties which determine the appearance. Each symbol layer type has a specific set of properties that it uses. Additionally, there are the generic methods color(), size(), angle() and width(), with their setter counterparts. Of course size and angle are available only for marker symbol layers and width for line symbol layers.

#### Crearea unor Tipuri Personalizate de Straturi pentru Simboluri

Imaginati-vă că ati dori să personalizati modul în care se randează datele. Vă puteti crea propria dvs. clasă de strat de simbol, care va desena entitătile exact asa cum doriti. Iată un exemplu de marker care desenează cercuri rosii cu o rază specificată

```
from qgis.core import QgsMarkerSymbolLayer
1
   from qgis.PyQt.QtGui import QColor
2
   class FooSymbolLayer(QqsMarkerSymbolLayer):
4
5
     def __init__(self, radius=4.0):
6
         QqsMarkerSymbolLayer.___init___(self)
7
         self.radius = radius
8
         self.color = QColor(255,0,0)
     def layerType(self):
        return "FooMarker"
12
     def properties (self):
14
         return { "radius" : str(self.radius) }
15
16
     def startRender(self, context):
17
       pass
18
19
     def stopRender(self, context):
20
21
         pass
22
     def renderPoint(self, point, context):
23
          # Rendering depends on whether the symbol is selected (QGIS >= 1.5)
24
         color = context.selectionColor() if context.selected() else self.color
25
         p = context.renderContext().painter()
26
         p.setPen(color)
27
         p.drawEllipse(point, self.radius, self.radius)
28
     def clone(self):
         return FooSymbolLayer(self.radius)
```

The layerType() method determines the name of the symbol layer; it has to be unique among all symbol layers. The properties () method is used for persistence of attributes. The clone () method must return a copy of the symbol layer with all attributes being exactly the same. Finally there are rendering methods: startRender() is called before rendering the first feature, stopRender() when the rendering is done, and renderPoint() is called to do the rendering. The coordinates of the point(s) are already transformed to the output coordinates.

For polylines and polygons the only difference would be in the rendering method: you would use renderPolyline() which receives a list of lines, while renderPolygon() receives a list of points on the outer ring as the first parameter and a list of inner rings (or None) as a second parameter.

De obicei, este convenabilă adăugarea unui GUI pentru setarea atributelor tipului de strat pentru simboluri, pentru a permite utilizatorilor să personalizeze aspectul: în exemplul de mai sus, putem lăsa utilizatorul să seteze raza cercului. Codul de mai jos implementează un astfel de widget

```
from qqis.qui import QqsSymbolLayerWidget
1
2
   class FooSymbolLayerWidget(QgsSymbolLayerWidget):
3
       def __init__(self, parent=None):
4
            QgsSymbolLayerWidget.__init__(self, parent)
5
6
            self.layer = None
7
8
            # setup a simple UI
9
            self.label = OLabel("Radius:")
10
            self.spinRadius = ODoubleSpinBox()
11
           self.hbox = QHBoxLayout()
12
           self.hbox.addWidget(self.label)
13
           self.hbox.addWidget(self.spinRadius)
14
            self.setLayout(self.hbox)
15
            self.connect(self.spinRadius, SIGNAL("valueChanged(double)"), \
16
                self.radiusChanged)
17
18
       def setSymbolLayer(self, layer):
19
           if layer.layerType() != "FooMarker":
20
                return
21
            self.layer = layer
22
            self.spinRadius.setValue(layer.radius)
23
24
25
       def symbolLayer(self):
26
            return self.layer
27
28
       def radiusChanged(self, value):
            self.layer.radius = value
29
            self.emit(SIGNAL("changed()"))
30
```

This widget can be embedded into the symbol properties dialog. When the symbol layer type is selected in symbol properties dialog, it creates an instance of the symbol layer and an instance of the symbol layer widget. Then it calls the setSymbolLayer() method to assign the symbol layer to the widget. In that method the widget should update the UI to reflect the attributes of the symbol layer. The symbolLayer() method is used to retrieve the symbol layer again by the properties dialog to use it for the symbol.

On every change of attributes, the widget should emit the changed () signal to let the properties dialog update the symbol preview.

Acum mai lipsește doar liantul final: pentru a face QGIS conștient de aceste noi clase. Acest lucru se face prin adăugarea stratului simbol la registru. Este posibilă utilizarea stratului simbol, de asemenea, fără a-l adăuga la registru, dar unele funcționalități nu vor fi disponibile: de exemplu, încărcarea de fișiere de proiect cu straturi simbol personalizate sau incapacitatea de a edita atributele stratului în GUI.

Va trebui să creăm metadate pentru stratul simbolului

```
from qgis.core import QgsSymbol, QgsSymbolLayerAbstractMetadata,...
1
   →QgsSymbolLayerRegistry
2
   class FooSymbolLayerMetadata(QgsSymbolLayerAbstractMetadata):
3
4
     def __init__(self):
5
       super().__init__("FooMarker", "My new Foo marker", QgsSymbol.Marker)
6
7
     def createSymbolLayer(self, props):
8
       radius = float(props["radius"]) if "radius" in props else 4.0
9
       return FooSymbolLayer(radius)
10
11
   fslmetadata = FooSymbolLayerMetadata()
12
```

QgsApplication.symbolLayerRegistry().addSymbolLayerType(fslmetadata)

You should pass layer type (the same as returned by the layer) and symbol type (marker/line/fill) to the constructor of the parent class. The createSymbolLayer() method takes care of creating an instance of symbol layer with attributes specified in the *props* dictionary. And there is the createSymbolLayerWidget() method which returns the settings widget for this symbol layer type.

Ultimul pas este de a adăuga acest strat simbol la registru — și am încheiat.

#### 6.8.5 Crearea renderelor Personalizate

Ar putea fi utilă crearea unei noi implementări de render, dacă doriți să personalizați regulile de selectare a simbolurilor pentru randarea entităților. Unele cazuri de utilizare: simbolul să fie determinat de o combinație de câmpuri, dimensiunea simbolurilor să depindă în funcție de scara curentă, etc

Urmatorul cod prezintă o simplă randare personalizată, care creează două simboluri de tip marker și apoi alege aleatoriu unul dintre ele pentru fiecare entitate

```
import random
1
   from qgis.core import QgsWkbTypes, QgsSymbol, QgsFeatureRenderer
2
3
4
   class RandomRenderer (QgsFeatureRenderer):
5
     def __init__(self, syms=None):
6
       super().__init__("RandomRenderer")
7
       self.syms = syms if syms else [
8
         QgsSymbol.defaultSymbol(QgsWkbTypes.geometryType(QgsWkbTypes.Point)),
9
         QgsSymbol.defaultSymbol(QgsWkbTypes.geometryType(QgsWkbTypes.Point))
10
       1
11
12
     def symbolForFeature(self, feature, context):
13
       return random.choice(self.syms)
14
15
     def startRender(self, context, fields):
16
       super().startRender(context, fields)
17
       for s in self.syms:
18
19
         s.startRender(context, fields)
20
     def stopRender(self, context):
21
       super().stopRender(context)
22
       for s in self.syms:
23
         s.stopRender(context)
24
25
     def usedAttributes(self, context):
26
       return []
27
28
     def clone(self):
29
       return RandomRenderer(self.syms)
30
```

The constructor of the parent QgsFeatureRenderer class needs a renderer name (which has to be unique among renderers). The symbolForFeature() method is the one that decides what symbol will be used for a particular feature. startRender() and stopRender() take care of initialization/finalization of symbol rendering. The usedAttributes() method can return a list of field names that the renderer expects to be present. Finally, the clone() method should return a copy of the renderer.

Like with symbol layers, it is possible to attach a GUI for configuration of the renderer. It has to be derived from QgsRendererWidget. The following sample code creates a button that allows the user to set the first symbol

```
from qgis.gui import QgsRendererWidget, QgsColorButton
```

2

```
3
   class RandomRendererWidget(QgsRendererWidget):
4
5
     def __init__(self, layer, style, renderer):
        super().__init__(layer, style)
6
        if renderer is None or renderer.type() != "RandomRenderer":
7
         self.r = RandomRenderer()
8
        else:
9
         self.r = renderer
10
        # setup UI
11
        self.btn1 = QgsColorButton()
12
        self.btn1.setColor(self.r.syms[0].color())
13
        self.vbox = QVBoxLayout()
14
        self.vbox.addWidget(self.btn1)
15
16
        self.setLayout(self.vbox)
17
        self.btn1.colorChanged.connect(self.setColor1)
18
19
     def setColor1(self):
        color = self.btn1.color()
20
        if not color.isValid(): return
21
        self.r.syms[0].setColor(color)
22
23
     def renderer(self):
24
        return self.r
25
```

The constructor receives instances of the active layer (QgsVectorLayer), the global style (QgsStyle) and the current renderer. If there is no renderer or the renderer has different type, it will be replaced with our new renderer, otherwise we will use the current renderer (which has already the type we need). The widget contents should be updated to show current state of the renderer. When the renderer dialog is accepted, the widget's renderer() method is called to get the current renderer — it will be assigned to the layer.

Ultimul bit lipsă este cel al metadatelor renderului și înregistrarea în registru, altfel încărcarea straturilor cu renderul nu va funcționa, iar utilizatorul nu va fi capabil să-l selecteze din lista de rendere. Să finalizăm exemplul nostru de RandomRenderer

```
from qgis.core import (
1
     QgsRendererAbstractMetadata,
2
     QgsRendererRegistry,
3
4
     QgsApplication
5
   )
6
   class RandomRendererMetadata(QgsRendererAbstractMetadata):
7
8
     def __init__(self):
9
       super().__init__("RandomRenderer", "Random renderer")
10
11
     def createRenderer(self, element):
12
       return RandomRenderer()
13
14
     def createRendererWidget(self, layer, style, renderer):
15
       return RandomRendererWidget(layer, style, renderer)
16
17
   rrmetadata = RandomRendererMetadata()
18
```

QgsApplication.rendererRegistry().addRenderer(rrmetadata)

Similarly as with symbol layers, abstract metadata constructor awaits renderer name, name visible for users and optionally name of renderer's icon. The createRenderer() method passes a QDomElement instance that can be used to restore the renderer's state from the DOM tree. The createRendererWidget() method creates the configuration widget. It does not have to be present or can return None if the renderer does not come with GUI.

To associate an icon with the renderer you can assign it in the QgsRendererAbstractMetadata constructor as

a third (optional) argument — the base class constructor in the RandomRendererMetadata  $\__init\__()$  function becomes

```
QgsRendererAbstractMetadata.__init__(self,
    "RandomRenderer",
    "Random renderer",
    QIcon(QPixmap("RandomRendererIcon.png", "png")))
```

The icon can also be associated at any later time using the setlcon() method of the metadata class. The icon can be loaded from a file (as shown above) or can be loaded from a Qt resource (PyQt5 includes .qrc compiler for Python).

## 6.9 Lecturi suplimentare

#### **DE EFECTUAT:**

- creating/modifying symbols
- working with style (QgsStyle)
- working with color ramps (QgsColorRamp)
- · exploring symbol layer and renderer registries

## CAPITOLUL 7

## Manipularea geometriei

Sugestie: The code snippets on this page need the following imports if you're outside the pyqgis console:

```
from qgis.core import (
1
     QgsGeometry,
2
     QqsGeometryCollection,
3
     QgsPoint,
4
     QgsPointXY,
5
     QgsWkbTypes,
6
7
     QgsProject,
8
     QgsFeatureRequest,
9
     QgsVectorLayer,
     QgsDistanceArea,
10
     QgsUnitTypes,
11
     QgsCoordinateTransform,
12
     QqsCoordinateReferenceSystem
13
   )
14
```

Points, linestrings and polygons that represent a spatial feature are commonly referred to as geometries. In QGIS they are represented with the QgsGeometry class.

Uneori, o geometrie poate fi de fapt o colecție de simple geometrii (simple-părți). O astfel de geometrie poartă denumirea de geometrie multi-parte. În cazul în care conține doar un singur tip de geometrie simplă, o denumim multi-punct, multi-linie sau multi-poligon. De exemplu, o țară formată din mai multe insule poate fi reprezentată ca un multi-poligon.

Coordonatele geometriilor pot fi în orice sistem de coordonate de referință (CRS). Când extragem entitățile dintr-un strat, geometriile asociate vor avea coordonatele în CRS-ul stratului.

Description and specifications of all possible geometries construction and relationships are available in the OGC Simple Feature Access Standards for advanced details.

## 7.1 Construirea geometriei

PyQGIS provides several options for creating a geometry:

· din coordonate

```
1 gPnt = QgsGeometry.fromPointXY(QgsPointXY(1,1))
2 print(gPnt)
3 gLine = QgsGeometry.fromPolyline([QgsPoint(1, 1), QgsPoint(2, 2)])
4 print(gLine)
5 gPolygon = QgsGeometry.fromPolygonXY([[QgsPointXY(1, 1),
6 QgsPointXY(2, 2), QgsPointXY(2, 1)]])
7 print(gPolygon)
```

Coordinates are given using <code>QgsPoint</code> class or <code>QgsPointXY</code> class. The difference between these classes is that <code>QgsPoint</code> supports M and Z dimensions.

A Polyline (Linestring) is represented by a list of points.

A Polygon is represented by a list of linear rings (i.e. closed linestrings). The first ring is the outer ring (boundary), optional subsequent rings are holes in the polygon. Note that unlike some programs, QGIS will close the ring for you so there is no need to duplicate the first point as the last.

Geometriile multi-parte merg cu un nivel mai departe: multi-punctele sunt o listă de puncte, multi-liniile o listă de linii iar multi-poligoanele sunt o listă de poligoane.

• din well-known text (WKT)

```
geom = QgsGeometry.fromWkt("POINT(3 4)")
print(geom)
```

• din well-known binary (WKB)

```
1 g = QgsGeometry()
2 wkb = bytes.fromhex("01010000000000000000045400000000001440")
3 g.fromWkb(wkb)
4 
5 # print WKT representation of the geometry
6 print(g.asWkt())
```

## 7.2 Accesarea geometriei

First, you should find out the geometry type. The wkbType() method is the one to use. It returns a value from the QgsWkbTypes.Type enumeration.

```
if gPnt.wkbType() == QgsWkbTypes.Point:
1
    print(gPnt.wkbType())
2
    # output: 1 for Point
3
  if gLine.wkbType() == QgsWkbTypes.LineString:
4
   print(gLine.wkbType())
5
    # output: 2 for LineString
6
  if gPolygon.wkbType() == QgsWkbTypes.Polygon:
7
    print(gPolygon.wkbType())
8
     # output: 3 for Polygon
```

As an alternative, one can use the type() method which returns a value from the QgsWkbTypes. GeometryType enumeration.

You can use the displayString() function to get a human readable geometry type.

```
print(QgsWkbTypes.displayString(gPnt.wkbType()))
# output: 'Point'
print(QgsWkbTypes.displayString(gLine.wkbType()))
# output: 'LineString'
print(QgsWkbTypes.displayString(gPolygon.wkbType()))
# output: 'Polygon'
```

Point LineString Polygon

There is also a helper function isMultipart() to find out whether a geometry is multipart or not.

To extract information from a geometry there are accessor functions for every vector type. Here's an example on how to use these accessors:

**Notă:** The tuples (x,y) are not real tuples, they are QgsPoint objects, the values are accessible with x() and y() methods.

For multipart geometries there are similar accessor functions: asMultiPoint(), asMultiPolyline() and asMultiPolygon().

It is possible to iterate over all the parts of a geometry, regardless of the geometry's type. E.g.

```
geom = QgsGeometry.fromWkt( 'MultiPoint( 0 0, 1 1, 2 2)' )
for part in geom.parts():
    print(part.asWkt())
```

Point (0 0) Point (1 1) Point (2 2)

```
geom = QgsGeometry.fromWkt( 'LineString( 0 0, 10 10 )' )
for part in geom.parts():
    print(part.asWkt())
```

LineString (0 0, 10 10)

Point (11 12)

It's also possible to modify each part of the geometry using QgsGeometry.parts() method.

```
geom = QgsGeometry.fromWkt( 'MultiPoint( 0 0, 1 1, 2 2)')
for part in geom.parts():
    part.transform(QgsCoordinateTransform(
```

```
4 QgsCoordinateReferenceSystem("EPSG:4326"),
5 QgsCoordinateReferenceSystem("EPSG:3111"),
6 QgsProject.instance())
7 )
8
9 print(geom.asWkt())
```

```
MultiPoint ((-10334728.12541878595948219 -5360106.25905461423099041),(-10462135.

→16126426123082638 -5217485.4735023295506835),(-10589399.84444035589694977 -

→5072021.45942386891692877))
```

## 7.3 Predicate și operațiuni geometrice

QGIS uses GEOS library for advanced geometry operations such as geometry predicates (contains(), intersects(), ...) and set operations (combine(), difference(), ...). It can also compute geometric properties of geometries, such as area (in the case of polygons) or lengths (for polygons and lines).

Let's see an example that combines iterating over the features in a given layer and performing some geometric computations based on their geometries. The below code will compute and print the area and perimeter of each country in the countries layer within our tutorial QGIS project.

The following code assumes layer is a QgsVectorLayer object that has Polygon feature type.

```
# let's access the 'countries' layer
1
   layer = QgsProject.instance().mapLayersByName('countries')[0]
2
3
   # let's filter for countries that begin with Z, then get their features
4
   query = '"name" LIKE \'Z%\''
5
   features = layer.getFeatures(QgsFeatureRequest().setFilterExpression(query))
6
7
   # now loop through the features, perform geometry computation and print the results
8
   for f in features:
9
     geom = f.geometry()
10
     name = f.attribute('NAME')
11
     print(name)
12
     print('Area: ', geom.area())
13
     print('Perimeter: ', geom.length())
14
```

Zambia
 Area: 62.822790653431205
 Perimeter: 50.65232014052552
 Zimbabwe
 Area: 33.41113559136521
 Perimeter: 26.608288555013935

Now you have calculated and printed the areas and perimeters of the geometries. You may however quickly notice that the values are strange. That is because areas and perimeters don't take CRS into account when computed using the area() and length() methods from the QgsGeometry class. For a more powerful area and distance calculation, the QgsDistanceArea class can be used, which can perform ellipsoid based calculations:

The following code assumes layer is a QgsVectorLayer object that has Polygon feature type.

```
1 d = QgsDistanceArea()
2 d.setEllipsoid('WGS84')
3
4 layer = QgsProject.instance().mapLayersByName('countries')[0]
5
6 # let's filter for countries that begin with Z, then get their features
```

```
(continues on next page)
```

```
query = '"name" LIKE \'Z%\''
7
   features = layer.getFeatures(QgsFeatureRequest().setFilterExpression(query))
8
9
   for f in features:
10
     geom = f.geometry()
11
     name = f.attribute('NAME')
12
     print(name)
13
     print("Perimeter (m):", d.measurePerimeter(geom))
14
     print("Area (m2):", d.measureArea(geom))
15
16
     # let's calculate and print the area again, but this time in square kilometers
17
     print("Area (km2):", d.convertAreaMeasurement(d.measureArea(geom), QgsUnitTypes.
18
   →AreaSquareKilometers))
```

1 Zambia
2 Perimeter (m): 5539361.250294601
3 Area (m2): 751989035032.9031
4 Area (km2): 751989.0350329031
5 Zimbabwe
6 Perimeter (m): 2865021.3325076113
7 Area (m2): 389267821381.6008
8 Area (km2): 389267.8213816008

Alternatively, you may want to know the distance and bearing between two points.

```
d = QgsDistanceArea()
1
   d.setEllipsoid('WGS84')
2
3
   # Let's create two points.
4
   # Santa claus is a workaholic and needs a summer break,
5
   # lets see how far is Tenerife from his home
6
   santa = QgsPointXY(25.847899, 66.543456)
7
   tenerife = QgsPointXY(-16.5735, 28.0443)
8
9
10
   print("Distance in meters: ", d.measureLine(santa, tenerife))
```

Puteți căuta mai multe exemple de algoritmi care sunt incluși în QGIS și să folosiți aceste metode pentru a analiza și a transforma datele vectoriale. Mai jos sunt prezente câteva trimiteri spre codul unora dintre ele.

- Distance and area using the QgsDistanceArea class: Distance matrix algorithm
- Lines to polygons algorithm

## CAPITOLUL 8

Proiecții suportate

**Sugestie:** The code snippets on this page need the following imports if you're outside the pyqgis console:

```
1 from qgis.core import (
2 QgsCoordinateReferenceSystem,
3 QgsCoordinateTransform,
4 QgsProject,
5 QgsPointXY,
6 )
```

## 8.1 Sisteme de coordonate de referință

Coordinate reference systems (CRS) are encapsulated by the QgsCoordinateReferenceSystem class. Instances of this class can be created in several different ways:

• specifică CRS-ul după ID-ul său

```
# EPSG 4326 is allocated for WGS84
crs = QgsCoordinateReferenceSystem("EPSG:4326")
print(crs.isValid())
```

True

QGIS supports different CRS identifiers with the following formats:

- EPSG:<code> ID assigned by the EPSG organization handled with createFromOgcWms()
- POSTGIS:<srid>— ID used in PostGIS databases handled with createFromSrid()
- INTERNAL:<srsid> ID used in the internal QGIS database handled with <code>createFromSrsId()</code>
- PROJ: <proj> handled with createFromProj()
- WKT:<wkt> handled with createFromWkt()

If no prefix is specified, WKT definition is assumed.

• specifică CRS-ul prin well-known text (WKT)

True

create an invalid CRS and then use one of the create\* functions to initialize it. In the following example we
use a Proj string to initialize the projection.

```
crs = QgsCoordinateReferenceSystem()
crs.createFromProj("+proj=longlat +ellps=WGS84 +datum=WGS84 +no_defs")
print(crs.isValid())
```

True

It's wise to check whether creation (i.e. lookup in the database) of the CRS has been successful: isValid() must return True.

Note that for initialization of spatial reference systems QGIS needs to look up appropriate values in its internal database srs.db. Thus in case you create an independent application you need to set paths correctly with QgsApplication.setPrefixPath(), otherwise it will fail to find the database. If you are running the commands from the QGIS Python console or developing a plugin you do not care: everything is already set up for you.

Accessing spatial reference system information:

```
crs = QgsCoordinateReferenceSystem("EPSG:4326")
1
2
   print("QGIS CRS ID:", crs.srsid())
3
   print("PostGIS SRID:", crs.postgisSrid())
4
   print("Description:", crs.description())
5
   print("Projection Acronym:", crs.projectionAcronym())
6
   print("Ellipsoid Acronym:", crs.ellipsoidAcronym())
7
   print("Proj String:", crs.toProj())
8
   # check whether it's geographic or projected coordinate system
9
  print("Is geographic:", crs.isGeographic())
10
   # check type of map units in this CRS (values defined in QGis::units enum)
11
  print("Map units:", crs.mapUnits())
12
```

Output:

```
1 QGIS CRS ID: 3452
2 PostGIS SRID: 4326
3 Description: WGS 84
4 Projection Acronym: longlat
5 Ellipsoid Acronym: EPSG:7030
6 Proj String: +proj=longlat +datum=WGS84 +no_defs
7 Is geographic: True
7 More units: 6
```

8 Map units: 6

## 8.2 CRS Transformation

You can do transformation between different spatial reference systems by using the <code>QgsCoordinateTransform</code> class. The easiest way to use it is to create a source and destination CRS and construct a <code>QgsCoordinateTransform</code> instance with them and the current project. Then just repeatedly call transform() function to do the transformation. By default it does forward transformation, but it is capable to do also inverse transformation.

```
crsSrc = QgsCoordinateReferenceSystem("EPSG:4326")
                                                           # WGS 84
1
   crsDest = QgsCoordinateReferenceSystem("EPSG:32633") # WGS 84 / UTM zone 33N
2
   transformContext = QgsProject.instance().transformContext()
3
   xform = QgsCoordinateTransform(crsSrc, crsDest, transformContext)
4
5
   # forward transformation: src -> dest
6
   pt1 = xform.transform(QgsPointXY(18,5))
7
   print("Transformed point:", pt1)
8
9
   # inverse transformation: dest -> src
10
  pt2 = xform.transform(pt1, QgsCoordinateTransform.ReverseTransform)
11
  print("Transformed back:", pt2)
12
```

Output:

```
Transformed point: <QgsPointXY: POINT(832713.79873844375833869 553423.

→98688333143945783)>
Transformed back: <QgsPointXY: POINT(18 4.9999999999999911)>
```

## CAPITOLUL 9

## Using the Map Canvas

Sugestie: The code snippets on this page need the following imports if you're outside the pyqgis console:

```
from qgis.PyQt.QtGui import (
1
        QColor,
2
   )
3
4
   from qgis.PyQt.QtCore import Qt, QRectF
5
6
   from qgis.PyQt.QtWidgets import QMenu
7
8
   from qgis.core import (
9
        QgsVectorLayer,
10
        QgsPoint,
11
        QgsPointXY,
12
        QgsProject,
13
        QqsGeometry,
14
        QgsMapRendererJob,
15
        QgsWkbTypes,
16
   )
17
18
19
   from qgis.gui import (
20
        QgsMapCanvas,
        QgsVertexMarker,
21
        QgsMapCanvasItem,
22
        QgsMapMouseEvent,
23
        QqsRubberBand,
24
   )
25
```

The Map canvas widget is probably the most important widget within QGIS because it shows the map composed from overlaid map layers and allows interaction with the map and layers. The canvas always shows a part of the map defined by the current canvas extent. The interaction is done through the use of **map tools**: there are tools for panning, zooming, identifying layers, measuring, vector editing and others. Similar to other graphics programs, there is always one tool active and the user can switch between the available tools.

The map canvas is implemented with the QgsMapCanvas class in the qgis.gui module. The implementation is based on the Qt Graphics View framework. This framework generally provides a surface and a view where custom graphics items are placed and user can interact with them. We will assume that you are familiar enough with Qt to

understand the concepts of the graphics scene, view and items. If not, please read the overview of the framework.

Whenever the map has been panned, zoomed in/out (or some other action that triggers a refresh), the map is rendered again within the current extent. The layers are rendered to an image (using the QgsMapRendererJob class) and that image is displayed on the canvas. The QgsMapCanvas class also controls refreshing of the rendered map. Besides this item which acts as a background, there may be more **map canvas items**.

Typical map canvas items are rubber bands (used for measuring, vector editing etc.) or vertex markers. The canvas items are usually used to give visual feedback for map tools, for example, when creating a new polygon, the map tool creates a rubber band canvas item that shows the current shape of the polygon. All map canvas items are subclasses of QgsMapCanvasItem which adds some more functionality to the basic QGraphicsItem objects.

Pentru a rezuma, arhitectura suportului pentru hartă constă în trei concepte:

- suportul de hartă pentru vizualizarea hărții
- map canvas items additional items that can be displayed on the map canvas
- map tools for interaction with the map canvas

## 9.1 Încapsularea suportului de hartă

Map canvas is a widget like any other Qt widget, so using it is as simple as creating and showing it.

```
canvas = QgsMapCanvas()
canvas.show()
```

This produces a standalone window with map canvas. It can be also embedded into an existing widget or window. When using .ui files and Qt Designer, place a QWidget on the form and promote it to a new class: set QgsMapCanvas as class name and set qgis.gui as header file. The pyuic5 utility will take care of it. This is a very convenient way of embedding the canvas. The other possibility is to manually write the code to construct map canvas and other widgets (as children of a main window or dialog) and create a layout.

În mod implicit, canevasul hărții are un fundal negru și nu utilizează anti-zimțare. Pentru a seta fundalul alb și pentru a permite anti-zimțare pentru o redare mai bună

```
canvas.setCanvasColor(Qt.white)
canvas.enableAntiAliasing(True)
```

(In case you are wondering, Qt comes from PyQt.QtCore module and Qt.white is one of the predefined QColor instances.)

Now it is time to add some map layers. We will first open a layer and add it to the current project. Then we will set the canvas extent and set the list of layers for the canvas.

```
vlayer = QqsVectorLayer('testdata/airports.shp', "Airports layer", "oqr")
1
   if not vlayer.isValid():
2
       print("Layer failed to load!")
3
4
   # add layer to the registry
5
   QgsProject.instance().addMapLayer(vlayer)
6
   # set extent to the extent of our layer
8
   canvas.setExtent(vlayer.extent())
9
10
   # set the map canvas layer set
11
   canvas.setLayers([vlayer])
12
```

După executarea acestor comenzi, suportul ar trebui să arate stratul pe care le-ați încărcat.

## 9.2 Benzile elastice și marcajele nodurilor

To show some additional data on top of the map in canvas, use map canvas items. It is possible to create custom canvas item classes (covered below), however there are two useful canvas item classes for convenience: QgsRubberBand for drawing polylines or polygons, and QgsVertexMarker for drawing points. They both work with map coordinates, so the shape is moved/scaled automatically when the canvas is being panned or zoomed.

To show a polyline:

```
r = QgsRubberBand(canvas, QgsWkbTypes.LineGeometry) # line
points = [QgsPoint(-100, 45), QgsPoint(10, 60), QgsPoint(120, 45)]
r.setToGeometry(QgsGeometry.fromPolyline(points), None)
```

Pentru a afișa un poligon

```
r = QgsRubberBand(canvas, QgsWkbTypes.PolygonGeometry) # polygon
points = [[QgsPointXY(-100, 35), QgsPointXY(10, 50), QgsPointXY(120, 35)]]
r.setToGeometry(QgsGeometry.fromPolygonXY(points), None)
```

Rețineți că punctele pentru poligon nu reprezintă o simplă listă: în fapt, aceasta este o listă de inele conținând inele liniare ale poligonului: primul inel reprezintă granița exterioară, în plus (opțional) inelele corespund găurilor din poligon.

Benzile elastice acceptă unele personalizări, și anume schimbarea culorii și a lățimii liniei

```
r.setColor(QColor(0, 0, 255))
r.setWidth(3)
```

The canvas items are bound to the canvas scene. To temporarily hide them (and show them again), use the hide () and show() combo. To completely remove the item, you have to remove it from the scene of the canvas

canvas.scene().removeItem(r)

(In C + + este posibilă ștergerea doar a elementului, însă în Python del r ar șterge doar referința iar obiectul va exista în continuare, acesta fiind deținut de suport)

Rubber band can be also used for drawing points, but the QgsVertexMarker class is better suited for this (QgsRubberBand would only draw a rectangle around the desired point).

You can use the vertex marker like this:

```
m = QgsVertexMarker(canvas)
m.setCenter(QgsPointXY(10,40))
```

This will draw a red cross on position [10,45]. It is possible to customize the icon type, size, color and pen width

```
m.setColor(QColor(0, 255, 0))
m.setIconSize(5)
m.setIconType(QgsVertexMarker.ICON_BOX) # or ICON_CROSS, ICON_X
m.setPenWidth(3)
```

For temporary hiding of vertex markers and removing them from canvas, use the same methods as for rubber bands.

## 9.3 Folosirea instrumentelor în suportul de hartă

The following example constructs a window that contains a map canvas and basic map tools for map panning and zooming. Actions are created for activation of each tool: panning is done with QgsMapToolPan, zooming in/out with a pair of QgsMapToolZoom instances. The actions are set as checkable and later assigned to the tools to allow automatic handling of checked/unchecked state of the actions - when a map tool gets activated, its action is marked as selected and the action of the previous map tool is deselected. The map tools are activated using setMapTool() method.

```
from qgis.gui import
1
   from qgis.PyQt.QtWidgets import QAction, QMainWindow
2
   from qgis.PyQt.QtCore import Qt
3
4
5
   class MyWnd(QMainWindow):
6
       def __init__(self, layer):
            QMainWindow.___init___(self)
            self.canvas = QgsMapCanvas()
            self.canvas.setCanvasColor(Qt.white)
10
            self.canvas.setExtent(layer.extent())
12
            self.canvas.setLayers([layer])
            self.setCentralWidget(self.canvas)
            self.actionZoomIn = QAction("Zoom in", self)
            self.actionZoomOut = QAction("Zoom out", self)
18
19
            self.actionPan = QAction("Pan", self)
20
            self.actionZoomIn.setCheckable(True)
21
            self.actionZoomOut.setCheckable(True)
22
            self.actionPan.setCheckable(True)
23
            self.actionZoomIn.triggered.connect(self.zoomIn)
            self.actionZoomOut.triggered.connect(self.zoomOut)
            self.actionPan.triggered.connect(self.pan)
           self.toolbar = self.addToolBar("Canvas actions")
           self.toolbar.addAction(self.actionZoomIn)
30
           self.toolbar.addAction(self.actionZoomOut)
31
           self.toolbar.addAction(self.actionPan)
32
            # create the map tools
            self.toolPan = QgsMapToolPan(self.canvas)
           self.toolPan.setAction(self.actionPan)
           self.toolZoomIn = QgsMapToolZoom(self.canvas, False) # false = in
            self.toolZoomIn.setAction(self.actionZoomIn)
            self.toolZoomOut = QgsMapToolZoom(self.canvas, True) # true = out
           self.toolZoomOut.setAction(self.actionZoomOut)
40
           self.pan()
42
43
       def zoomIn(self):
44
           self.canvas.setMapTool(self.toolZoomIn)
45
46
       def zoomOut(self):
            self.canvas.setMapTool(self.toolZoomOut)
       def pan(self):
            self.canvas.setMapTool(self.toolPan)
```

You can try the above code in the Python console editor. To invoke the canvas window, add the following lines to

8

9

11

13 14

15 16

17

24

25

26

27 28

29

33

34

35

36

37

38 39

41

47

48 49

50

51

instantiate the MyWnd class. They will render the currently selected layer on the newly created canvas

```
w = MyWnd(iface.activeLayer())
w.show()
```

#### 9.3.1 Select a feature using QgsMapToolIdentifyFeature

You can use the map tool QgsMapToolIdentifyFeature for asking to the user to select a feature that will be sent to a callback function.

```
def callback(feature):
1
     """Code called when the feature is selected by the user"""
2
     print("You clicked on feature {}".format(feature.id()))
3
4
   canvas = iface.mapCanvas()
5
   feature_identifier = QgsMapToolIdentifyFeature(canvas)
6
   # indicates the layer on which the selection will be done
8
   feature_identifier.setLayer(vlayer)
9
10
   # use the callback as a slot triggered when the user identifies a feature
11
   feature_identifier.featureIdentified.connect(callback)
12
13
   # activation of the map tool
14
   canvas.setMapTool(feature_identifier)
15
```

#### 9.3.2 Add items to map canvas contextual menu

Interaction with map canvas can also be done through entries you may add to its contextual menu using the contextMenuAboutToShow signal.

The following code adds My menu 
ightarrow My Action action next to default entries when you right-click over the map canvas.

```
# a slot to populate the context menu
1
  def populateContextMenu(menu: QMenu, event: QqsMapMouseEvent):
2
       subMenu = menu.addMenu('My Menu')
3
       action = subMenu.addAction('My Action')
4
       action.triggered.connect(lambda *args:
5
                                 print(f'Action triggered at {event.x()}, {event.y()}'))
6
7
  canvas.contextMenuAboutToShow.connect(populateContextMenu)
8
  canvas.show()
```

## 9.4 Dezvoltarea instrumentelor personalizate pentru suportul de hartă

You can write your custom tools, to implement a custom behavior to actions performed by users on the canvas.

Map tools should inherit from the QgsMapTool, class or any derived class, and selected as active tools in the canvas using the setMapTool () method as we have already seen.

Iată un exemplu de instrument pentru hartă, care permite definirea unei limite dreptunghiulare, făcând clic și trăgând cursorul mouse-ului pe canevas. După ce este definit dreptunghiul, coordonatele sale sunt afișate în consolă. Se utilizează elementele benzii elastice descrise mai înainte, pentru a arăta dreptunghiul selectat, așa cum a fost definit.

1

2

3

4

5

6

7

8 9

10

11

12 13

14

15

16

17

18

19 20

21

22

23

24 25

26

27

28

29

30

31 32

33

34 35

36

37 38

39 40

41

42

43

44 45

46

47

48

49

50 51

52

53

54

55

56

57 58

59 60

61

62

```
class RectangleMapTool(QgsMapToolEmitPoint):
 def __init__(self, canvas):
   self.canvas = canvas
   QgsMapToolEmitPoint.___init___(self, self.canvas)
   self.rubberBand = QqsRubberBand(self.canvas, QqsWkbTypes.PolygonGeometry)
   self.rubberBand.setColor(Qt.red)
   self.rubberBand.setWidth(1)
   self.reset()
 def reset(self):
   self.startPoint = self.endPoint = None
   self.isEmittingPoint = False
   self.rubberBand.reset(QgsWkbTypes.PolygonGeometry)
 def canvasPressEvent(self, e):
   self.startPoint = self.toMapCoordinates(e.pos())
   self.endPoint = self.startPoint
   self.isEmittingPoint = True
   self.showRect(self.startPoint, self.endPoint)
 def canvasReleaseEvent(self, e):
   self.isEmittingPoint = False
   r = self.rectangle()
   if r is not None:
     print("Rectangle:", r.xMinimum(),
            r.yMinimum(), r.xMaximum(), r.yMaximum()
           )
 def canvasMoveEvent(self, e):
   if not self.isEmittingPoint:
     return
   self.endPoint = self.toMapCoordinates(e.pos())
   self.showRect(self.startPoint, self.endPoint)
 def showRect(self, startPoint, endPoint):
   self.rubberBand.reset(QgsWkbTypes.PolygonGeometry)
   if startPoint.x() == endPoint.x() or startPoint.y() == endPoint.y():
     return
   point1 = QgsPointXY(startPoint.x(), startPoint.y())
   point2 = QgsPointXY(startPoint.x(), endPoint.y())
   point3 = QgsPointXY(endPoint.x(), endPoint.y())
   point4 = QgsPointXY(endPoint.x(), startPoint.y())
   self.rubberBand.addPoint(point1, False)
   self.rubberBand.addPoint(point2, False)
   self.rubberBand.addPoint(point3, False)
   self.rubberBand.addPoint(point4, True)
                                              # true to update canvas
   self.rubberBand.show()
 def rectangle(self):
   if self.startPoint is None or self.endPoint is None:
     return None
   elif (self.startPoint.x() == self.endPoint.x() or \
         self.startPoint.y() == self.endPoint.y()):
     return None
     return QgsRectangle(self.startPoint, self.endPoint)
 def deactivate(self):
   QgsMapTool.deactivate(self)
```

self.deactivated.emit()

# 9.5 Dezvoltarea elementelor personalizate pentru suportul de hartă

Here is an example of a custom canvas item that draws a circle:

```
class CircleCanvasItem(QgsMapCanvasItem):
1
     def __init__(self, canvas):
2
       super().__init__(canvas)
3
       self.center = QgsPoint(0, 0)
4
       self.size = 100
5
6
     def setCenter(self, center):
7
       self.center = center
8
9
     def center(self):
10
       return self.center
11
12
     def setSize(self, size):
13
       self.size = size
14
15
     def size(self):
16
       return self.size
17
18
19
     def boundingRect(self):
       return QRectF(self.center.x() - self.size/2,
20
         self.center.y() - self.size/2,
21
         self.center.x() + self.size/2,
22
         self.center.y() + self.size/2)
23
24
     def paint(self, painter, option, widget):
25
       path = QPainterPath()
26
       path.moveTo(self.center.x(), self.center.y());
27
       path.arcTo(self.boundingRect(), 0.0, 360.0)
28
       painter.fillPath(path, QColor("red"))
29
30
31
32
   # Using the custom item:
33
   item = CircleCanvasItem(iface.mapCanvas())
   item.setCenter(QgsPointXY(200,200))
34
   item.setSize(80)
35
```

63
Randarea hărților și imprimarea

Sugestie: The code snippets on this page need the following imports:

```
import os
1
2
   from qgis.core import (
3
        QgsGeometry,
4
        QgsMapSettings,
5
        QgsPrintLayout,
6
7
        QgsMapSettings,
        QgsMapRendererParallelJob,
8
        QgsLayoutItemLabel,
9
        QgsLayoutItemLegend,
10
        QgsLayoutItemMap,
11
        QgsLayoutItemPolygon,
12
        QgsLayoutItemScaleBar,
13
        QgsLayoutExporter,
14
        QgsLayoutItem,
15
        QgsLayoutPoint,
16
17
        QgsLayoutSize,
        QgsUnitTypes,
18
19
        QgsProject,
        QgsFillSymbol,
20
21
   )
22
   from qgis.PyQt.QtGui import (
23
        QPolygonF,
24
        QColor,
25
   )
26
27
   from qgis.PyQt.QtCore import (
28
        QPointF,
29
        QRectF,
30
        QSize,
31
32
   )
```

There are generally two approaches when input data should be rendered as a map: either do it quick way using *QgsMapRendererJob* or produce more fine-tuned output by composing the map with the QgsLayout class.

# 10.1 Randarea simplă

The rendering is done creating a QgsMapSettings object to define the rendering settings, and then constructing a QgsMapRendererJob with those settings. The latter is then used to create the resulting image.

Iată un exemplu:

```
image_location = os.path.join(QgsProject.instance().homePath(), "render.png")
1
2
   vlayer = iface.activeLayer()
3
   settings = QgsMapSettings()
4
   settings.setLayers([vlayer])
5
   settings.setBackgroundColor(QColor(255, 255, 255))
6
   settings.setOutputSize(QSize(800, 600))
7
   settings.setExtent(vlayer.extent())
8
9
   render = QgsMapRendererParallelJob(settings)
10
11
   def finished():
12
       img = render.renderedImage()
13
        # save the image; e.g. img.save("/Users/myuser/render.png","png")
14
       img.save(image_location, "png")
15
16
17
   render.finished.connect(finished)
18
   # Start the rendering
19
   render.start()
20
21
   # The following loop is not normally required, we
22
   # are using it here because this is a standalone example.
23
   from ggis.PyQt.QtCore import QEventLoop
24
   loop = QEventLoop()
25
   render.finished.connect(loop.quit)
26
  loop.exec_()
27
```

# 10.2 Randarea straturilor cu diferite CRS-uri

If you have more than one layer and they have a different CRS, the simple example above will probably not work: to get the right values from the extent calculations you have to explicitly set the destination CRS

```
layers = [iface.activeLayer()]
settings = QgsMapSettings()
settings.setLayers(layers)
settings.setDestinationCrs(layers[0].crs())
```

# 10.3 Output using print layout

Print layout is a very handy tool if you would like to do a more sophisticated output than the simple rendering shown above. It is possible to create complex map layouts consisting of map views, labels, legend, tables and other elements that are usually present on paper maps. The layouts can be then exported to PDF, raster images or directly printed on a printer.

The layout consists of a bunch of classes. They all belong to the core library. QGIS application has a convenient GUI for placement of the elements, though it is not available in the GUI library. If you are not familiar with Qt Graphics View framework, then you are encouraged to check the documentation now, because the layout is based on it.

The central class of the layout is the QgsLayout class, which is derived from the Qt QGraphicsScene class. Let us create an instance of it:

```
project = QgsProject.instance()
layout = QgsPrintLayout(project)
layout.initializeDefaults()
```

This initializes the layout with some default settings, specifically by adding an empty A4 page to the layout. You can create layouts without calling the initializeDefaults() method, but you'll need to take care of adding pages to the layout yourself.

The previous code creates a "temporary" layout that is not visible in the GUI. It can be handy to e.g. quickly add some items and export without modifying the project itself nor expose these changes to the user. If you want the layout to be saved/restored along with the project and available in the layout manager, then add:

```
layout.setName("MyLayout")
project.layoutManager().addLayout(layout)
```

Now we can add various elements (map, label, ...) to the layout. All these objects are represented by classes that inherit from the base <code>QgsLayoutItem</code> class.

Here's a description of some of the main layout items that can be added to a layout.

• map — Here we create a map of a custom size and render the current map canvas

```
n map = QgsLayoutItemMap(layout)
# Set map item position and size (by default, it is a 0 width/0 height item_
placed at 0,0)
map.attemptMove(QgsLayoutPoint(5,5, QgsUnitTypes.LayoutMillimeters))
map.attemptResize(QgsLayoutSize(200,200, QgsUnitTypes.LayoutMillimeters))
# Provide an extent to render
map.zoomToExtent(iface.mapCanvas().extent())
layout.addLayoutItem(map)
```

• eticheta — permite afișarea textelor. Este posibilă modificarea fontului, culoarea, alinierea și marginea

```
label = QgsLayoutItemLabel(layout)
label.setText("Hello world")
label.adjustSizeToText()
layout.addLayoutItem(label)
```

#### legenda

```
legend = QgsLayoutItemLegend(layout)
legend.setLinkedMap(map) # map is an instance of QgsLayoutItemMap
layout.addLayoutItem(legend)
```

#### • scara grafică

```
i item = QgsLayoutItemScaleBar(layout)
i item.setStyle('Numeric') # optionally modify the style
i item.setLinkedMap(map) # map is an instance of QgsLayoutItemMap
i item.applyDefaultSize()
s layout.addLayoutItem(item)
```

- săgeată
- imagine
- basic shape
- · nodes based shape

```
polygon = QPolygonF()
```

```
2 polygon.append(QPointF(0.0, 0.0))
```

```
3 polygon.append(QPointF(100.0, 0.0))
```

(continues on next page)

```
polygon.append(QPointF(200.0, 100.0))
  polygon.append(QPointF(100.0, 200.0))
5
6
  polygonItem = QgsLayoutItemPolygon(polygon, layout)
  layout.addLayoutItem(polygonItem)
9
  props = {}
10
  props["color"] = "green"
11
  props["style"] = "solid"
12
  props["style_border"] = "solid"
13
   props["color_border"] = "black"
14
   props["width_border"] = "10.0"
15
  props["joinstyle"] = "miter"
16
17
18
   symbol = QgsFillSymbol.createSimple(props)
19
   polygonItem.setSymbol(symbol)
```

#### tabelă

Once an item is added to the layout, it can be moved and resized:

item.attemptMove(QgsLayoutPoint(1.4, 1.8, QgsUnitTypes.LayoutCentimeters))
item.attemptResize(QgsLayoutSize(2.8, 2.2, QgsUnitTypes.LayoutCentimeters))

A frame is drawn around each item by default. You can remove it as follows:

```
# for a composer label
label.setFrameEnabled(False)
```

Besides creating the layout items by hand, QGIS has support for layout templates which are essentially compositions with all their items saved to a .qpt file (with XML syntax).

Once the composition is ready (the layout items have been created and added to the composition), we can proceed to produce a raster and/or vector output.

## 10.3.1 Exporting the layout

To export a layout, the QgsLayoutExporter class must be used.

```
base_path = os.path.join(QgsProject.instance().homePath())
pdf_path = os.path.join(base_path, "output.pdf")

exporter = QgsLayoutExporter(layout)
s exporter.exportToPdf(pdf_path, QgsLayoutExporter.PdfExportSettings())
```

Use the exportToImage() in case you want to export to an image instead of a PDF file.

## 10.3.2 Exporting a layout atlas

If you want to export all pages from a layout that has the atlas option configured and enabled, you need to use the atlas () method in the exporter (QgsLayoutExporter) with small adjustments. In the following example, the pages are exported to PNG images:

Notice that the outputs will be saved in the base path folder, using the output filename expression configured on atlas.

## Expresii, filtrarea și calculul valorilor

Sugestie: The code snippets on this page need the following imports if you're outside the pyqgis console:

```
from qgis.core import (
1
        edit,
2
        QqsExpression,
3
        QgsExpressionContext,
4
        QgsFeature,
5
        QgsFeatureRequest,
6
        QgsField,
7
        QgsFields,
8
        QgsVectorLayer,
9
10
        QgsPointXY,
        QgsGeometry,
11
        QgsProject,
12
        QgsExpressionContextUtils
13
   )
14
```

QGIS has some support for parsing of SQL-like expressions. Only a small subset of SQL syntax is supported. The expressions can be evaluated either as boolean predicates (returning True or False) or as functions (returning a scalar value). See vector\_expressions in the User Manual for a complete list of available functions.

Trei tipuri de bază sunt acceptate:

- — număr atât numere întregi cât și numere zecimale, de exemplu, 123, 3.14
- sir acesta trebuie să fie cuprins între ghilimele simple: 'hello world'
- referință către coloană atunci când se evaluează, referința este substituită cu valoarea reală a câmpului. Numele nu sunt protejate.

Următoarele operațiuni sunt disponibile:

- operatori aritmetici: +, -, \*, /, ^
- paranteze: pentru forțarea priorității operatorului: (1 + 1) \* 3
- plus și minus unari: -12, +5
- funcții matematice: sqrt, sin, cos, tan, asin, acos, atan
- funcții de conversie: to\_int, to\_real, to\_string, to\_date

- funcții geometrice: \$area, \$length
- funcții de manipulare a geometriei: \$x, \$y, \$geometry, num\_geometries, centroid

Și următoarele predicate sunt suportate:

- comparație: =, !=, >, >=, <, <=
- potrivirea paternurilor: LIKE (folosind % și \_), ~ (expresii regulate)
- predicate logice: AND, OR, NOT
- verificarea valorii NULL: IS NULL, IS NOT NULL

Exemple de predicate:

- 1 + 2 = 3
- sin(angle) > 0
- 'Hello' LIKE 'He%'
- (x > 10 AND y > 10) OR z = 0

Exemple de expresii scalare:

• 2 ^ 10

1

5 6

- sqrt(val)
- \$length + 1

## 11.1 Analizarea Expresiilor

The following example shows how to check if a given expression can be parsed correctly:

```
exp = QgsExpression('1 + 1 = 2')
assert(not exp.hasParserError())
exp = QgsExpression('1 + 1 = ')
assert(exp.hasParserError())
assert(exp.parserErrorString() == '\nsyntax error, unexpected end of file')
```

## 11.2 Evaluarea expresiilor

Expressions can be used in different contexts, for example to filter features or to compute new field values. In any case, the expression has to be evaluated. That means that its value is computed by performing the specified computational steps, which can range from simple arithmetic to aggregate expressions.

### 11.2.1 Expresii de bază

This basic expression evaluates a simple arithmetic operation:

```
exp = QgsExpression('2 * 3')
print(exp)
print(exp.evaluate())
```

Expression can also be used for comparison, evaluating to 1 (True) or 0 (False)

6

```
exp = QgsExpression('1 + 1 = 2')
exp.evaluate()
# 1
```

## 11.2.2 Expresii cu entități

To evaluate an expression against a feature, a QgsExpressionContext object has to be created and passed to the evaluate function in order to allow the expression to access the feature's field values.

The following example shows how to create a feature with a field called "Column" and how to add this feature to the expression context.

```
fields = QgsFields()
1
   field = QgsField('Column')
2
   fields.append(field)
3
   feature = QgsFeature()
4
   feature.setFields(fields)
5
   feature.setAttribute(0, 99)
6
7
   exp = QgsExpression('"Column"')
8
   context = QgsExpressionContext()
9
   context.setFeature(feature)
10
11
   exp.evaluate(context)
  # 99
12
```

The following is a more complete example of how to use expressions in the context of a vector layer, in order to compute new field values:

```
1
   from qgis.PyQt.QtCore import QVariant
2
   # create a vector layer
3
   vl = QgsVectorLayer("Point", "Companies", "memory")
4
   pr = vl.dataProvider()
5
   pr.addAttributes([QgsField("Name", QVariant.String),
6
                      QqsField("Employees", QVariant.Int),
7
                      QgsField("Revenue", QVariant.Double),
8
                      QgsField("Rev. per employee", QVariant.Double),
9
                      QgsField("Sum", QVariant.Double),
10
                      QgsField("Fun", QVariant.Double)])
11
   vl.updateFields()
12
13
   # add data to the first three fields
14
   my_data = [
15
       {'x': 0, 'y': 0, 'name': 'ABC', 'emp': 10, 'rev': 100.1},
16
       {'x': 1, 'y': 1, 'name': 'DEF', 'emp': 2, 'rev': 50.5},
17
       {'x': 5, 'y': 5, 'name': 'GHI', 'emp': 100, 'rev': 725.9}]
18
19
   for rec in my_data:
20
       f = QgsFeature()
21
       pt = QgsPointXY(rec['x'], rec['y'])
22
       f.setGeometry(QgsGeometry.fromPointXY(pt))
23
       f.setAttributes([rec['name'], rec['emp'], rec['rev']])
24
       pr.addFeature(f)
25
26
   vl.updateExtents()
27
28
   QgsProject.instance().addMapLayer(vl)
29
   # The first expression computes the revenue per employee.
30
   # The second one computes the sum of all revenue values in the layer.
31
   # The final third expression doesn't really make sense but illustrates
32
```

```
# the fact that we can use a wide range of expression functions, such
33
   # as area and buffer in our expressions:
34
   expression1 = QgsExpression('"Revenue"/"Employees"')
35
   expression2 = QgsExpression('sum("Revenue")')
36
   expression3 = QgsExpression('area(buffer($geometry, "Employees"))')
37
38
   # QgsExpressionContextUtils.globalProjectLayerScopes() is a convenience
39
   # function that adds the global, project, and layer scopes all at once.
40
   # Alternatively, those scopes can also be added manually. In any case,
41
   # it is important to always go from "most generic" to "most specific"
42
   # scope, i.e. from global to project to layer
43
   context = QgsExpressionContext()
44
   context.appendScopes(QgsExpressionContextUtils.globalProjectLayerScopes(vl))
45
46
   with edit(vl):
47
       for f in vl.getFeatures():
48
           context.setFeature(f)
49
           f['Rev. per employee'] = expression1.evaluate(context)
50
           f['Sum'] = expression2.evaluate(context)
51
           f['Fun'] = expression3.evaluate(context)
52
           vl.updateFeature(f)
53
54
   print(f['Sum'])
55
```

```
876.5
```

## 11.2.3 Filtering a layer with expressions

Următorul exemplu poate fi folosit pentru a filtra un strat și pentru a întoarce orice entitate care se potrivește unui predicat.

```
layer = QgsVectorLayer("Point?field=Test:integer",
1
                                 "addfeat", "memory")
2
3
   layer.startEditing()
4
5
   for i in range(10):
6
       feature = QgsFeature()
7
       feature.setAttributes([i])
8
9
       assert(layer.addFeature(feature))
10
   layer.commitChanges()
11
   expression = 'Test >= 3'
12
   request = QqsFeatureRequest().setFilterExpression(expression)
13
14
   matches = 0
15
   for f in layer.getFeatures(request):
16
      matches += 1
17
18
   print (matches)
19
```

7

# **11.3 Handling expression errors**

Expression-related errors can occur during expression parsing or evaluation:

```
1 exp = QgsExpression("1 + 1 = 2")
2 if exp.hasParserError():
3 raise Exception(exp.parserErrorString())
4
5 value = exp.evaluate()
6 if exp.hasEvalError():
7 raise ValueError(exp.evalErrorString())
```

## Citirea și stocarea setărilor

Sugestie: The code snippets on this page need the following imports if you're outside the pyqgis console:

```
1 from qgis.core import (
2 QgsProject,
3 QgsSettings,
4 QgsVectorLayer
5 )
```

De multe ori, pentru un plugin, este utilă salvarea unor variabile, astfel încât utilizatorul să nu trebuiască să le reintroducă sau să le reselecteze, la fiecare rulare a plugin-ului.

Aceste variabile pot fi salvate cu ajutorul Qt și QGIS API. Pentru fiecare variabilă ar trebui să alegeți o cheie care va fi folosită pentru a accesa variabila — pentru culoarea preferată a utilizatorului ați putea folosi o cheie de genul "culoare\_favorită" sau orice alt șir semnificativ. Este recomandabil să folosiți o oarecare logică în denumirea cheilor.

We can differentiate between several types of settings:

• global settings — they are bound to the user at a particular machine. QGIS itself stores a lot of global settings, for example, main window size or default snapping tolerance. Settings are handled using the QgsSettings class, through for example the setValue() and value() methods.

Here you can see an example of how these methods are used.

```
def store():
1
     s = QgsSettings()
2
     s.setValue("myplugin/mytext", "hello world")
3
     s.setValue("myplugin/myint", 10)
4
     s.setValue("myplugin/myreal", 3.14)
5
6
7
   def read():
    s = QgsSettings()
8
     mytext = s.value("myplugin/mytext", "default text")
9
     myint = s.value("myplugin/myint", 123)
10
     myreal = s.value("myplugin/myreal", 2.71)
11
     nonexistent = s.value("myplugin/nonexistent", None)
12
     print(mytext)
13
     print (myint)
14
```

(continues on next page)

15 print(myreal)
16 print(nonexistent)

The second parameter of the value () method is optional and specifies the default value that is returned if there is no previous value set for the passed setting name.

For a method to pre-configure the default values of the global settings through the global\_settings.ini file, see deploying\_organization for further details.

 setările proiectului — variază între diferite proiecte și, prin urmare, ele sunt conectate cu un fișier de proiect. Culoarea de fundal a suportului hărții sau sistemul de coordonate de referință (CRS), de exemplu — fundal alb și WGS84 ar putea fi potrivite pentru un anumit proiect, în timp ce fondul galben și proiecția UTM ar putea fi mai bune pentru altul.

An example of usage follows.

```
proj = QgsProject.instance()
1
2
   # store values
3
   proj.writeEntry("myplugin", "mytext", "hello world")
4
   proj.writeEntry("myplugin", "myint", 10)
5
   proj.writeEntryDouble("myplugin", "mydouble", 0.01)
6
   proj.writeEntryBool("myplugin", "mybool", True)
   # read values (returns a tuple with the value, and a status boolean
0
   # which communicates whether the value retrieved could be converted to
10
   # its type, in these cases a string, an integer, a double and a boolean
11
   # respectively)
12
13
   mytext, type_conversion_ok = proj.readEntry("myplugin",
14
                                                  "mytext",
15
                                                  "default text")
16
17
   myint, type_conversion_ok = proj.readNumEntry("myplugin",
                                                    "myint",
18
19
                                                    123)
   mydouble, type_conversion_ok = proj.readDoubleEntry("myplugin",
20
                                                           "mydouble",
21
                                                           123)
22
   mybool, type_conversion_ok = proj.readBoolEntry("myplugin",
23
                                                       "mybool",
24
                                                       123)
25
```

As you can see, the writeEntry() method is used for many data types (integer, string, list), but several methods exist for reading the setting value back, and the corresponding one has to be selected for each data type.

• **map layer settings** — these settings are related to a particular instance of a map layer with a project. They are *not* connected with underlying data source of a layer, so if you create two map layer instances of one shapefile, they will not share the settings. The settings are stored inside the project file, so if the user opens the project again, the layer-related settings will be there again. The value for a given setting is retrieved using the customProperty() method, and can be set using the setCustomProperty() one.

```
vlayer = QgsVectorLayer()
# save a value
vlayer.setCustomProperty("mytext", "hello world")
#
# read the value again (returning "default text" if not found)
mytext = vlayer.customProperty("mytext", "default text")
```

## Comunicarea cu utilizatorul

**Sugestie:** The code snippets on this page need the following imports if you're outside the pyqgis console:

```
from qgis.core import (
1
        QgsMessageLog,
2
        QgsGeometry,
3
   )
4
5
   from qgis.gui import (
6
7
        QgsMessageBar,
8
   )
9
   from qgis.PyQt.QtWidgets import (
10
        QSizePolicy,
11
        QPushButton,
12
        QDialog,
13
        QGridLayout,
14
        QDialogButtonBox,
15
   )
16
```

Această secțiune prezintă câteva metode și elemente care ar trebui să fie utilizate pentru a comunica cu utilizatorul, în scopul menținerii coerenței interfaței cu utilizatorul.

# 13.1 Showing messages. The QgsMessageBar class

Folosirea casetelor de mesaje poate fi o idee rea, din punctul de vedere al experienței utilizatorului. Pentru a arăta o mică linie de informații sau un mesaj de avertizare/eroare, bara QGIS de mesaje este, de obicei, o opțiune mai bună.

Folosind referința către obiectul interfeței QGIS, puteți afișa un text în bara de mesaje, cu ajutorul următorului cod

Messages(2): Error : I'm sorry Dave, I'm afraid I can't do that

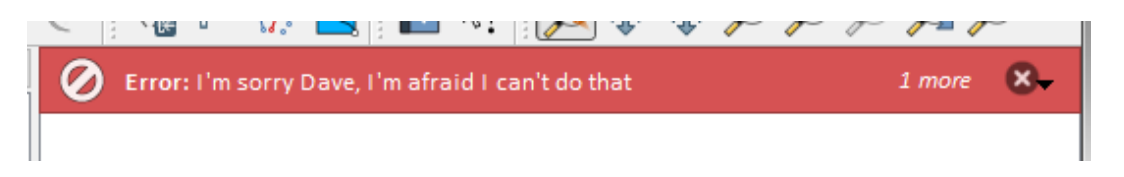

Fig. 13.1: Bara de mesaje a QGIS

Puteți seta o durată, pentru afișarea pentru o perioadă limitată de timp

| iface.messageBar().pushMessage("Ooops", "The plugin is not working as it should",.<br>→level=Qgis.Critical, duration=3)                                                                                                    |
|----------------------------------------------------------------------------------------------------|
|                                                                                                    |
| Messages(2): Ooops : The plugin is not working as it should                                                                                                    |
| Co to Construct to Construct to Cons |

Fig. 13.2: Bara de mesaje a QGIS, cu cronometru

Exemplele de mai sus prezintă o bară de eroare, dar parametrul level poate fi utilizat pentru a crea mesaje de avertizare sau informative, folosind enumerarea Qgis.MessageLevel. Se pot utiliza până la 4 niveluri diferite:

- 0. Info
- 1. Warning
- 2. Critical
- 3. Success

| l 🖓  | P. /       | P 📥           |                      | M                       | 44 4                    | ₹ ∕*                    |                         | P                       | 1-51                    | $\rightarrow$           | »                       |
|------|------------|---------------|----------------------|-------------------------|-------------------------|-------------------------|-------------------------|-------------------------|-------------------------|-------------------------|-------------------------|
| Some | e Info: Sa | aving do      | ne!                  |                         |                         |                         |                         |                         |                         | 8                       | •                       |
|      |            |               |                      |                         |                         |                         |                         |                         |                         |                         |                         |
|      | Some       | Some Info: Sa | Some Info: Saving do | Some Info: Saving done! | Some Info: Saving done! | Some Info: Saving done! | Some Info: Saving done! | Some Info: Saving done! | Some Info: Saving done! | Some Info: Saving done! | Some Info: Saving done! |

Fig. 13.3: Bara de mesaje a QGIS (info)

Widget-urile pot fi adăugate la bara de mesaje, cum ar fi, de exemplu, un buton pentru afișarea mai multor informații

```
def showError():
1
      pass
2
3
  widget = iface.messageBar().createMessage("Missing Layers", "Show Me")
4
  button = QPushButton(widget)
5
  button.setText("Show Me")
6
  button.pressed.connect(showError)
7
  widget.layout().addWidget(button)
8
  iface.messageBar().pushWidget(widget, Qgis.Warning)
9
```

```
Messages(1): Missing Layers : Show Me
```

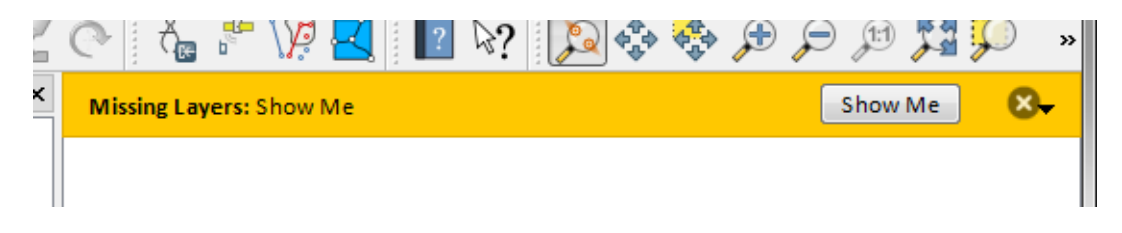

Fig. 13.4: Bara de mesaje a QGIS, cu un buton

Puteți utiliza o bară de mesaje chiar și în propria fereastră de dialog, în loc să apelați la o casetă de text, sau să arătați mesajul în fereastra principală a QGIS

```
class MyDialog(QDialog):
1
       def __init__(self):
2
           QDialog.__init__(self)
3
           self.bar = QgsMessageBar()
4
           self.bar.setSizePolicy(QSizePolicy.Minimum, QSizePolicy.Fixed)
5
6
           self.setLayout(QGridLayout())
           self.layout().setContentsMargins(0, 0, 0, 0)
7
           self.buttonbox = QDialogButtonBox(QDialogButtonBox.Ok)
8
           self.buttonbox.accepted.connect(self.run)
9
           self.layout().addWidget(self.buttonbox, 0, 0, 2, 1)
10
           self.layout().addWidget(self.bar, 0, 0, 1, 1)
11
       def run(self):
12
           self.bar.pushMessage("Hello", "World", level=Qgis.Info)
13
14
   myDlg = MyDialog()
15
   myDlg.show()
16
```

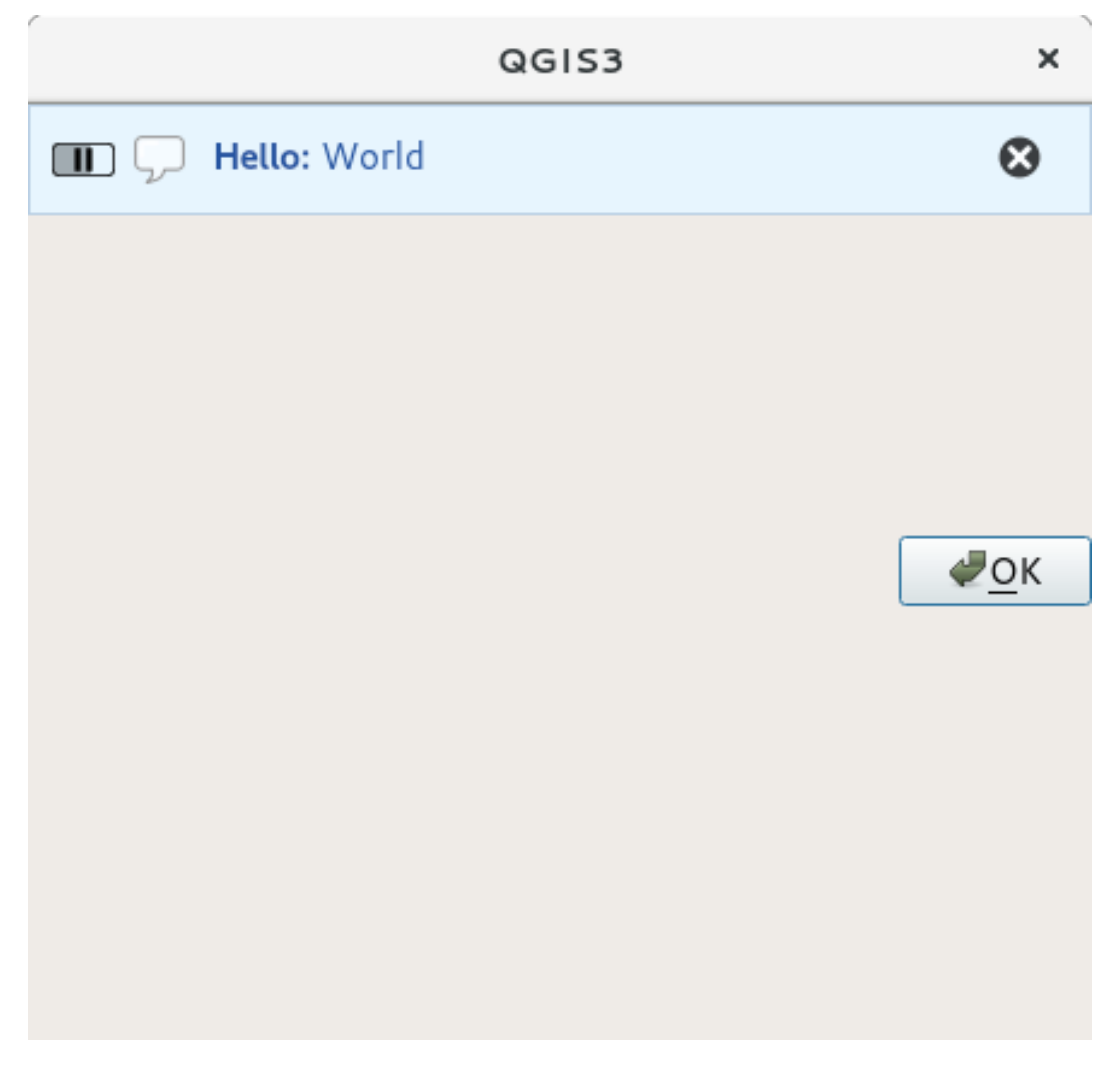

Fig. 13.5: Bara de mesaje a QGIS, într-o fereastră de dialog

# 13.2 Afișarea progresului

Barele de progres pot fi, de asemenea, incluse în bara de mesaje QGIS, din moment ce, așa cum am văzut, aceasta acceptă widget-uri. Iată un exemplu pe care îl puteți încerca în consolă.

```
import time
1
   from qgis.PyQt.QtWidgets import QProgressBar
2
   from qgis.PyQt.QtCore import *
3
   progressMessageBar = iface.messageBar().createMessage("Doing something boring...")
4
   progress = QProgressBar()
5
   progress.setMaximum(10)
6
   progress.setAlignment(Qt.AlignLeft|Qt.AlignVCenter)
7
   progressMessageBar.layout().addWidget(progress)
8
   iface.messageBar().pushWidget(progressMessageBar, Qgis.Info)
9
10
   for i in range(10):
11
       time.sleep(1)
12
       progress.setValue(i + 1)
13
14
   iface.messageBar().clearWidgets()
15
```

Messages(0): Doing something boring...

Also, you can use the built-in status bar to report progress, as in the next example:

```
vlayer = iface.activeLayer()
1
2
   count = vlayer.featureCount()
3
   features = vlayer.getFeatures()
4
5
   for i, feature in enumerate(features):
6
       # do something time-consuming here
7
       print('.') # printing should give enough time to present the progress
8
0
       percent = i / float(count) * 100
10
       # iface.mainWindow().statusBar().showMessage("Processed {} %".
11

→ format (int (percent)))

       iface.statusBarIface().showMessage("Processed {} %".format(int(percent)))
12
13
   iface.statusBarIface().clearMessage()
14
```

## 13.3 Jurnalizare

There are three different types of logging available in QGIS to log and save all the information about the execution of your code. Each has its specific output location. Please consider to use the correct way of logging for your purpose:

- QgsMessageLog is for messages to communicate issues to the user. The output of the QgsMessageLog is shown in the Log Messages Panel.
- The python built in **logging** module is for debugging on the level of the QGIS Python API (PyQGIS). It is recommended for Python script developers that need to debug their python code, e.g. feature ids or geometries
- QgsLogger is for messages for *QGIS internal* debugging / developers (i.e. you suspect something is triggered by some broken code). Messages are only visible with developer versions of QGIS.

Examples for the different logging types are shown in the following sections below.

Atenționare: Use of the Python print statement is unsafe to do in any code which may be multithreaded and extremely slows down the algorithm. This includes expression functions, renderers, symbol layers and **Processing algorithms** (amongst others). In these cases you should always use the python logging module or thread safe classes (QgsLogger or QgsMessageLog) instead.

## 13.3.1 QgsMessageLog

```
MyPlugin(0): Your plugin code has been executed correctly
(1): Your plugin code might have some problems
(2): Your plugin code has crashed!
```

**Notă:** You can see the output of the QgsMessageLog in the log\_message\_panel

## 13.3.2 The python built in logging module

```
import logging
formatter = '%(asctime)s - %(name)s - %(levelname)s - %(message)s'
logfilename=r'c:\temp\example.log'
logging.basicConfig(filename=logfilename, level=logging.DEBUG, format=formatter)
logging.info("This logging info text goes into the file")
logging.debug("This logging debug text goes into the file as well")
```

The basicConfig method configures the basic setup of the logging. In the above code the filename, logging level and the format are defined. The filename refers to where to write the logfile to, the logging level defines what levels to output and the format defines the format in which each message is output.

```
2020-10-08 13:14:42,998 - root - INFO - This logging text goes into the file 2020-10-08 13:14:42,998 - root - DEBUG - This logging debug text goes into the \rightarrow file as well
```

If you want to erase the log file every time you execute your script you can do something like:

```
if os.path.isfile(logfilename):
    with open(logfilename, 'w') as file:
        pass
```

Further resources on how to use the python logging facility are available at:

- https://docs.python.org/3/library/logging.html
- https://docs.python.org/3/howto/logging.html
- https://docs.python.org/3/howto/logging-cookbook.html

**Atenționare:** Please note that without logging to a file by setting a filename the logging may be multithreaded which heavily slows down the output.

# Infrastructura de autentificare

Sugestie: The code snippets on this page need the following imports if you're outside the pyqgis console:

```
from qgis.core import (
1
     QgsApplication,
2
     QgsRasterLayer,
3
     QgsAuthMethodConfig,
4
     QgsDataSourceUri,
5
     QgsPkiBundle,
6
      QgsMessageLog,
7
   )
8
9
   from qgis.gui import (
10
        QgsAuthAuthoritiesEditor,
11
        QgsAuthConfigEditor,
12
        QgsAuthConfigSelect,
13
        QgsAuthSettingsWidget,
14
   )
15
16
   from qgis.PyQt.QtWidgets import (
17
18
        QWidget,
        QTabWidget,
19
20
   )
21
   from qgis.PyQt.QtNetwork import QSslCertificate
22
```

# 14.1 Introducere

Referința utilizatorului pentru infrastructura de autentificare se găsește în Manualul Utilizatorului, în paragraful authentication\_overview.

Acest capitol descrie cele mai bune practici de utilizare, din perspectiva dezvoltatorului, a Sistemului de Autentificare.

The authentication system is widely used in QGIS Desktop by data providers whenever credentials are required to access a particular resource, for example when a layer establishes a connection to a Postgres database.

There are also a few widgets in the QGIS gui library that plugin developers can use to easily integrate the authentication infrastructure into their code:

- QgsAuthConfigEditor
- QgsAuthConfigSelect
- QgsAuthSettingsWidget

A good code reference can be read from the authentication infrastructure tests code.

**Atenționare:** Due to the security constraints that were taken into account during the authentication infrastructure design, only a selected subset of the internal methods are exposed to Python.

## 14.2 Glosar

Here are some definition of the most common objects treated in this chapter.

Parola Master Password to allow access and decrypt credential stored in the QGIS Authentication DB

- Baza de Date de Autentificare A *Master Password* crypted sqlite db qgis-auth.db where *Authentication Configuration* are stored. e.g user/password, personal certificates and keys, Certificate Authorities
- Authentication DB Authentication Database
- Authentication Configuration A set of authentication data depending on *Authentication Method*. e.g Basic authentication method stores the couple of user/password.
- Authentication Config Authentication Configuration
- Authentication Method A specific method used to get authenticated. Each method has its own protocol used to gain the authenticated level. Each method is implemented as shared library loaded dynamically during QGIS authentication infrastructure init.

## 14.3 QgsAuthManager the entry point

The QgsAuthManager singleton is the entry point to use the credentials stored in the QGIS encrypted *Authentication DB*, i.e. the qgis-auth.db file under the active user profile folder.

This class takes care of the user interaction: by asking to set a master password or by transparently using it to access encrypted stored information.

### 14.3.1 Init the manager and set the master password

The following snippet gives an example to set master password to open the access to the authentication settings. Code comments are important to understand the snippet.

```
authMgr = QgsApplication.authManager()
1
2
   # check if QgsAuthManager has already been initialized... a side effect
3
   # of the QgsAuthManager.init() is that AuthDbPath is set.
4
   # QgsAuthManager.init() is executed during QGIS application init and hence
5
   # you do not normally need to call it directly.
6
   if authMgr.authenticationDatabasePath():
7
8
        # already initialized => we are inside a QGIS app.
9
       if authMgr.masterPasswordIsSet():
           msg = 'Authentication master password not recognized'
10
           assert authMgr.masterPasswordSame("your master password"), msg
11
       else:
12
           msg = 'Master password could not be set'
13
           # The verify parameter checks if the hash of the password was
14
           # already saved in the authentication db
15
           assert authMgr.setMasterPassword("your master password",
16
                                               verify=True), msg
17
   else:
18
       # outside qgis, e.g. in a testing environment => setup env var before
19
       # db init
20
       os.environ['QGIS_AUTH_DB_DIR_PATH'] = "/path/where/located/qgis-auth.db"
21
       msg = 'Master password could not be set'
22
       assert authMgr.setMasterPassword("your master password", True), msg
23
       authMgr.init("/path/where/located/qgis-auth.db")
24
```

### 14.3.2 Populate authob with a new Authentication Configuration entry

Any stored credential is a *Authentication Configuration* instance of the QgsAuthMethodConfig class accessed using a unique string like the following one:

authcfg = 'fmls770'

that string is generated automatically when creating an entry using the QGIS API or GUI, but it might be useful to manually set it to a known value in case the configuration must be shared (with different credentials) between multiple users within an organization.

QgsAuthMethodConfig is the base class for any *Authentication Method*. Any Authentication Method sets a configuration hash map where authentication information will be stored. Hereafter a useful snippet to store PKI-path credentials for a hypothetical alice user:

```
authMgr = QgsApplication.authManager()
1
   # set alice PKI data
2
   config = QgsAuthMethodConfig()
3
   config.setName("alice")
4
   config.setMethod("PKI-Paths")
5
   config.setUri("https://example.com")
6
   config.setConfig("certpath", "path/to/alice-cert.pem" )
7
   config.setConfig("keypath", "path/to/alice-key.pem" )
8
   # check if method parameters are correctly set
9
   assert config.isValid()
10
11
   # register alice data in authdb returning the ``authcfg`` of the stored
12
   # configuration
13
  authMgr.storeAuthenticationConfig(config)
14
  newAuthCfgId = config.id()
15
   assert newAuthCfgId
16
```

#### **Available Authentication methods**

*Authentication Method* libraries are loaded dynamically during authentication manager init. Available authentication methods are:

- 1. Basic User and password authentication
- 2. Esri-Token ESRI token based authentication
- 3. Identity-Cert Identity certificate authentication
- 4. OAuth2 OAuth2 authentication
- $5. \ {\tt PKI-Paths} \ PKI \ paths \ authentication$
- 6. Autentificare PKI-PKCS#12 PKI PKCS#12

#### **Populate Authorities**

```
authMgr = QgsApplication.authManager()
1
  # add authorities
2
  cacerts = QSslCertificate.fromPath( "/path/to/ca_chains.pem" )
  assert cacerts is not None
4
  # store CA
5
  authMgr.storeCertAuthorities(cacerts)
6
  # and rebuild CA caches
7
  authMgr.rebuildCaCertsCache()
8
  authMgr.rebuildTrustedCaCertsCache()
```

#### Manage PKI bundles with QgsPkiBundle

A convenience class to pack PKI bundles composed on SslCert, SslKey and CA chain is the QgsPkiBundle class. Hereafter a snippet to get password protected:

```
# add alice cert in case of key with pwd
1
  caBundlesList = [] # List of CA bundles
2
  bundle = QgsPkiBundle.fromPemPaths( "/path/to/alice-cert.pem",
3
                                         "/path/to/alice-key_w-pass.pem",
4
                                         "unlock_pwd",
5
                                         caBundlesList )
6
  assert bundle is not None
7
  # You can check bundle validity by calling:
8
   # bundle.isValid()
```

Refer to QgsPkiBundle class documentation to extract cert/key/CAs from the bundle.

### 14.3.3 Remove an entry from authdb

We can remove an entry from Authentication Database using it's authofg identifier with the following snippet:

```
authMgr = QgsApplication.authManager()
authMgr.removeAuthenticationConfig( "authCfg_Id_to_remove" )
```

## 14.3.4 Leave authcfg expansion to QgsAuthManager

The best way to use an *Authentication Config* stored in the *Authentication DB* is referring it with the unique identifier authofg. Expanding, means convert it from an identifier to a complete set of credentials. The best practice to use stored *Authentication Configs*, is to leave it managed automatically by the Authentication manager. The common use of a stored configuration is to connect to an authentication enabled service like a WMS or WFS or to a DB connection.

**Notă:** Take into account that not all QGIS data providers are integrated with the Authentication infrastructure. Each authentication method, derived from the base class <code>QgsAuthMethod</code> and support a different set of Providers. For example the <code>certIdentity()</code> method supports the following list of providers:

```
authM = QgsApplication.authManager()
print(authM.authMethod("Identity-Cert").supportedDataProviders())
```

Sample output:

```
['ows', 'wfs', 'wcs', 'wms', 'postgres']
```

For example, to access a WMS service using stored credentials identified with authcfg = 'fm1s770', we just have to use the authcfg in the data source URL like in the following snippet:

```
authCfg = 'fm1s770'
1
   quri = QgsDataSourceUri()
2
   quri.setParam("layers", 'usa:states')
quri.setParam("styles", '')
3
4
   quri.setParam("format", 'image/png')
5
   quri.setParam("crs", 'EPSG:4326')
6
   quri.setParam("dpiMode", '7')
7
   quri.setParam("featureCount", '10')
8
   quri.setParam("authcfg", authCfg)
                                          # <---- here my authCfg url parameter
9
   quri.setParam("contextualWMSLegend", '0')
10
   quri.setParam("url", 'https://my_auth_enabled_server_ip/wms')
11
   rlayer = QgsRasterLayer(str(quri.encodedUri(), "utf-8"), 'states', 'wms')
12
```

In the upper case, the wms provider will take care to expand authcfg URI parameter with credential just before setting the HTTP connection.

Atenționare: The developer would have to leave authcfg expansion to the QgsAuthManager, in this way he will be sure that expansion is not done too early.

Usually an URI string, built using the QgsDataSourceURI class, is used to set a data source in the following way:

```
authCfg = 'fm1s770'
quri = QgsDataSourceUri("my WMS uri here")
quri.setParam("authcfg", authCfg)
rlayer = QgsRasterLayer( quri.uri(False), 'states', 'wms')
```

Notă: The False parameter is important to avoid URI complete expansion of the authofg id present in the URI.

#### PKI examples with other data providers

Other example can be read directly in the QGIS tests upstream as in test\_authmanager\_pki\_ows or test\_authmanager\_pki\_postgres.

# 14.4 Adapt plugins to use Authentication infrastructure

Many third party plugins are using httplib2 or other Python networking libraries to manage HTTP connections instead of integrating with QgsNetworkAccessManager and its related Authentication Infrastructure integration.

To facilitate this integration a helper Python function has been created called NetworkAccessManager. Its code can be found here.

This helper class can be used as in the following snippet:

# 14.5 Authentication GUIs

In this paragraph are listed the available GUIs useful to integrate authentication infrastructure in custom interfaces.

### 14.5.1 GUI to select credentials

If it's necessary to select a *Authentication Configuration* from the set stored in the *Authentication DB* it is available in the GUI class QgsAuthConfigSelect.

|        |           | Authenticatio    | n Configu | rations |        |
|--------|-----------|------------------|-----------|---------|--------|
| alice  |           |                  |           |         | Add    |
| Method | PKI PKCS# | 12 authenticatio | n         |         |        |
| ld     | 0w4189q   |                  |           | Edit    | Remove |
|        |           |                  |           |         |        |

and can be used as in the following snippet:

```
# create the instance of the QgsAuthConfigSelect GUI hierarchically linked to
# the widget referred with `parent`
parent = QWidget() # Your GUI parent widget
gui = QgsAuthConfigSelect( parent, "postgres")
# add the above created gui in a new tab of the interface where the
# GUI has to be integrated
tabGui = QTabWidget()
tabGui.insertTab( 1, gui, "Configurations")
```

The above example is taken from the QGIS source code. The second parameter of the GUI constructor refers to data provider type. The parameter is used to restrict the compatible *Authentication Methods* with the specified provider.

## 14.5.2 Authentication Editor GUI

The complete GUI used to manage credentials, authorities and to access to Authentication utilities is managed by the QgsAuthEditorWidgets class.

| •   |               |            |          | ஜ Authentication Editors                                 |          |
|-----|---------------|------------|----------|----------------------------------------------------------|----------|
| C   | onfigurations |            |          |                                                          |          |
| Г   | ID            | Name 🔺     | URI      | Туре                                                     | <u>a</u> |
|     | 1 0w4189q     | alice      |          | PKI-PKCS#12                                              |          |
| Ŀ   | -             |            |          |                                                          |          |
|     |               |            |          |                                                          |          |
|     |               |            |          |                                                          | 1        |
|     |               |            |          |                                                          |          |
|     |               |            |          |                                                          |          |
|     |               |            |          |                                                          |          |
|     |               |            |          |                                                          |          |
|     |               |            |          |                                                          |          |
|     |               |            |          |                                                          |          |
|     |               |            |          |                                                          |          |
|     |               |            |          |                                                          |          |
|     |               |            |          |                                                          |          |
|     |               |            |          |                                                          |          |
|     |               |            |          |                                                          |          |
|     | lanagamant    |            |          |                                                          |          |
| - N | ranagement    | 🔌 Installe | d Plugin | s Manage Certificates 33 Utilities                       |          |
| -   | _             | *          |          |                                                          |          |
|     |               |            |          | Note: Editing writes directly to authentication database |          |

and can be used as in the following snippet:

```
1  # create the instance of the QgsAuthEditorWidgets GUI hierarchically linked to
2  # the widget referred with `parent`
3  parent = QWidget()  # Your GUI parent widget
4  gui = QgsAuthConfigSelect( parent )
5  gui.show()
```

An integrated example can be found in the related test.

## 14.5.3 Authorities Editor GUI

A GUI used to manage only authorities is managed by the <code>QgsAuthAuthoritiesEditor</code> class.

| ommon Name                                        | Serial #  | Expiry Date              | Trust Policy | F  |
|---------------------------------------------------|-----------|--------------------------|--------------|----|
| Authorities in Database                           |           |                          |              | L  |
| System Root Authorities                           |           |                          |              |    |
| AAA Certificate Services                          | 1         | Sun Dec 31 23:59:59 2028 | Trusted      | L  |
| Actalis Authentication Root CA                    | 57:0a:11  | Sun Sep 22 11:22:02 2030 | Trusted      | (  |
| 🚞 AddTrust Class 1 CA Root                        | 1         | Sat May 30 10:38:31 2020 | Trusted      | L  |
| AddTrust External CA Root                         | 1         | Sat May 30 10:48:38 2020 | Trusted      |    |
| AddTrust Public CA Root                           | 1         | Sat May 30 10:41:50 2020 | Trusted      |    |
| AddTrust Qualified CA Root                        | 1         | Sat May 30 10:44:50 2020 | Trusted      |    |
| 🖾 Admin-Root-CA                                   | 1005814   | Wed Nov 10 07:51:07 2021 | Trusted      |    |
| AffirmTrust Commercial                            | 77:77:06  | Tue Dec 31 14:06:06 2030 | Trusted      |    |
| AffirmTrust Networking                            | 7c:4f:04: | Tue Dec 31 14:08:24 2030 | Trusted      |    |
| AffirmTrust Premium                               | 6d:8c:14  | Mon Dec 31 14:10:36 2040 | Trusted      |    |
| ECC AffirmTrust Premium ECC                       | 74:97:25  | Mon Dec 31 14:20:24 2040 | Trusted      |    |
| America Online Root Certification A               | 1         | Thu Nov 19 20:43:00 2037 | Trusted      |    |
| E America Online Root Certification A             | 1         | Tue Sep 29 14:08:00 2037 | Trusted      |    |
| ANF Global Root CA                                | 01:3f:2f: | Sun Jun 5 17:45:38 2033  | Trusted      | F  |
| 🖾 Apple Root CA                                   | 2         | Fri Feb 9 21:40:36 2035  | Trusted      | Ľ  |
| 📖 Apple Root CA - G2                              | 01:e0:e5  | Sat Apr 30 18:10:09 2039 | Trusted      | I, |
| 🖾 Apple Root CA - G3                              | 2d:c5:fc: | Sat Apr 30 18:19:06 2039 | Trusted      | Ľ  |
| Apple Post Cartificate Authority                  | 4         | Mon Eab 10 00-19-14 2025 | Trusted      |    |
|                                                   |           |                          |              |    |
| Tilicates Tile File of concatenated CAs and/or Is | suers     |                          |              |    |

and can be used as in the following snippet:

```
# create the instance of the QgsAuthAuthoritiesEditor GUI hierarchically
# linked to the widget referred with `parent`
parent = QWidget() # Your GUI parent widget
gui = QgsAuthAuthoritiesEditor( parent )
gui.show()
```

# Tasks - doing heavy work in the background

**Sugestie:** The code snippets on this page need the following imports if you're outside the pyqgis console:

```
from qgis.core import (
1
     QgsProcessingContext,
2
     QqsTaskManager,
3
     QgsTask,
4
     QgsProcessingAlgRunnerTask,
5
     Qgis,
6
     QgsProcessingFeedback,
7
     QgsApplication,
8
     QgsMessageLog,
9
10
   )
```

## 15.1 Introducere

Background processing using threads is a way to maintain a responsive user interface when heavy processing is going on. Tasks can be used to achieve threading in QGIS.

A task (QgsTask) is a container for the code to be performed in the background, and the task manager (QgsTaskManager) is used to control the running of the tasks. These classes simplify background processing in QGIS by providing mechanisms for signaling, progress reporting and access to the status for background processes. Tasks can be grouped using subtasks.

The global task manager (found with QgsApplication.taskManager()) is normally used. This means that your tasks may not be the only tasks that are controlled by the task manager.

There are several ways to create a QGIS task:

• Create your own task by extending QgsTask

```
class SpecialisedTask(QgsTask):
    pass
```

• Create a task from a function

```
def heavyFunction():
1
       # Some CPU intensive processing ...
2
       pass
3
4
   def workdone():
5
       # ... do something useful with the results
6
       pass
7
8
   task = QgsTask.fromFunction('heavy function', heavyFunction,
9
                         onfinished=workdone)
10
```

• Create a task from a processing algorithm

Atenționare: Any background task (regardless of how it is created) must NEVER use any QObject that lives on the main thread, such as accessing QgsVectorLayer, QgsProject or perform any GUI based operations like creating new widgets or interacting with existing widgets. Qt widgets must only be accessed or modified from the main thread. Data that is used in a task must be copied before the task is started. Attempting to use them from background threads will result in crashes.

Dependencies between tasks can be described using the addSubTask() function of QgsTask. When a dependency is stated, the task manager will automatically determine how these dependencies will be executed. Wherever possible dependencies will be executed in parallel in order to satisfy them as quickly as possible. If a task on which another task depends is canceled, the dependent task will also be canceled. Circular dependencies can make deadlocks possible, so be careful.

If a task depends on a layer being available, this can be stated using the setDependentLayers() function of QgsTask. If a layer on which a task depends is not available, the task will be canceled.

Once the task has been created it can be scheduled for running using the addTask() function of the task manager. Adding a task to the manager automatically transfers ownership of that task to the manager, and the manager will cleanup and delete tasks after they have executed. The scheduling of the tasks is influenced by the task priority, which is set in addTask().

The status of tasks can be monitored using QgsTask and QgsTaskManager signals and functions.

# 15.2 Exemple

## 15.2.1 Extending QgsTask

In this example RandomIntegerSumTask extends QgsTask and will generate 100 random integers between 0 and 500 during a specified period of time. If the random number is 42, the task is aborted and an exception is raised. Several instances of RandomIntegerSumTask (with subtasks) are generated and added to the task manager, demonstrating two types of dependencies.

```
import random
from time import sleep
```

(continues on next page)

1

2

```
from qgis.core import (
       QgsApplication, QgsTask, QgsMessageLog, Qgis
5
       )
6
   MESSAGE_CATEGORY = 'RandomIntegerSumTask'
9
   class RandomIntegerSumTask(QgsTask):
10
       """This shows how to subclass QgsTask"""
11
12
       def __init__(self, description, duration):
13
            super().__init__(description, QgsTask.CanCancel)
            self.duration = duration
            self.total = 0
16
            self.iterations = 0
            self.exception = None
       def run(self):
20
            """Here you implement your heavy lifting.
21
           Should periodically test for isCanceled() to gracefully
22
           abort.
            This method MUST return True or False.
24
           Raising exceptions will crash QGIS, so we handle them
            internally and raise them in self.finished
            .....
            QgsMessageLog.logMessage('Started task "{}"'.format(
                                          self.description()),
30
                                      MESSAGE_CATEGORY, Qgis.Info)
           wait_time = self.duration / 100
31
            for i in range(100):
32
                sleep(wait_time)
33
                # use setProgress to report progress
34
                self.setProgress(i)
35
                arandominteger = random.randint(0, 500)
36
                self.total += arandominteger
37
                self.iterations += 1
                # check isCanceled() to handle cancellation
                if self.isCanceled():
40
                    return False
41
                # simulate exceptions to show how to abort task
42
                if arandominteger == 42:
43
                    # DO NOT raise Exception('bad value!')
44
                    # this would crash QGIS
45
                    self.exception = Exception('bad value!')
46
                    return False
            return True
       def finished(self, result):
50
51
            This function is automatically called when the task has
52
            completed (successfully or not).
53
            You implement finished() to do whatever follow-up stuff
54
            should happen after the task is complete.
            finished is always called from the main thread, so it's safe
56
            to do GUI operations and raise Python exceptions here.
57
            result is the return value from self.run.
            .....
            if result:
                QgsMessageLog.logMessage(
                    'RandomTask "{name}" completed\n' \
62
                    'RandomTotal: {total} (with {iterations} '\
                  'iterations)'.format(
                                                                             (continues on next page)
```

4

7

8

14

15

17

18

19

23

25

26

27

28

29

38

39

47

48 49

55

58

59

60

61

63

64

```
name=self.description(),
65
66
                      total=self.total,
                       iterations=self.iterations),
67
                  MESSAGE_CATEGORY, Qgis.Success)
68
            else:
69
                if self.exception is None:
70
                    QgsMessageLog.logMessage(
71
                         'RandomTask "{name}" not successful but without '\
72
                         'exception (probably the task was manually '\
73
                         'canceled by the user)'.format(
74
                             name=self.description()),
75
                        MESSAGE_CATEGORY, Qgis.Warning)
76
77
                else:
78
                    QgsMessageLog.logMessage(
                         'RandomTask "{name}" Exception: {exception}'.format(
79
                             name=self.description(),
80
                             exception=self.exception),
81
                        MESSAGE_CATEGORY, Qgis.Critical)
82
                    raise self.exception
83
84
        def cancel(self):
85
            QgsMessageLog.logMessage(
86
                'RandomTask "{name}" was canceled'.format(
87
                    name=self.description()),
88
                MESSAGE_CATEGORY, Qgis.Info)
89
            super().cancel()
90
91
92
   longtask = RandomIntegerSumTask('waste cpu long', 20)
93
   shorttask = RandomIntegerSumTask('waste cpu short', 10)
94
   minitask = RandomIntegerSumTask('waste cpu mini', 5)
95
   shortsubtask = RandomIntegerSumTask('waste cpu subtask short', 5)
96
   longsubtask = RandomIntegerSumTask('waste cpu subtask long', 10)
97
   shortestsubtask = RandomIntegerSumTask('waste cpu subtask shortest', 4)
98
99
   # Add a subtask (shortsubtask) to shorttask that must run after
100
   # minitask and longtask has finished
101
   shorttask.addSubTask(shortsubtask, [minitask, longtask])
102
   # Add a subtask (longsubtask) to longtask that must be run
103
   # before the parent task
104
   longtask.addSubTask(longsubtask, [], QgsTask.ParentDependsOnSubTask)
105
   # Add a subtask (shortestsubtask) to longtask
106
   longtask.addSubTask(shortestsubtask)
107
108
   QgsApplication.taskManager().addTask(longtask)
109
   QgsApplication.taskManager().addTask(shorttask)
110
   QgsApplication.taskManager().addTask(minitask)
111
   RandomIntegerSumTask(0): Started task "waste cpu subtask shortest"
1
   RandomIntegerSumTask(0): Started task "waste cpu short"
2
   RandomIntegerSumTask(0): Started task "waste cpu mini"
3
   RandomIntegerSumTask(0): Started task "waste cpu subtask long"
4
   RandomIntegerSumTask(3): Task "waste cpu subtask shortest" completed
5
   RandomTotal: 25452 (with 100 iterations)
6
   RandomIntegerSumTask(3): Task "waste cpu mini" completed
7
   RandomTotal: 23810 (with 100 iterations)
8
   RandomIntegerSumTask(3): Task "waste cpu subtask long" completed
9
   RandomTotal: 26308 (with 100 iterations)
10
   RandomIntegerSumTask(0): Started task "waste cpu long"
11
   RandomIntegerSumTask(3): Task "waste cpu long" completed
12
   RandomTotal: 22534 (with 100 iterations)
13
```

## 15.2.2 Task from function

Create a task from a function (doSomething in this example). The first parameter of the function will hold the QgsTask for the function. An important (named) parameter is on\_finished, that specifies a function that will be called when the task has completed. The doSomething function in this example has an additional named parameter wait\_time.

```
import random
1
   from time import sleep
2
   MESSAGE_CATEGORY = 'TaskFromFunction'
4
5
   def doSomething(task, wait_time):
6
        .....
7
        Raises an exception to abort the task.
8
        Returns a result if success.
9
        The result will be passed, together with the exception (None in
10
        the case of success), to the on_finished method.
11
        If there is an exception, there will be no result.
12
        .....
13
14
        QgsMessageLog.logMessage('Started task {}'.format(task.description()),
                                  MESSAGE_CATEGORY, Qgis.Info)
15
        wait_time = wait_time / 100
16
        total = 0
17
        iterations = 0
18
        for i in range(100):
19
            sleep(wait time)
20
            # use task.setProgress to report progress
21
            task.setProgress(i)
22
            arandominteger = random.randint(0, 500)
23
            total += arandominteger
24
            iterations += 1
25
26
            # check task.isCanceled() to handle cancellation
27
            if task.isCanceled():
28
                stopped(task)
                return None
29
            # raise an exception to abort the task
30
            if arandominteger == 42:
31
                raise Exception('bad value!')
32
        return {'total': total, 'iterations': iterations,
33
                 'task': task.description() }
34
35
   def stopped(task):
36
37
        QgsMessageLog.logMessage(
            'Task "{name}" was canceled'.format(
38
                name=task.description()),
39
            MESSAGE_CATEGORY, Qgis.Info)
40
41
   def completed(exception, result=None):
42
        """This is called when doSomething is finished.
43
        Exception is not None if doSomething raises an exception.
44
        result is the return value of doSomething."""
45
        if exception is None:
46
47
            if result is None:
48
                QgsMessageLog.logMessage(
                     'Completed with no exception and no result '\
49
                     '(probably manually canceled by the user)',
50
                    MESSAGE_CATEGORY, Qgis.Warning)
51
            else:
52
                QqsMessageLog.logMessage(
53
54
                     'Task {name} completed\n'
                     'Total: {total} ( with {iterations} '
55
```

(continues on next page)

```
'iterations)'.format(
56
                        name=result['task'],
57
                        total=result['total'],
58
                        iterations=result['iterations']),
59
                    MESSAGE_CATEGORY, Qgis.Info)
60
       else:
61
           QgsMessageLog.logMessage("Exception: {}".format(exception),
62
                                      MESSAGE_CATEGORY, Qgis.Critical)
63
           raise exception
64
65
   # Create a few tasks
66
   task1 = QgsTask.fromFunction('Waste cpu 1', doSomething,
67
                                  on_finished=completed, wait_time=4)
68
69
   task2 = QgsTask.fromFunction('Waste cpu 2', doSomething,
70
                                  on_finished=completed, wait_time=3)
71
   QgsApplication.taskManager().addTask(task1)
   QgsApplication.taskManager().addTask(task2)
72
   RandomIntegerSumTask(0): Started task "waste cpu subtask short"
1
   RandomTaskFromFunction(0): Started task Waste cpu 1
2
```

3 RandomTaskFromFunction(0): Started task Waste cpu 1

4 RandomTaskFromFunction(0): Task Waste cpu 2 completed

5 RandomTotal: 23263 (with 100 iterations)

6 RandomTaskFromFunction(0): Task Waste cpu 1 completed

7 RandomTotal: 25044 ( with 100 iterations)

## 15.2.3 Task from a processing algorithm

Create a task that uses the algorithm qgis:randompointsinextent to generate 50000 random points inside a specified extent. The result is added to the project in a safe way.

```
from functools import partial
1
   from qgis.core import (QgsTaskManager, QgsMessageLog,
2
                           QgsProcessingAlgRunnerTask, QgsApplication,
3
                           QgsProcessingContext, QgsProcessingFeedback,
4
                           QgsProject)
5
6
   MESSAGE_CATEGORY = 'AlgRunnerTask'
7
8
   def task_finished(context, successful, results):
9
       if not successful:
10
           QqsMessageLog.logMessage('Task finished unsucessfully',
11
                                      MESSAGE_CATEGORY, Qgis.Warning)
12
       output_layer = context.getMapLayer(results['OUTPUT'])
13
       # because getMapLayer doesn't transfer ownership, the layer will
14
       # be deleted when context goes out of scope and you'll get a
15
       # crash.
16
        # takeMapLayer transfers ownership so it's then safe to add it
17
        # to the project and give the project ownership.
18
       if output_layer and output_layer.isValid():
19
            QgsProject.instance().addMapLayer(
20
                 context.takeResultLayer(output_layer.id()))
21
22
   alg = QgsApplication.processingRegistry().algorithmById(
23
                                            'qgis:randompointsinextent')
24
   context = QgsProcessingContext()
25
   feedback = QgsProcessingFeedback()
26
   params = {
27
       'EXTENT': '0.0,10.0,40,50 [EPSG:4326]',
28
```

(continues on next page)

```
'MIN_DISTANCE': 0.0,
29
       'POINTS_NUMBER': 50000,
30
       'TARGET_CRS': 'EPSG:4326',
31
       'OUTPUT': 'memory:My random points'
32
33
   }
   task = QgsProcessingAlgRunnerTask(alg, params, context, feedback)
34
   task.executed.connect(partial(task_finished, context))
35
   QgsApplication.taskManager().addTask(task)
36
```

See also: https://www.opengis.ch/2018/06/22/threads-in-pyqgis3/.

## **Developing Python Plugins**

## **16.1 Structuring Python Plugins**

In order to create a plugin, here are some steps to follow:

- 1. *Idea*: Have an idea about what you want to do with your new QGIS plugin. Why do you do it? What problem do you want to solve? Is there already another plugin for that problem?
- 2. Create files: some are essentials (see Fisierele Plugin-ului)
- 3. Write code: Write the code in appropriate files
- 4. Test: Reload your plugin to check if everything is OK
- 5. *Publish*: Publish your plugin in QGIS repository or make your own repository as an "arsenal" of personal "GIS weapons".

## 16.1.1 Writing a plugin

Since the introduction of Python plugins in QGIS, a number of plugins have appeared. The QGIS team maintains an *Official Python plugin repository*. You can use their source to learn more about programming with PyQGIS or find out whether you are duplicating development effort.

#### Fișierele Plugin-ului

Here's the directory structure of our example plugin

```
PYTHON_PLUGINS_PATH/
MyPlugin/
__init__.py --> *required*
mainPlugin.py --> *core code*
metadata.txt --> *required*
resources.qrc --> *likely useful*
resources.py --> *compiled version, likely useful*
form.ui --> *likely useful*
form.py --> *compiled version, likely useful*
```

What is the meaning of the files:

- \_\_\_init\_\_\_.py = The starting point of the plugin. It has to have the classFactory() method and may have any other initialisation code.
- mainPlugin.py = The main working code of the plugin. Contains all the information about the actions of the plugin and the main code.
- resources.grc = The .xml document created by Qt Designer. Contains relative paths to resources of the forms.
- resources.py = The translation of the .qrc file described above to Python.
- form.ui = The GUI created by Qt Designer.
- form.py = The translation of the form.ui described above to Python.
- metadata.txt = Contains general info, version, name and some other metadata used by plugins website and plugin infrastructure.

Here is a way of creating the basic files (skeleton) of a typical QGIS Python plugin.

There is a QGIS plugin called Plugin Builder 3 that creates a plugin template for QGIS. This is the recommended option, as it produces 3.x compatible sources.

Atenționare: If you plan to upload the plugin to the *Official Python plugin repository* you must check that your plugin follows some additional rules, required for plugin *Validation* 

## 16.1.2 Plugin content

Here you can find information and examples about what to add in each of the files in the file structure described above.

### Plugin metadata

First, the plugin manager needs to retrieve some basic information about the plugin such as its name, description etc. File metadata.txt is the right place to put this information.

Notă: All metadata must be in UTF-8 encoding.
| Metadata              | Require   | edNotes                                                                                |
|-----------------------|-----------|----------------------------------------------------------------------------------------|
| name                  |           |                                                                                        |
| name                  | True      | a short string containing the name of the plugin                                       |
| qgisMinimumV          | ersticune | dotted notation of minimum QGIS version                                                |
| qgisMaximumVerFadse   |           | dotted notation of maximum QGIS version                                                |
| descriere             | True      | short text which describes the plugin, no HTML allowed                                 |
| about                 | True      | longer text which describes the plugin in details, no HTML allowed                     |
| version               | True      | short string with the version dotted notation                                          |
| author                | True      | author name                                                                            |
| email                 | True      | email of the author, only shown on the website to logged in users, but visible in the  |
|                       |           | Plugin Manager after the plugin is installed                                           |
| changelog             | False     | string, can be multiline, no HTML allowed                                              |
| experimental          | False     | boolean flag, True or False - True if this version is experimental                     |
| deprecated            | False     | boolean flag, True or False, applies to the whole plugin and not just to the uploaded  |
|                       |           | version                                                                                |
| etichete              | False     | comma separated list, spaces are allowed inside individual tags                        |
| homepage              | False     | a valid URL pointing to the homepage of your plugin                                    |
| repository            | True      | a valid URL for the source code repository                                             |
| tracker               | False     | a valid URL for tickets and bug reports                                                |
| icon                  | False     | a file name or a relative path (relative to the base folder of the plugin's compressed |
|                       |           | package) of a web friendly image (PNG, JPEG)                                           |
| category              | False     | one of Raster, Vector, Database and Web                                                |
| plugin_dependencFedse |           | PIP-like comma separated list of other plugins to install, use plugin names coming     |
|                       |           | from their metadata's name field                                                       |
| server                | False     | boolean flag, True or False, determines if the plugin has a server interface           |
| hasProcessingPr       | ovFiallse | boolean flag, True or False, determines if the plugin provides processing              |
|                       |           | algorithms                                                                             |

By default, plugins are placed in the *Plugins* menu (we will see in the next section how to add a menu entry for your plugin) but they can also be placed into *Raster*, *Vector*, *Database* and *Web* menus.

A corresponding "category" metadata entry exists to specify that, so the plugin can be classified accordingly. This metadata entry is used as tip for users and tells them where (in which menu) the plugin can be found. Allowed values for "category" are: Vector, Raster, Database or Web. For example, if your plugin will be available from *Raster* menu, add this to metadata.txt

category=Raster

**Notă:** If *qgisMaximumVersion* is empty, it will be automatically set to the major version plus .99 when uploaded to the *Official Python plugin repository*.

#### An example for this metadata.txt

```
; the next section is mandatory
[general]
name=HelloWorld
email=me@example.com
author=Just Me
qgisMinimumVersion=3.0
description=This is an example plugin for greeting the world.
   Multiline is allowed:
   lines starting with spaces belong to the same
   field, in this case to the "description" field.
   HTML formatting is not allowed.
about=This paragraph can contain a detailed description
```

```
of the plugin. Multiline is allowed, HTML is not.
version=version 1.2
tracker=http://bugs.itopen.it
repository=http://www.itopen.it/repo
; end of mandatory metadata
; start of optional metadata
category=Raster
changelog=The changelog lists the plugin versions
   and their changes as in the example below:
    1.0 - First stable release
    0.9 - All features implemented
    0.8 - First testing release
; Tags are in comma separated value format, spaces are allowed within the
; tag name.
; Tags should be in English language. Please also check for existing tags and
; synonyms before creating a new one.
tags=wkt,raster,hello world
; these metadata can be empty, they will eventually become mandatory.
homepage=https://www.itopen.it
icon=icon.png
; experimental flag (applies to the single version)
experimental=True
; deprecated flag (applies to the whole plugin and not only to the uploaded.
→version)
deprecated=False
; if empty, it will be automatically set to major version + .99
qgisMaximumVersion=3.99
; Since QGIS 3.8, a comma separated list of plugins to be installed
; (or upgraded) can be specified.
; The example below will try to install (or upgrade) "MyOtherPlugin" version 1.12
; and any version of "YetAnotherPlugin".
; Both "MyOtherPlugin" and "YetAnotherPlugin" names come from their own metadata's
; name field
plugin_dependencies=MyOtherPlugin==1.12,YetAnotherPlugin
```

#### \_\_init\_\_.py

This file is required by Python's import system. Also, QGIS requires that this file contains a classFactory() function, which is called when the plugin gets loaded into QGIS. It receives a reference to the instance of <code>QgisInterface</code> and must return an object of your plugin's class from the mainplugin.py — in our case it's called <code>TestPlugin</code> (see below). This is how \_\_init\_\_.py should look like

```
def classFactory(iface):
    from .mainPlugin import TestPlugin
    return TestPlugin(iface)
# any other initialisation needed
```

#### mainPlugin.py

This is where the magic happens and this is how magic looks like: (e.g. mainPlugin.py)

```
from qgis.PyQt.QtGui import
from qgis.PyQt.QtWidgets import *
# initialize Qt resources from file resources.py
from . import resources
class TestPlugin:
 def __init__(self, iface):
    # save reference to the QGIS interface
    self.iface = iface
 def initGui(self):
    # create action that will start plugin configuration
    self.action = QAction(QIcon(":/plugins/testplug/icon.png"),
                          "Test plugin",
                          self.iface.mainWindow())
    self.action.setObjectName("testAction")
    self.action.setWhatsThis("Configuration for test plugin")
    self.action.setStatusTip("This is status tip")
    self.action.triggered.connect(self.run)
    # add toolbar button and menu item
    self.iface.addToolBarIcon(self.action)
    self.iface.addPluginToMenu("&Test plugins", self.action)
    # connect to signal renderComplete which is emitted when canvas
    # rendering is done
    self.iface.mapCanvas().renderComplete.connect(self.renderTest)
 def unload(self):
    # remove the plugin menu item and icon
    self.iface.removePluginMenu("&Test plugins", self.action)
    self.iface.removeToolBarIcon(self.action)
    # disconnect form signal of the canvas
    self.iface.mapCanvas().renderComplete.disconnect(self.renderTest)
 def run(self):
   # create and show a configuration dialog or something similar
   print("TestPlugin: run called!")
 def renderTest(self, painter):
    # use painter for drawing to map canvas
    print("TestPlugin: renderTest called!")
```

The only plugin functions that must exist in the main plugin source file (e.g. mainPlugin.py) are:

- \_\_\_\_\_\_ which gives access to QGIS interface
- initGui() called when the plugin is loaded
- unload () called when the plugin is unloaded

In the above example, addPluginToMenu() is used. This will add the corresponding menu action to the *Plugins* menu. Alternative methods exist to add the action to a different menu. Here is a list of those methods:

- addPluginToRasterMenu()
- addPluginToVectorMenu()

- addPluginToDatabaseMenu()
- addPluginToWebMenu()

All of them have the same syntax as the addPluginToMenu() method.

Adding your plugin menu to one of those predefined method is recommended to keep consistency in how plugin entries are organized. However, you can add your custom menu group directly to the menu bar, as the next example demonstrates:

```
def initGui(self):
    self.menu = QMenu(self.iface.mainWindow())
    self.menu.setObjectName("testMenu")
    self.menu.setTitle("MyMenu")
    self.action = QAction(QIcon(":/plugins/testplug/icon.png"),
                          "Test plugin",
                          self.iface.mainWindow())
    self.action.setObjectName("testAction")
    self.action.setWhatsThis("Configuration for test plugin")
    self.action.setStatusTip("This is status tip")
    self.action.triggered.connect(self.run)
    self.menu.addAction(self.action)
    menuBar = self.iface.mainWindow().menuBar()
    menuBar.insertMenu(self.iface.firstRightStandardMenu().menuAction(),
                       self.menu)
def unload(self):
    self.menu.deleteLater()
```

Don't forget to set QAction and QMenu objectName to a name specific to your plugin so that it can be customized.

#### **Resource File**

You can see that in initGui () we've used an icon from the resource file (called resources.grc in our case)

```
<RCC>
<qresource prefix="/plugins/testplug" >
<file>icon.png</file>
</qresource>
</RCC>
```

It is good to use a prefix that will not collide with other plugins or any parts of QGIS, otherwise you might get resources you did not want. Now you just need to generate a Python file that will contain the resources. It's done with **pyrcc5** command:

pyrcc5 -o resources.py resources.qrc

**Notă:** In Windows environments, attempting to run the **pyrcc5** from Command Prompt or Powershell will probably result in the error "Windows cannot access the specified device, path, or file [...]". The easiest solution is probably to use the OSGeo4W Shell but if you are comfortable modifying the PATH environment variable or specifiying the path to the executable explicitly you should be able to find it at <Your QGIS Install Directory>\bin\pyrcc5.exe.

And that's all... nothing complicated :)

If you've done everything correctly you should be able to find and load your plugin in the plugin manager and see a message in console when toolbar icon or appropriate menu item is selected.

When working on a real plugin it's wise to write the plugin in another (working) directory and create a makefile which will generate UI + resource files and install the plugin into your QGIS installation.

## 16.1.3 Documentation

The documentation for the plugin can be written as HTML help files. The qgis.utils module provides a function, showPluginHelp() which will open the help file browser, in the same way as other QGIS help.

The showPluginHelp() function looks for help files in the same directory as the calling module. It will look for, in turn, index-ll\_cc.html, index-ll.html, index-en\_html, index-en\_us.html and index. html, displaying whichever it finds first. Here ll\_cc is the QGIS locale. This allows multiple translations of the documentation to be included with the plugin.

The showPluginHelp() function can also take parameters packageName, which identifies a specific plugin for which the help will be displayed, filename, which can replace "index" in the names of files being searched, and section, which is the name of an html anchor tag in the document on which the browser will be positioned.

## 16.1.4 Translation

With a few steps you can set up the environment for the plugin localization so that depending on the locale settings of your computer the plugin will be loaded in different languages.

#### Software requirements

The easiest way to create and manage all the translation files is to install Qt Linguist. In a Debian-based GNU/Linux environment you can install it typing:

sudo apt install qttools5-dev-tools

#### **Files and directory**

When you create the plugin you will find the i18n folder within the main plugin directory.

#### All the translation files have to be within this directory.

#### .pro file

First you should create a .pro file, that is a *project* file that can be managed by **Qt Linguist**.

In this .pro file you have to specify all the files and forms you want to translate. This file is used to set up the localization files and variables. A possible project file, matching the structure of our *example plugin*:

```
FORMS = ../form.ui
SOURCES = ../your_plugin.py
TRANSLATIONS = your_plugin_it.ts
```

Your plugin might follow a more complex structure, and it might be distributed across several files. If this is the case, keep in mind that pylupdate5, the program we use to read the .pro file and update the translatable string, does not expand wild card characters, so you need to place every file explicitly in the .pro file. Your project file might then look like something like this:

Furthermore, the your\_plugin.py file is the file that *calls* all the menu and sub-menus of your plugin in the QGIS toolbar and you want to translate them all.

Finally with the TRANSLATIONS variable you can specify the translation languages you want.

Atenționare: Be sure to name the ts file like your\_plugin\_+language + .ts otherwise the language loading will fail! Use the 2 letter shortcut for the language (it for Italian, de for German, etc...)

#### .ts file

Once you have created the .pro you are ready to generate the .ts file(s) for the language(s) of your plugin.

Open a terminal, go to your\_plugin/i18n directory and type:

pylupdate5 your\_plugin.pro

you should see the your\_plugin\_language.ts file(s).

Open the .ts file with Qt Linguist and start to translate.

#### .qm file

When you finish to translate your plugin (if some strings are not completed the source language for those strings will be used) you have to create the .qm file (the compiled .ts file that will be used by QGIS).

Just open a terminal cd in your\_plugin/i18n directory and type:

lrelease your\_plugin.ts

now, in the i18n directory you will see the your\_plugin.qm file(s).

#### **Translate using Makefile**

Alternatively you can use the makefile to extract messages from python code and Qt dialogs, if you created your plugin with Plugin Builder. At the beginning of the Makefile there is a LOCALES variable:

LOCALES = en

Add the abbreviation of the language to this variable, for example for Hungarian language:

LOCALES = en hu

Now you can generate or update the hu.ts file (and the en.ts too) from the sources by:

make transup

After this, you have updated .ts file for all languages set in the LOCALES variable. Use **Qt Linguist** to translate the program messages. Finishing the translation the .qm files can be created by the transcompile:

make transcompile

You have to distribute .ts files with your plugin.

#### Load the plugin

In order to see the translation of your plugin, open QGIS, change the language (*Settings*  $\blacktriangleright$  *Options*  $\blacktriangleright$  *General*) and restart QGIS.

You should see your plugin in the correct language.

Atenționare: If you change something in your plugin (new UIs, new menu, etc..) you have to generate again the update version of both .ts and .qm file, so run again the command of above.

### 16.1.5 Tips and Tricks

#### **Plugin Reloader**

During development of your plugin you will frequently need to reload it in QGIS for testing. This is very easy using the **Plugin Reloader** plugin. You can find it with the Plugin Manager.

#### **Accessing Plugins**

You can access all the classes of installed plugins from within QGIS using python, which can be handy for debugging purposes.

```
my_plugin = qgis.utils.plugins['My Plugin']
```

#### Log Messages

Plugins have their own tab within the log\_message\_panel.

#### Share your plugin

QGIS is hosting hundreds of plugins in the plugin repository. Consider sharing yours! It will extend the possibilities of QGIS and people will be able to learn from your code. All hosted plugins can be found and installed from within QGIS with the Plugin Manager.

Information and requirements are here: plugins.qgis.org.

# 16.2 Secvențe De Cod

Sugestie: The code snippets on this page need the following imports if you're outside the pyqgis console:

```
from qgis.core import (
1
       QgsProject,
2
   )
3
4
   from qgis.gui import (
5
       QgsOptionsWidgetFactory,
6
       QgsOptionsPageWidget
7
   )
8
9
   from qgis.PyQt.QtCore import Qt
10
   from qgis.PyQt.QtWidgets import QMessageBox, QAction, QHBoxLayout
11
   from qgis.PyQt.QtGui import QIcon
12
```

Această secțiune prezintă fragmente de cod destinate dezvoltării de pluginuri.

## 16.2.1 Cum se apelează o metodă printr-o comandă rapidă

```
În plugin, adăugați la initGui ()
```

La unload () adăugați

self.iface.unregisterMainWindowAction(self.key\_action)

Metoda care este apelată atunci când se apasă CTRL+I

```
def key_action_triggered(self):
    QMessageBox.information(self.iface.mainWindow(),"Ok", "You pressed Ctrl+I")
```

## 16.2.2 Interface for plugin in the options dialog

You can add a custom plugin options tab to *Settings*  $\succ$  *Options*. This is preferable over adding a specific main menu entry for your plugin's options, as it keeps all of the QGIS application settings and plugin settings in a single place which is easy for users to discover and navigate.

The following snippet will just add a new blank tab for the plugin's settings, ready for you to populate with all the options and settings specific to your plugin. You can split the following classes into different files. In this example, we are adding two classes into the main mainPlugin.py file.

```
class MyPluginOptionsFactory(QgsOptionsWidgetFactory):
    def __init__(self):
        super().__init__()
    def icon(self):
        return QIcon('icons/my_plugin_icon.svg')
    def createWidget(self, parent):
        return ConfigOptionsPage(parent)
    class ConfigOptionsPage(QgsOptionsPageWidget):
    def __init__(self, parent):
        super().__init__(parent)
        layout = QHBoxLayout()
        layout.setContentsMargins(0, 0, 0, 0)
        self.setLayout(layout)
```

Finally we are adding the imports and modifying the \_\_init\_\_ function:

```
1 from qgis.PyQt.QtWidgets import QHBoxLayout
2 from qgis.gui import QgsOptionsWidgetFactory, QgsOptionsPageWidget
3
```

(continues on next page)

1 2

4

6

7

9

10 11 12

13 14

15

16

17

18

19

```
class MyPlugin:
       """QGIS Plugin Implementation."""
6
       def __init__(self, iface):
           """Constructor.
           :param iface: An interface instance that will be passed to this class
               which provides the hook by which you can manipulate the QGIS
               application at run time.
           :type iface: QgsInterface
           ......
           # Save reference to the QGIS interface
           self.iface = iface
       def initGui(self):
           self.options_factory = MyPluginOptionsFactory()
21
           self.options_factory.setTitle(self.tr('My Plugin'))
           iface.registerOptionsWidgetFactory(self.options_factory)
       def unload(self):
           iface.unregisterOptionsWidgetFactory(self.options_factory)
```

Sfat: Add custom tabs to a vector layer properties dialog

5

7

8

9 10

11

12

13

14

15

16

17 18 19

20

22

23 24

25

26

You can apply a similar logic to add the plugin custom option to the layer properties dialog using the classes QgsMapLayerConfigWidgetFactory and QgsMapLayerConfigWidget.

# 16.3 IDE settings for writing and debugging plugins

Although each programmer has his preferred IDE/Text editor, here are some recommendations for setting up popular IDE's for writing and debugging QGIS Python plugins.

## 16.3.1 Useful plugins for writing Python plugins

Some plugins are convenient when writing Python plugins. From Plugins ► Manage and Install plugins..., install:

- Plugin reloader: This will let you reload a plugin and pull new changes without restarting QGIS.
- First Aid: This will add a Python console and local debugger to inspect variables when an exception is raised from a plugin.

Atentionare: Despite our constant efforts, information beyond this line may not be updated for OGIS 3. Refer to https://qgis.org/pyqgis/master for the python API documentation or, give a hand to update the chapters you know about. Thanks.

## 16.3.2 A note on configuring your IDE on Linux and Windows

**On Linux**, all that usually needs to be done is to add the QGIS library locations to the user's PYTHONPATH environment variable. Under most distributions, this can be done by editing ~/.bashrcor~/.bash-profile with the following line (tested on OpenSUSE Tumbleweed):

Save the file and implement the environment settings by using the following shell command:

source ~/.bashrc

**On Windows**, you need to make sure that you have the same environment settings and use the same libraries and interpreter as QGIS. The fastest way to do this is to modify the startup batch file of QGIS.

If you used the OSGeo4W Installer, you can find this under the bin folder of your OSGeo4W install. Look for something like C:\OSGeo4W\bin\qqis-unstable.bat.

### 16.3.3 Debugging using Pyscripter IDE (Windows)

For using Pyscripter IDE, here's what you have to do:

- 1. Make a copy of qgis-unstable.bat and rename it pyscripter.bat.
- 2. Open it in an editor. And remove the last line, the one that starts QGIS.
- 3. Add a line that points to your Pyscripter executable and add the command line argument that sets the version of Python to be used
- 4. Also add the argument that points to the folder where Pyscripter can find the Python dll used by QGIS, you can find this under the bin folder of your OSGeoW install

```
@echo off
SET OSGE04W_ROOT=C:\OSGeo4W
call "%OSGE04W_ROOT%"\bin\o4w_env.bat
call "%OSGE04W_ROOT%"\bin\gdal16.bat
@echo off
path %PATH%;%GISBASE%\bin
Start C:\pyscripter\pyscripter.exe --python25 --pythondllpath=C:\OSGeo4W\bin
```

5. Now when you double click this batch file it will start Pyscripter, with the correct path.

More popular than Pyscripter, Eclipse is a common choice among developers. In the following section, we will be explaining how to configure it for developing and testing plugins.

## 16.3.4 Debugging using Eclipse and PyDev

#### Instalarea

To use Eclipse, make sure you have installed the following

- Eclipse
- Aptana Studio 3 Plugin or PyDev
- QGIS 2.x
- You may also want to install Remote Debug, a QGIS plugin. At the moment it's still experimental so enable

   *Section State Content Plugins* → Manage and Install plugins... → Options beforehand.

To prepare your environment for using Eclipse in Windows, you should also create a batch file and use it to start Eclipse:

- 1. Locate the folder where <code>qgis\_core.dll</code> resides in. Normally this is <code>C:\OSGeo4W\apps\qgis\</code> bin, but if you compiled your own QGIS application this is in your build folder in <code>output/bin/</code> RelWithDebInfo
- 2. Locate your eclipse.exe executable.
- 3. Create the following script and use this to start eclipse when developing QGIS plugins.

```
call "C:\OSGeo4W\bin\o4w_env.bat"
set PATH=%PATH%;C:\path\to\your\qgis_core.dll\parent\folder
start /B C:\path\to\your\eclipse.exe
```

#### **Setting up Eclipse**

1. In Eclipse, create a new project. You can select *General Project* and link your real sources later on, so it does not really matter where you place this project.

| Select a wizard               |        |
|-------------------------------|--------|
| Create a new project resource |        |
|                               |        |
| Wizards:                      |        |
| type filter text              | 4      |
| a PHP Project                 |        |
| 👼 Rails Project               |        |
| 🗧 👼 Ruby Project              |        |
| 🗊 Web Project                 |        |
| ▽ 🗁 General                   |        |
| 😂 Project                     |        |
| ▷ 🗁 C/C++                     |        |
| ▷ 🗁 CVS                       |        |
| 👂 🗁 Java                      |        |
| 🖻 🗁 PyDev                     |        |
| ▷ 🗁 Ruby                      |        |
| 🖻 🗁 Web                       |        |
| Other                         |        |
|                               |        |
|                               |        |
|                               |        |
|                               |        |
| Or A Back Next > Cancel       | Finish |
|                               |        |

Fig. 16.1: Eclipse project

- 2. Right-click your new project and choose *New* ► *Folder*.
- 3. Click *Advanced* and choose *Link to alternate location (Linked Folder)*. In case you already have sources you want to debug, choose these. In case you don't, create a folder as it was already explained.

Now in the view *Project Explorer*, your source tree pops up and you can start working with the code. You already have syntax highlighting and all the other powerful IDE tools available.

#### Configuring the debugger

To get the debugger working:

- 1. Switch to the Debug perspective in Eclipse (*Window*  $\blacktriangleright$  *Open Perspective*  $\triangleright$  *Other*  $\triangleright$  *Debug*).
- 2. start the PyDev debug server by choosing PyDev 
  ightarrow Start Debug Server.
- 3. Eclipse is now waiting for a connection from QGIS to its debug server and when QGIS connects to the debug server it will allow it to control the python scripts. That's exactly what we installed the *Remote Debug* plugin for. So start QGIS in case you did not already and click the bug symbol.

Now you can set a breakpoint and as soon as the code hits it, execution will stop and you can inspect the current state of your plugin. (The breakpoint is the green dot in the image below, set one by double clicking in the white space left to the line you want the breakpoint to be set).

```
Seet. Ver eleatexagger actorenanges.emil(Vac)
  88
  890
          def printProfile(self):
۵
  90
              printer = QPrinter( QPrinter.HighResolution )
              printer.setOutputFormat( QPrinter.PdfFormat )
  91
  92
              printer.setPaperSize( QPrinter.A4 )
              printer.setOrientation( QPrinter.Landscape )
  93
  94
              printPreviewDlg = QPrintPreviewDialog( )
  95
              printPreviewDlg.paintRequested.connect( self.printRequested )
  96
  97
              printPreviewDlg.exec_()
  98
  99
 100
          @pyqtSlot( QPrinter )
          def printRequested( self, printer ):
 1010
              self.webView.print ( printer )
 102
```

Fig. 16.2: Breakpoint

A very interesting thing you can make use of now is the debug console. Make sure that the execution is currently stopped at a break point, before you proceed.

- 1. Open the Console view (*Window* ► *Show view*). It will show the *Debug Server* console which is not very interesting. But there is a button *Open Console* which lets you change to a more interesting PyDev Debug Console.
- 2. Click the arrow next to the *Open Console* button and choose *PyDev Console*. A window opens up to ask you which console you want to start.
- 3. Choose *PyDev Debug Console*. In case its greyed out and tells you to Start the debugger and select the valid frame, make sure that you've got the remote debugger attached and are currently on a breakpoint.

| Image: State State | <pre>peration(self, val):</pre> | ×         |
|----------------------------------------------------------------------------------------------------|---------------------------------|-----------|
| 😉 Console 🛙 🎋 Debug 🤏 Breakpoints 🖋 Search 🖷 Progress 🖣 PyUnit                                                                                                    | = × 🔌 🖹 🖨 🖉                     | e e · c · |
| Debug Server<br>Debug Server at port: 5678<br>                                                                                                    |                                 |           |

#### Fig. 16.3: PyDev Debug Console

You have now an interactive console which lets you test any commands from within the current context. You can manipulate variables or make API calls or whatever you like.

**Sfat:** A little bit annoying is, that every time you enter a command, the console switches back to the Debug Server. To stop this behavior, you can click the *Pin Console* button when on the Debug Server page and it should remember this decision at least for the current debug session.

#### Making eclipse understand the API

A very handy feature is to have Eclipse actually know about the QGIS API. This enables it to check your code for typos. But not only this, it also enables Eclipse to help you with autocompletion from the imports to API calls.

To do this, Eclipse parses the QGIS library files and gets all the information out there. The only thing you have to do is to tell Eclipse where to find the libraries.

1. Click Window  $\blacktriangleright$  Preferences  $\blacktriangleright$  PyDev  $\blacktriangleright$  Interpreter  $\blacktriangleright$  Python.

You will see your configured python interpreter in the upper part of the window (at the moment python2.7 for QGIS) and some tabs in the lower part. The interesting tabs for us are *Libraries* and *Forced Builtins*.

| 4                         | Python Interpret    | ters                                         |                            | → <>             |
|---------------------------|---------------------|----------------------------------------------|----------------------------|------------------|
| ◊ General                 | Python interpreters | (e.g.: python.exe)                           |                            |                  |
| Aptana Studio             | Name                | Location                                     |                            | New              |
| ▷ C/C++                   | 칕 /bin/python2      | .7 /usr/bin/python2.7                        |                            |                  |
| Help                      |                     |                                              |                            | Auto Con         |
| Install/Update            |                     |                                              |                            | Remove           |
| Dava Java                 |                     |                                              |                            |                  |
| Library Hover             |                     |                                              |                            |                  |
| ▽ PyDev                   |                     |                                              |                            | Down             |
| Builders                  |                     |                                              |                            |                  |
| ▶ Debug                   | Libraries Force     | d Builtins Predefined The Environment Stri   | ing Substitution Variables |                  |
| Django Templates Editor   | System PYTHON       | РАТН                                         |                            |                  |
| ▶ Editor                  | 📓 /usr/lib64        | l/python2.7/lib-tk                           |                            | New Folder       |
| Interactive Console       | 📓 /usr/lib64        | ‡/python2.7/lib-old                          |                            |                  |
| Interpreter - Iron Python | 📓 /usr/lib64        | ‡/python2.7/lib-dynload                      |                            | New Egg/Zip      |
| Interpreter - Jython      | 🚽 /usr/lib64        | l/python2.7/site-packages                    |                            | Remove           |
| Interpreter - Python      | 📓 /usr/lib64        | l/python2.7/site-packages/gst-0.10           |                            |                  |
| Logging                   | 📓 /usr/lib64        | l/python2.7/site-packages/gtk-2.0            | A.                         |                  |
| PyLint                    | 📓 /usr/lib/p        | ython2.7/site-packages                       |                            | _                |
| PyUnit                    | 📓 /usr/lib/p        | ython2.7/site-packages/setuptools-0.6c11-py2 | 2.7.egg-info               | -                |
| Scripting PyDev           | 📓 /usr/lib64        | l/python2.7/site-packages/PyQt4              |                            |                  |
| Task Tags                 | 🗟 /home/kk          | /dev/cpp/qgis/qtcreator-build/output/python  |                            |                  |
| Remote Systems            | 🗟 /home/kk          | /.qgis/python/plugins                        |                            |                  |
| Run/Debug                 |                     |                                              |                            |                  |
| ▷ Team                    |                     |                                              | Restore                    | a Defaults Apply |
|                           | C                   |                                              |                            | <b>•</b>         |
| (?)                       |                     |                                              | Cancel                     | ок               |
| 0                         |                     |                                              | Cancer                     |                  |

Fig. 16.4: PyDev Debug Console

- 2. First open the Libraries tab.
- 3. Add a New Folder and choose the python folder of your QGIS installation. If you do not know where this folder is (it's not the plugins folder):
  - 1. Open QGIS
  - 2. Start a python console
  - 3. Enter qgis
  - 4. and press Enter. It will show you which QGIS module it uses and its path.
  - 5. Strip the trailing /qgis/\_\_init\_\_.pyc from this path and you've got the path you are looking for.
- 4. You should also add your plugins folder here (it is in python/plugins under the user profile folder).

- 5. Next jump to the *Forced Builtins* tab, click on *New...* and enter qgis. This will make Eclipse parse the QGIS API. You probably also want Eclipse to know about the PyQt API. Therefore also add PyQt as forced builtin. That should probably already be present in your libraries tab.
- 6. Click OK and you're done.

**Notă:** Every time the QGIS API changes (e.g. if you're compiling QGIS master and the SIP file changed), you should go back to this page and simply click *Apply*. This will let Eclipse parse all the libraries again.

## 16.3.5 Debugging with PyCharm on Ubuntu with a compiled QGIS

PyCharm is an IDE for Python developed by JetBrains. There is a free version called Community Edition and a paid one called Professional. You can download PyCharm on the website: https://www.jetbrains.com/pycharm/download

We are assuming that you have compiled QGIS on Ubuntu with the given build directory ~/dev/qgis/build/ master. It's not compulsory to have a self compiled QGIS, but only this has been tested. Paths must be adapted.

- 1. In PyCharm, in your *Project Properties, Project Interpreter*, we are going to create a Python Virtual environment called QGIS.
- 2. Click the small gear and then Add.
- 3. Select Virtualenv environment.
- 4. Select a generic location for all your Python projects such as ~/dev/qgis/venv because we will use this Python interpreter for all our plugins.
- 5. Choose a Python 3 base interpreter available on your system and check the next two options *Inherit global site-packages* and *Make available to all projects*.

|                                       | Add Pyth                                                                                                    | on Interpreter                  | 8    |
|---------------------------------------|----------------------------------------------------------------------------------------------------|---------------------------------|------|
| 🙀 Virtualenv Environment              | New environmen                                                                                                    | t                               |      |
| 🔾 Conda Environment                   | Location:                                                                                                    | /home/etienne/dev/qgis/venv     |      |
| System Interpreter Pipenv Environment | Base interprete                                                                                                    | : Python 3.7 /usr/bin/python3.7 | ·    |
|                                       | <ul> <li>Inherit global site-packages</li> <li>Make available to all projects</li> <li>Existing environment</li> </ul> |                                 |      |
|                                       | Interpreter: <                                                                                                    | No interpreter>                 | r    |
|                                       | 🗌 Make availab                                                                                                    | le to all projects              |      |
|                                       |                                                                                                    | ОК Са                           | ncel |

- 1. Click OK, come back on the small gear and click Show all.
- 2. In the new window, select your new interpreter QGIS and click the last icon in the vertical menu *Show paths for the selected interpreter.*
- 3. Finally, add the following absolute path to the list ~/dev/qgis/build/master/output/python.

| Project Interpreters                                                                                                    | ×      |
|----------------------------------------------------------------------------------------------------|--------|
| QGIS 3.7 ~/dev/python/venv/bin/python Python 3.7 /usr/bin/python3.7                                                                                                    | +<br>- |
| Interpreter Paths 🛛 😣                                                                                                    |        |
| /usr/lib/python3.7<br>/usr/lib/python3.7/lib-dynload<br>/home/etienne/dev/python/venv/lib/python3.7/site-packages<br>/home/etienne/local/lib/python3.7/site-packages<br>/usr/lib/python3/dist-packages<br>/home/etienne/dev/qgis/build/ltr/output/python (added by user)<br>OK Cancel | T      |
| OK Cance                                                                                                    | el     |

1. Restart PyCharm and you can start using this new Python virtual environment for all your plugins.

PyCharm will be aware of the QGIS API and also of the PyQt API if you use Qt provided by QGIS like from qgis.PyQt.QtCore import QDir. The autocompletion should work and PyCharm can inspect your code.

In the professional version of PyCharm, remote debugging is working well. For the Community edition, remote debugging is not available. You can only have access to a local debugger, meaning that the code must run *inside* PyCharm (as script or unittest), not in QGIS itself. For Python code running *in* QGIS, you might use the *First Aid* plugin mentioned above.

# 16.3.6 Debugging using PDB

If you do not use an IDE such as Eclipse or PyCharm, you can debug using PDB, following these steps.

1. First add this code in the spot where you would like to debug

```
# Use pdb for debugging
import pdb
# also import pyqtRemoveInputHook
from qgis.PyQt.QtCore import pyqtRemoveInputHook
# These lines allow you to set a breakpoint in the app
pyqtRemoveInputHook()
pdb.set_trace()
```

2. Then run QGIS from the command line.

On Linux do:

\$ ./Qgis

On macOS do:

\$ /Applications/Qgis.app/Contents/MacOS/Qgis

3. And when the application hits your breakpoint you can type in the console!

DE EFECTUAT: Add testing information

# 16.4 Releasing your plugin

Once your plugin is ready and you think the plugin could be helpful for some people, do not hesitate to upload it to *Official Python plugin repository*. On that page you can also find packaging guidelines about how to prepare the plugin to work well with the plugin installer. Or in case you would like to set up your own plugin repository, create a simple XML file that will list the plugins and their metadata.

Please take special care to the following suggestions:

## 16.4.1 Metadata and names

- · avoid using a name too similar to existing plugins
- if your plugin has a similar functionality to an existing plugin, please explain the differences in the About field, so the user will know which one to use without the need to install and test it
- avoid repeating "plugin" in the name of the plugin itself
- use the description field in metadata for a 1 line description, the About field for more detailed instructions
- include a code repository, a bug tracker, and a home page; this will greatly enhance the possibility of collaboration, and can be done very easily with one of the available web infrastructures (GitHub, GitLab, Bitbucket, etc.)
- choose tags with care: avoid the uninformative ones (e.g. vector) and prefer the ones already used by others (see the plugin website)
- add a proper icon, do not leave the default one; see QGIS interface for a suggestion of the style to be used

## 16.4.2 Code and help

- do not include generated file (ui\_\*.py, resources\_rc.py, generated help files...) and useless stuff (e.g. .gitignore) in repository
- add the plugin to the appropriate menu (Vector, Raster, Web, Database)
- when appropriate (plugins performing analyses), consider adding the plugin as a subplugin of Processing framework: this will allow users to run it in batch, to integrate it in more complex workflows, and will free you from the burden of designing an interface
- include at least minimal documentation and, if useful for testing and understanding, sample data.

## 16.4.3 Official Python plugin repository

You can find the *official* Python plugin repository at https://plugins.qgis.org/. In order to use the official repository you must obtain an OSGEO ID from the OSGEO web portal. Once you have uploaded your plugin it will be approved by a staff member and you will be notified. **DE EFECTUAT:** Insert a link to the governance document

#### Permissions

These rules have been implemented in the official plugin repository:

- every registered user can add a new plugin
- staff users can approve or disapprove all plugin versions
- users which have the special permission *plugins.can\_approve* get the versions they upload automatically approved
- users which have the special permission *plugins.can\_approve* can approve versions uploaded by others as long as they are in the list of the plugin *owners*
- a particular plugin can be deleted and edited only by staff users and plugin owners
- if a user without *plugins.can\_approve* permission uploads a new version, the plugin version is automatically unapproved.

#### **Trust management**

Staff members can grant *trust* to selected plugin creators setting *plugins.can\_approve* permission through the front-end application.

The plugin details view offers direct links to grant trust to the plugin creator or the plugin owners.

#### Validation

Plugin's metadata are automatically imported and validated from the compressed package when the plugin is uploaded.

Here are some validation rules that you should aware of when you want to upload a plugin on the official repository:

- 1. the name of the main folder containing your plugin must contain only ASCII characters (A-Z and a-z), digits and the characters underscore (\_) and minus (-), also it cannot start with a digit
- 2. metadata.txt is required
- 3. all required metadata listed in metadata table must be present
- 4. the version metadata field must be unique

#### **Plugin structure**

Following the validation rules the compressed (.zip) package of your plugin must have a specific structure to validate as a functional plugin. As the plugin will be unzipped inside the users plugins folder it must have it's own directory inside the .zip file to not interfere with other plugins. Mandatory files are: metadata.txt and \_\_\_init\_\_.py. But it would be nice to have a README and of course an icon to represent the plugin (resources.grc). Following is an example of how a plugin.zip should look like.

plugin.zip pluginfolder/ |-- i18n |-- translation\_file\_de.ts |-- img |-- icon.png `-- iconsource.svg |-- \_\_init\_\_.py |-- Makefile |-- metadata.txt |-- more\_code.py |-- main\_code.py |-- README |-- resources.qrc |-- resources\_rc.py `-- ui\_Qt\_user\_interface\_file.ui

It is possible to create plugins in the Python programming language. In comparison with classical plugins written in C++ these should be easier to write, understand, maintain and distribute due to the dynamic nature of the Python language.

Python plugins are listed together with C++ plugins in QGIS plugin manager. They are searched for in ~/ (UserProfile)/python/plugins and these paths:

- UNIX/Mac: (qgis\_prefix)/share/qgis/python/plugins
- Windows: (qgis\_prefix)/python/plugins

For definitions of ~ and (UserProfile) see core\_and\_external\_plugins.

**Notă:** By setting *QGIS\_PLUGINPATH* to an existing directory path, you can add this path to the list of paths that are searched for plugins.

# CAPITOLUL 17

# Scrierea unui plugin Processing

Depending on the kind of plugin that you are going to develop, it might be a better option to add its functionality as a Processing algorithm (or a set of them). That would provide a better integration within QGIS, additional functionality (since it can be run in the components of Processing, such as the modeler or the batch processing interface), and a quicker development time (since Processing will take of a large part of the work).

To distribute those algorithms, you should create a new plugin that adds them to the Processing Toolbox. The plugin should contain an algorithm provider, which has to be registered when the plugin is instantiated.

# 17.1 Creating from scratch

To create a plugin from scratch which contains an algorithm provider, you can follow these steps using the Plugin Builder:

- 1. Install the Plugin Builder plugin
- 2. Creați un plugin nou, utilizând Plugin Builder. În cazul în care Plugin Builder vă cere șablonul de utilizat, selectați "Furnizor Processing".
- Plugin-ul creat conține un furnizor cu un singur algoritm. Atât fișierul furnizorului cât și cel al algoritmului sunt complet comentate și conțin informații cu privire la modul de modificare a furnizorului și de adăugare a algoritmilor suplimentari.

# 17.2 Updating a plugin

If you want to add your existing plugin to Processing, you need to add some code.

1. In your metadata.txt file, you need to add a variable:

```
hasProcessingProvider=yes
```

2. In the Python file where your plugin is setup with the initGui method, you need to adapt some lines like this:

```
from qqis.core import QqsApplication
1
   from processing provider.provider import Provider
2
3
   class YourPluginName():
4
5
       def __init__(self):
6
           self.provider = None
7
8
       def initProcessing(self):
9
           self.provider = Provider()
10
           QqsApplication.processingRegistry().addProvider(self.provider)
11
12
       def initGui(self):
13
           self.initProcessing()
14
15
       def unload(self):
16
           QgsApplication.processingRegistry().removeProvider(self.provider)
17
```

- 3. You can create a folder processing\_provider with three files in it:
  - \_\_\_\_init\_\_\_.py with nothing in it. This is necessary to make a valid Python package.
  - provider.py which will create the Processing provider and expose your algorithms.

```
from qgis.core import QgsProcessingProvider
1
2
   from processing provider.example_processing_algorithm import_
3
   → ExampleProcessingAlgorithm
4
5
   class Provider(QgsProcessingProvider):
6
7
       def loadAlgorithms(self, *args, **kwargs):
8
           self.addAlgorithm(ExampleProcessingAlgorithm())
9
            # add additional algorithms here
10
            # self.addAlgorithm(MyOtherAlgorithm())
11
12
       def id(self, *args, **kwargs):
13
            """The ID of your plugin, used for identifying the provider.
14
15
            This string should be a unique, short, character only string,
16
            eg "qgis" or "gdal". This string should not be localised.
17
18
           return 'yourplugin'
19
20
       def name(self, *args, **kwargs):
21
            """The human friendly name of your plugin in Processing.
22
23
            This string should be as short as possible (e.g. "Lastools", not
24
            "Lastools version 1.0.1 64-bit") and localised.
25
            .....
26
           return self.tr('Your plugin')
27
28
       def icon(self):
29
            """Should return a QIcon which is used for your provider inside
30
            the Processing toolbox.
31
            ......
32
           return QgsProcessingProvider.icon(self)
33
```

- example\_processing\_algorithm.py which contains the example algorithm file. Copy/paste the content of the script template file and update it according to your needs.
- 4. Now you can reload your plugin in QGIS and you should see your example script in the Processing toolbox

and modeler.

# CAPITOLUL 18

**Using Plugin Layers** 

Sugestie: The code snippets on this page need the following imports if you're outside the pyqgis console:

```
from qgis.core import (
1
       QgsPluginLayer,
2
       QgsPluginLayerType,
3
       QgsMapLayerRenderer,
4
       QgsApplication,
5
       QgsProject,
6
7
   )
8
   from qgis.PyQt.QtGui import QImage
0
```

1

3

4

6 7

8

9

10

11

12

If your plugin uses its own methods to render a map layer, writing your own layer type based on QgsPluginLayer might be the best way to implement that.

# 18.1 Subclassing QgsPluginLayer

Below is an example of a minimal QgsPluginLayer implementation. It is based on the original code of the Watermark example plugin.

The custom renderer is the part of the implement that defines the actual drawing on the canvas.

```
class WatermarkLayerRenderer(QgsMapLayerRenderer):
    def __init__(self, layerId, rendererContext):
        super().__init__(layerId, rendererContext)
    def render(self):
        image = QImage("/usr/share/icons/hicolor/128x128/apps/qgis.png")
        painter = self.renderContext().painter()
        painter.save()
        painter.drawImage(10, 10, image)
        painter.restore()
        return True
```

```
13
   class WatermarkPluginLayer(QgsPluginLayer):
14
15
        LAYER_TYPE="watermark"
16
17
        def __init__(self):
18
            super().__init__(WatermarkPluginLayer.LAYER_TYPE, "Watermark plugin layer")
19
            self.setValid(True)
20
21
        def createMapRenderer(self, rendererContext):
22
            return WatermarkLayerRenderer(self.id(), rendererContext)
23
24
25
        def setTransformContext(self, ct):
26
            pass
27
        # Methods for reading and writing specific information to the project file can
28
        # also be added:
29
30
        def readXml(self, node, context):
31
            pass
32
33
        def writeXml(self, node, doc, context):
34
            pass
35
```

The plugin layer can be added to the project and to the canvas as any other map layer:

```
plugin_layer = WatermarkPluginLayer()
QgsProject.instance().addMapLayer(plugin_layer)
```

When loading a project containing such a layer, a factory class is needed:

```
class WatermarkPluginLayerType(QgsPluginLayerType):
1
2
       def __init__(self):
3
           super().__init__(WatermarkPluginLayer.LAYER_TYPE)
4
5
       def createLayer(self):
6
            return WatermarkPluginLayer()
7
8
        # You can also add GUI code for displaying custom information
9
        # in the layer properties
10
       def showLayerProperties(self, layer):
11
12
           pass
13
14
   # Keep a reference to the instance in Python so it won't
15
   # be garbage collected
16
   plt = WatermarkPluginLayerType()
17
18
   assert QgsApplication.pluginLayerRegistry().addPluginLayerType(plt)
19
```

# CAPITOLUL 19

# Biblioteca de analiză a rețelelor

Sugestie: The code snippets on this page need the following imports if you're outside the pyqgis console:

```
from qgis.core import (
    QgsVectorLayer,
    QgsPointXY,
)
```

The network analysis library can be used to:

- create mathematical graph from geographical data (polyline vector layers)
- implement basic methods from graph theory (currently only Dijkstra's algorithm)

Biblioteca analizelor de rețea a fost creată prin exportarea funcțiilor de bază ale plugin-ului RoadGraph, iar acum aveți posibilitatea să-i utilizați metodele în plugin-uri sau direct în consola Python.

# 19.1 Informații generale

Pe scurt, un caz tipic de utilizare poate fi descris astfel:

- 1. crearea grafului din geodate (de obicei un strat vectorial de tip polilinie)
- 2. rularea analizei grafului
- 3. folosirea rezultatelor analizei (de exemplu, vizualizarea lor)

# 19.2 Construirea unui graf

Primul lucru pe care trebuie să-l faceți — este de a pregăti datele de intrare, ceea ce înseamnă conversia stratului vectorial într-un graf. Toate acțiunile viitoare vor folosi acest graf, și nu stratul.

Ca și sursă putem folosi orice strat vectorial de tip polilinie. Nodurile poliliniilor devin noduri ale grafului, segmentele poliliniilor reprezentând marginile grafului. În cazul în care mai multe noduri au aceleași coordonate, atunci ele sunt în același nod al grafului. Astfel, două linii care au un nod comun devin conectate între ele.

În plus, în timpul creării grafului este posibilă "fixarea" («legarea") de stratul vectorial de intrare a oricărui număr de puncte suplimentare. Pentru fiecare punct suplimentar va fi găsită o potrivire — cel mai apropiat nod sau cea mai apropiată muchie a grafului. În ultimul caz muchia va fi divizată iar noul nod va fi adăugat.

Atributele stratului vectorial și lungimea unei muchii pot fi folosite ca proprietăți ale marginii.

Converting from a vector layer to the graph is done using the Builder programming pattern. A graph is constructed using a so-called Director. There is only one Director for now: QgsVectorLayerDirector. The director sets the basic settings that will be used to construct a graph from a line vector layer, used by the builder to create the graph. Currently, as in the case with the director, only one builder exists: QgsGraphBuilder, that creates QgsGraph objects. You may want to implement your own builders that will build a graph compatible with such libraries as BGL or NetworkX.

To calculate edge properties the programming pattern strategy is used. For now only QgsNetworkDistanceStrategy strategy (that takes into account the length of the route) and QgsNetworkSpeedStrategy (that also considers the speed) are availabile. You can implement your own strategy that will use all necessary parameters. For example, RoadGraph plugin uses a strategy that computes travel time using edge length and speed value from attributes.

Este timpul de a aprofunda acest proces.

First of all, to use this library we should import the analysis module

from qgis.analysis import \*

Apoi, câteva exemple pentru crearea unui director

```
# don't use information about road direction from layer attributes,
1
   # all roads are treated as two-way
2
  director = QgsVectorLayerDirector(vectorLayer, -1, '', '', '',
3
   →QgsVectorLayerDirector.DirectionBoth)
4
  # use field with index 5 as source of information about road direction.
5
  # one-way roads with direct direction have attribute value "yes",
6
  # one-way roads with reverse direction have the value "1", and accordingly
7
  # bidirectional roads have "no". By default roads are treated as two-way.
8
   # This scheme can be used with OpenStreetMap data
9
  director = QqsVectorLayerDirector(vectorLayer, 5, 'yes', '1', 'no',
10
   →QgsVectorLayerDirector.DirectionBoth)
```

To construct a director, we should pass a vector layer that will be used as the source for the graph structure and information about allowed movement on each road segment (one-way or bidirectional movement, direct or reverse direction). The call looks like this

Iată lista completă a ceea ce înseamnă acești parametri:

• vectorLayer — vector layer used to build the graph

- directionFieldId indexul câmpului din tabelul de atribute, în care sunt stocate informații despre direcțiile drumurilor. Dacă este -1, atunci aceste informații nu se folosesc deloc. Număr întreg.
- directDirectionValue valoarea câmpului pentru drumurile cu sens direct (trecere de la primul punct de linie la ultimul). Șir de caractere.
- reverseDirectionValue valoarea câmpului pentru drumurile cu sens invers (în mișcare de la ultimul punct al liniei până la primul). Șir de caractere.
- bothDirectionValue valoarea câmpului pentru drumurile bilaterale (pentru astfel de drumuri putem trece de la primul la ultimul punct și de la ultimul la primul). Șir de caractere.
- defaultDirection default road direction. This value will be used for those roads where field directionFieldId is not set or has some value different from any of the three values specified above. Possible values are:
  - QgsVectorLayerDirector.DirectionForward One-way direct
  - QgsVectorLayerDirector.DirectionBackward One-way reverse
  - QgsVectorLayerDirector.DirectionBoth Two-way

Este necesară, apoi, crearea unei strategii pentru calcularea proprietăților marginii

```
1  # The index of the field that contains information about the edge speed
2 attributeId = 1
3  # Default speed value
4 defaultValue = 50
5  # Conversion from speed to metric units ('1' means no conversion)
6 toMetricFactor = 1
7 strategy = QgsNetworkSpeedStrategy(attributeId, defaultValue, toMetricFactor)
```

Apoi spuneți directorului despre această strategie

```
director = QgsVectorLayerDirector(vectorLayer, -1, '', '', 3)
director.addStrategy(strategy)
```

Now we can use the builder, which will create the graph. The QgsGraphBuilder class constructor takes several arguments:

- crs coordinate reference system to use. Mandatory argument.
- otfEnabled use "on the fly" reprojection or no. By default True (use OTF).
- topologyTolerance topological tolerance. Default value is 0.
- ellipsoidID ellipsoid to use. By default "WGS84".

```
# only CRS is set, all other values are defaults
builder = QgsGraphBuilder(vectorLayer.crs())
```

De asemenea, putem defini mai multe puncte, care vor fi utilizate în analiză. De exemplu

```
startPoint = QgsPointXY(1179720.1871, 5419067.3507)
endPoint = QgsPointXY(1180616.0205, 5419745.7839)
```

Acum că totul este la locul lui, putem să construim graful și să "legăm" aceste puncte la el

tiedPoints = director.makeGraph(builder, [startPoint, endPoint])

Construirea unui graf poate dura ceva timp (depinzând de numărul de entități dintr-un strat și de dimensiunea stratului). tiedPoints reprezintă o listă cu coordonatele punctelor "asociate". Când s-a terminat operațiunea de construire putem obține graful și să-l utilizăm pentru analiză

graph = builder.graph()

Cu următorul cod putem obține indecșii punctelor noastre

```
startId = graph.findVertex(tiedPoints[0])
endId = graph.findVertex(tiedPoints[1])
```

# 19.3 Analiza grafului

Analiza de rețea este utilizată pentru a găsi răspunsuri la două întrebări: care noduri sunt conectate și identificarea celei mai scurte căi. Pentru a rezolva această problemă, biblioteca de analiză de rețea oferă algoritmul lui Dijkstra.

Algoritmul lui Dijkstra găsește cea mai bună cale între unul dintre vârfurile grafului și toate celelalte, precum și valorile parametrilor de optimizare. Rezultatele pot fi reprezentate ca cel mai scurt arbore.

The shortest path tree is a directed weighted graph (or more precisely a tree) with the following properties:

- doar un singur nod nu are muchii de intrare rădăcina arborelui
- toate celelalte noduri au numai o margine de intrare
- dacă nodul B este accesibil din nodul A, apoi calea de la A la B este singura disponibilă și este optimă (cea mai scurtă) în acest graf

To get the shortest path tree use the methods shortestTree() and dijkstra() of the QgsGraphAnalyzer class. It is recommended to use the dijkstra() method because it works faster and uses memory more efficiently.

The shortestTree() method is useful when you want to walk around the shortest path tree. It always creates a new graph object (QgsGraph) and accepts three variables:

- source input graph
- startVertexIdx index of the point on the tree (the root of the tree)
- criterionNum number of edge property to use (started from 0).

tree = QgsGraphAnalyzer.shortestTree(graph, startId, 0)

The dijkstra() method has the same arguments, but returns two arrays. In the first array element n contains index of the incoming edge or -1 if there are no incoming edges. In the second array element n contains the distance from the root of the tree to vertex n or DOUBLE\_MAX if vertex n is unreachable from the root.

(tree, cost) = QgsGraphAnalyzer.dijkstra(graph, startId, 0)

Here is some very simple code to display the shortest path tree using the graph created with the shortestTree() method (select linestring layer in *Layers* panel and replace coordinates with your own).

Atenționare: Use this code only as an example, it creates a lot of QgsRubberBand objects and may be slow on large datasets.

```
from qgis.core import *
1
   from qgis.gui import *
2
   from qgis.analysis import *
3
   from qgis.PyQt.QtCore import *
4
   from qgis.PyQt.QtGui import *
5
6
   vectorLayer = QgsVectorLayer('testdata/network.gpkg|layername=network_lines',
7
   \rightarrow 'lines')
   director = QqsVectorLayerDirector(vectorLayer, -1, '', '', '',
8
   →QgsVectorLayerDirector.DirectionBoth)
   strategy = QgsNetworkDistanceStrategy()
9
   director.addStrategy(strategy)
10
  builder = QgsGraphBuilder(vectorLayer.crs())
11
```

```
12
   pStart = QgsPointXY(1179661.925139,5419188.074362)
13
   tiedPoint = director.makeGraph(builder, [pStart])
14
   pStart = tiedPoint[0]
15
16
   graph = builder.graph()
17
18
   idStart = graph.findVertex(pStart)
19
20
   tree = QgsGraphAnalyzer.shortestTree(graph, idStart, 0)
21
22
   i = 0
23
24
   while (i < tree.edgeCount()):</pre>
25
     rb = QgsRubberBand(iface.mapCanvas())
26
     rb.setColor (Qt.red)
     rb.addPoint (tree.vertex(tree.edge(i).fromVertex()).point())
27
     rb.addPoint (tree.vertex(tree.edge(i).toVertex()).point())
28
     i = i + 1
29
```

Same thing but using the dijkstra() method

```
from qgis.core import *
1
   from qgis.gui import *
2
   from qgis.analysis import *
3
   from qgis.PyQt.QtCore import *
4
   from qgis.PyQt.QtGui import *
5
6
   vectorLayer = QgsVectorLayer('testdata/network.gpkg|layername=network_lines',
7

→'lines')

8
   director = QqsVectorLayerDirector(vectorLayer, -1, '', '', '',
9
   →QgsVectorLayerDirector.DirectionBoth)
   strategy = QgsNetworkDistanceStrategy()
10
   director.addStrategy(strategy)
11
   builder = QgsGraphBuilder(vectorLayer.crs())
12
13
   pStart = QgsPointXY(1179661.925139,5419188.074362)
14
   tiedPoint = director.makeGraph(builder, [pStart])
15
   pStart = tiedPoint[0]
16
17
   graph = builder.graph()
18
19
   idStart = graph.findVertex(pStart)
20
21
   (tree, costs) = QgsGraphAnalyzer.dijkstra(graph, idStart, 0)
22
23
   for edgeId in tree:
24
     if edgeId == -1:
25
       continue
26
     rb = QgsRubberBand(iface.mapCanvas())
27
28
     rb.setColor (Qt.red)
     rb.addPoint (graph.vertex(graph.edge(edgeId).fromVertex()).point())
29
     rb.addPoint (graph.vertex(graph.edge(edgeId).toVertex()).point())
30
```

## 19.3.1 Găsirea celor mai scurte căi

To find the optimal path between two points the following approach is used. Both points (start A and end B) are "tied" to the graph when it is built. Then using the shortestTree() or dijkstra() method we build the shortest path tree with root in the start point A. In the same tree we also find the end point B and start to walk through the tree from point B to point A. The whole algorithm can be written as:

```
1 assign T = B
2 while T != B
3 add point T to path
4 get incoming edge for point T
5 look for point TT, that is start point of this edge
6 assign T = TT
7 add point A to path
```

În acest moment avem calea, sub formă de listă inversată de noduri (nodurile sunt listate în ordine inversă, de la punctul de final către cel de start), ele fiind vizitate în timpul parcurgerii căii.

Here is the sample code for QGIS Python Console (you may need to load and select a linestring layer in TOC and replace coordinates in the code with yours) that uses the shortestTree() method

```
from qgis.core import *
1
   from qgis.gui import *
2
   from qgis.analysis import *
3
4
   from qgis.PyQt.QtCore import *
5
   from qgis.PyQt.QtGui import *
6
7
   vectorLayer = QgsVectorLayer('testdata/network.gpkg|layername=network_lines',
8
    \leftrightarrow 'lines')
   builder = QgsGraphBuilder(vectorLayer.sourceCrs())
9
   director = QgsVectorLayerDirector(vectorLayer, -1, '', '', '',
10
    →QqsVectorLayerDirector.DirectionBoth)
11
   startPoint = QgsPointXY(1179661.925139,5419188.074362)
12
   endPoint = QgsPointXY(1180942.970617,5420040.097560)
13
14
   tiedPoints = director.makeGraph(builder, [startPoint, endPoint])
15
   tStart, tStop = tiedPoints
16
17
   graph = builder.graph()
18
   idxStart = graph.findVertex(tStart)
19
20
   tree = QgsGraphAnalyzer.shortestTree(graph, idxStart, 0)
21
22
   idxStart = tree.findVertex(tStart)
23
   idxEnd = tree.findVertex(tStop)
24
25
   if idxEnd == -1:
26
       raise Exception('No route!')
27
28
   # Add last point
29
   route = [tree.vertex(idxEnd).point()]
30
31
    # Iterate the graph
32
   while idxEnd != idxStart:
33
        edgeIds = tree.vertex(idxEnd).incomingEdges()
34
        if len(edgeIds) == 0:
35
           break
36
        edge = tree.edge(edgeIds[0])
37
        route.insert(0, tree.vertex(edge.fromVertex()).point())
38
        idxEnd = edge.fromVertex()
39
```

```
40
   # Display
41
   rb = QgsRubberBand(iface.mapCanvas())
42
   rb.setColor(Qt.green)
43
44
   # This may require coordinate transformation if project's CRS
45
   # is different than layer's CRS
46
   for p in route:
47
       rb.addPoint(p)
48
```

And here is the same sample but using the dijkstra() method

```
from qgis.core import *
1
   from qgis.gui import
2
   from qgis.analysis import *
3
4
5
   from qgis.PyQt.QtCore import *
6
   from qgis.PyQt.QtGui import *
   vectorLayer = QgsVectorLayer('testdata/network.gpkg|layername=network_lines',
8
    \leftrightarrow 'lines')
   director = QgsVectorLayerDirector(vectorLayer, -1, '', '', '',
9
    →QqsVectorLayerDirector.DirectionBoth)
   strategy = QgsNetworkDistanceStrategy()
10
   director.addStrategy(strategy)
11
12
   builder = QgsGraphBuilder(vectorLayer.sourceCrs())
13
14
   startPoint = QgsPointXY(1179661.925139,5419188.074362)
15
   endPoint = QgsPointXY(1180942.970617,5420040.097560)
16
17
   tiedPoints = director.makeGraph(builder, [startPoint, endPoint])
18
   tStart, tStop = tiedPoints
19
20
   graph = builder.graph()
21
   idxStart = graph.findVertex(tStart)
22
   idxEnd = graph.findVertex(tStop)
23
24
   (tree, costs) = QgsGraphAnalyzer.dijkstra(graph, idxStart, 0)
25
26
   if tree[idxEnd] == -1:
27
       raise Exception('No route!')
28
29
   # Total cost
30
   cost = costs[idxEnd]
31
32
   # Add last point
33
   route = [graph.vertex(idxEnd).point()]
34
35
   # Iterate the graph
36
   while idxEnd != idxStart:
37
       idxEnd = graph.edge(tree[idxEnd]).fromVertex()
38
       route.insert(0, graph.vertex(idxEnd).point())
39
40
   # Display
41
   rb = QgsRubberBand(iface.mapCanvas())
42
43
   rb.setColor(Qt.red)
44
   # This may require coordinate transformation if project's CRS
45
   # is different than layer's CRS
46
   for p in route:
47
```

rb.addPoint(p)

48

## 19.3.2 Ariile de disponibilitate

Aria de disponibilitate a nodului A este un subset de noduri ale graf-ului, care sunt accesibile din nodul A iar costurile căii de la A la aceste noduri nu sunt mai mari decât o anumită valoare.

Mai clar, acest lucru poate fi dovedit cu următorul exemplu: "Există o echipă de intervenție în caz de incendiu. Ce zone ale orașului acoperă această echipă în 5 minute? Dar în 10 minute? Dar în 15 minute?". Răspunsul la aceste întrebări îl reprezintă zonele de disponibilitate ale echipei de intervenție.

To find the areas of availability we can use the dijkstra() method of the QgsGraphAnalyzer class. It is enough to compare the elements of the cost array with a predefined value. If cost[i] is less than or equal to a predefined value, then vertex i is inside the area of availability, otherwise it is outside.

Mai dificilă este obținerea granițelor zonei de disponibilitate. Marginea de jos reprezintă un set de noduri care încă sunt accesibile, iar marginea de sus un set de noduri inaccesibile. De fapt, acest lucru este simplu: marginea disponibilă a atins aceste margini parcurgând arborele cel mai scurt, pentru care nodul de start este accesibil, spre deosebire de celelalt capăt, care nu este accesibil.

Iată un exemplu

```
director = QqsVectorLayerDirector(vectorLayer, -1, '', '', '',
1
    →QqsVectorLayerDirector.DirectionBoth)
   strategy = QgsNetworkDistanceStrategy()
2
   director.addStrategy(strategy)
3
   builder = QgsGraphBuilder(vectorLayer.crs())
4
5
6
   pStart = QgsPointXY(1179661.925139, 5419188.074362)
7
   delta = iface.mapCanvas().getCoordinateTransform().mapUnitsPerPixel() * 1
8
9
   rb = QgsRubberBand(iface.mapCanvas())
10
   rb.setColor(Qt.green)
11
   rb.addPoint(QqsPointXY(pStart.x() - delta, pStart.y() - delta))
12
   rb.addPoint(QqsPointXY(pStart.x() + delta, pStart.y() - delta))
13
   rb.addPoint(QgsPointXY(pStart.x() + delta, pStart.y() + delta))
14
   rb.addPoint(QgsPointXY(pStart.x() - delta, pStart.y() + delta))
15
16
   tiedPoints = director.makeGraph(builder, [pStart])
17
   graph = builder.graph()
18
   tStart = tiedPoints[0]
19
20
   idStart = graph.findVertex(tStart)
21
22
   (tree, cost) = QqsGraphAnalyzer.dijkstra(qraph, idStart, 0)
23
24
   upperBound = []
25
   r = 1500.0
26
   i = 0
27
   tree.reverse()
28
29
   while i < len(cost):</pre>
30
       if cost[i] > r and tree[i] != -1:
31
            outVertexId = graph.edge(tree [i]).toVertex()
32
            if cost[outVertexId] < r:</pre>
33
                upperBound.append(i)
34
       i = i + 1
35
36
   for i in upperBound:
37
```

| centerPoint = graph.vertex(i).point()                                     |
|---------------------------------------------------------------------------|
| rb = QgsRubberBand(iface.mapCanvas())                                     |
| rb.setColor(Qt.red)                                                       |
| rb.addPoint(QgsPointXY(centerPoint.x() - delta, centerPoint.y() - delta)) |
| rb.addPoint(QgsPointXY(centerPoint.x() + delta, centerPoint.y() - delta)) |
| rb.addPoint(QgsPointXY(centerPoint.x() + delta, centerPoint.y() + delta)) |
| rb.addPoint(QgsPointXY(centerPoint.x() - delta, centerPoint.y() + delta)) |
|                                                                           |
# CAPITOLUL 20

### QGIS Server and Python

### 20.1 Introducere

To learn more about QGIS Server, read the QGIS-Server-manual.

QGIS Server is three different things:

- 1. QGIS Server library: a library that provides an API for creating OGC web services
- 2. QGIS Server FCGI: a FCGI binary application qgis\_maserv.fcgi that together with a web server implements a set of OGC services (WMS, WFS, WCS etc.) and OGC APIs (WFS3/OAPIF)
- 3. QGIS Development Server: a development server binary application <code>qgis\_mapserver</code> that implements a set of OGC services (WMS, WFS, WCS etc.) and OGC APIs (WFS3/OAPIF)

This chapter of the cookbook focuses on the first topic and by explaining the usage of QGIS Server API it shows how it is possible to use Python to extend, enhance or customize the server behavior or how to use the QGIS Server API to embed QGIS server into another application.

There are a few different ways you can alter the behavior of QGIS Server or extend its capabilities to offer new custom services or APIs, these are the main scenarios you may face:

- EMBEDDING  $\rightarrow$  Use QGIS Server API from another Python application
- STANDALONE  $\rightarrow$  Run QGIS Server as a standalone WSGI/HTTP service
- FILTERS  $\rightarrow$  Enhance/Customize QGIS Server with filter plugins
- SERVICES  $\rightarrow$  Add a new SERVICE
- OGC APIs  $\rightarrow$  Add a new OGC API

Embedding and standalone applications require using the QGIS Server Python API directly from another Python script or application. The remaining options are better suited for when you want to add custom features to a standard QGIS Server binary application (FCGI or development server): in this case you'll need to write a Python plugin for the server application and register your custom filters, services or APIs.

### 20.2 Server API basics

The fundamental classes involved in a typical QGIS Server application are:

- QgsServer the server instance (typically a single instance for the whole application life)
- QgsServerRequest the request object (typically recreated on each request)
- QgsServer.handleRequest(request, response) processes the request and populates the response

The QGIS Server FCGI or development server workflow can be summarized as follows:

```
initialize the QgsApplication
1
  create the QgsServer
2
  the main server loop waits forever for client requests:
3
      for each incoming request:
4
          create a QqsServerRequest request
5
           create a OgsServerResponse response
6
           call QgsServer.handleRequest(request, response)
7
               filter plugins may be executed
8
           send the output to the client
```

Inside the QgsServer.handleRequest (request, response) method the filter plugins callbacks are called and QgsServerRequest and QgsServerResponse are made available to the plugins through the QgsServerInterface class.

**Atenționare:** QGIS server classes are not thread safe, you should always use a multiprocessing model or containers when building scalable applications based on QGIS Server API.

### 20.3 Standalone or embedding

For standalone server applications or embedding, you will need to use the above mentioned server classes directly, wrapping them up into a web server implementation that manages all the HTTP protocol interactions with the client.

A minimal example of the QGIS Server API usage (without the HTTP part) follows:

```
from qgis.core import QgsApplication
1
   from qgis.server import
2
   app = QgsApplication([], False)
3
4
   # Create the server instance, it may be a single one that
5
   # is reused on multiple requests
6
   server = QgsServer()
7
8
   # Create the request by specifying the full URL and an optional body
9
   # (for example for POST requests)
10
   request = QgsBufferServerRequest(
11
        'http://localhost:8081/?MAP=/qgis-server/projects/helloworld.qgs' +
12
        '&SERVICE=WMS&REQUEST=GetCapabilities')
13
14
   # Create a response objects
15
   response = QgsBufferServerResponse()
16
17
   # Handle the request
18
   server.handleRequest(request, response)
19
20
   print(response.headers())
21
   print(response.body().data().decode('utf8'))
22
```

(continues on next page)

app.exitQgis()

23

24

Here is a complete standalone application example developed for the continuous integrations testing on QGIS source code repository, it showcases a wide set of different plugin filters and authentication schemes (not mean for production because they were developed for testing purposes only but still interesting for learning): https://github.com/qgis/QGIS/blob/release-3\_22/tests/src/python/qgis\_wrapped\_server.py

### 20.4 Server plugins

Server python plugins are loaded once when the QGIS Server application starts and can be used to register filters, services or APIs.

The structure of a server plugin is very similar to their desktop counterpart, a QgsServerInterface object is made available to the plugins and the plugins can register one or more custom filters, services or APIs to the corresponding registry by using one of the methods exposed by the server interface.

#### 20.4.1 Server filter plugins

Filters come in three different flavors and they can be instanciated by subclassing one of the classes below and by calling the corresponding method of QgsServerInterface:

| Filter Type    | Base Class             | QgsServerInterface registration |
|----------------|------------------------|---------------------------------|
| I/O            | QgsServerFilter        | registerFilter()                |
| Access Control | QgsAccessControlFilter | registerAccessControl()         |
| Cache          | QgsServerCacheFilter   | registerServerCache()           |

#### I/O filters

I/O filters can modify the server input and output (the request and the response) of the core services (WMS, WFS etc.) allowing to do any kind of manipulation of the services workflow. It is possible for example to restrict the access to selected layers, to inject an XSL stylesheet to the XML response, to add a watermark to a generated WMS image and so on.

From this point, you might find useful a quick look to the server plugins API docs.

Each filter should implement at least one of three callbacks:

- requestReady()
- responseComplete()
- sendResponse()

All filters have access to the request/response object (QgsRequestHandler) and can manipulate all its properties (input/output) and raise exceptions (while in a quite particular way as we'll see below).

Here is the pseudo code showing how the server handles a typical request and when the filter's callbacks are called:

```
1 for each incoming request:
2 create GET/POST request handler
3 pass request to an instance of QgsServerInterface
4 call requestReady filters
5 if there is not a response:
6 if SERVICE is WMS/WFS/WCS:
7 create WMS/WFS/WCS service
8 call service's executeRequest
```

(continues on next page)

```
possibly call sendResponse for each chunk of bytes
sent to the client by a streaming services (WFS)
call responseComplete
call sendResponse
request handler sends the response to the client
```

Următoarele paragrafe descriu, în detaliu, funcțiile de reapelare disponibile.

#### requestReady

9

10

11

12

13

Este apelată atunci când cererea este pregătită: adresa și datele primite au fost analizate și, înainte de a intra în comutatorul serviciilor de bază (WMS, WFS, etc), acesta este punctul în care se poate interveni asupra datelor de intrare, putându-se efectua acțiuni de genul:

- autentificare/autorizare
- redirectări
- adăugarea/eliminarea anumitor parametri (denumirile tipurilor, de exemplu)
- tratarea excepțiilor

Ați putea chiar să substituiți în întregime un serviciu de bază, prin schimbarea parametrului **SERVICE**, astfel, ocolindu-se complet serviciul de bază (deși, acest lucru nu ar avea prea mult sens).

#### sendResponse

This is called whenever any output is sent to **FCGI** stdout (and from there, to the client). This is normally done after core services have finished their process and after responseComplete hook was called, but in a few cases XML can become so huge that a streaming XML implementation is needed (WFS GetFeature is one of them). In that case, instead of a single call to <code>sendResponse()</code>, the method might be exceptionally called multiple times before the response is complete, and in that case (and only in that case) it is also called before <code>responseComplete()</code>.

sendResponse() is the best place for direct manipulation of core service's output and while responseComplete() is typically also an option, sendResponse() is the only viable option in case of streaming services.

#### responseComplete

This is called once when core services (if hit) finish their process and the request is ready to be sent to the client. As discussed above, this is normally called before sendResponse() except for streaming services (or other plugin filters) that might have called sendResponse() earlier.

responseComplete() is the ideal place to provide new services implementation (WPS or custom services) and to perform direct manipulation of the output coming from core services (for example to add a watermark upon a WMS image).

#### Raising exceptions from a plugin

Some work has still to be done on this topic: the current implementation can distinguish between handled and unhandled exceptions by setting a QgsRequestHandler property to an instance of QgsMapServiceException, this way the main C++ code can catch handled python exceptions and ignore unhandled exceptions (or better: log them).

Această abordare funcționează în principiu, dar nu este în spiritul limbajului "python": o abordare mai bună ar fi de a face vizibile excepțiile din codul python la nivelul buclei C++, pentru a fi manipulată acolo.

#### Scrierea unui plugin pentru server

A server plugin is a standard QGIS Python plugin as described in *Developing Python Plugins*, that just provides an additional (or alternative) interface: a typical QGIS desktop plugin has access to QGIS application through the QgisInterface instance, a server plugin has only access to a QgsServerInterface when it is executed within the QGIS Server application context.

To make QGIS Server aware that a plugin has a server interface, a special metadata entry is needed (in metadata. txt):

server=**True** 

Important: Only plugins that have the server=True metadata set will be loaded and executed by QGIS Server.

The example plugin discussed here (with many more) is available on github at https://github.com/elpaso/ qgis3-server-vagrant/tree/master/resources/web/plugins, a few server plugins are also published in the official QGIS plugins repository.

#### Fișierele Plugin-ului

Here's the directory structure of our example server plugin.

```
1 PYTHON_PLUGINS_PATH/
2 HelloServer/
3 ___init__.py --> *required*
4 HelloServer.py --> *required*
5 metadata.txt --> *required*
```

#### \_\_init\_\_.py

This file is required by Python's import system. Also, QGIS Server requires that this file contains a serverClassFactory() function, which is called when the plugin gets loaded into QGIS Server when the server starts. It receives reference to instance of QgsServerInterface and must return instance of your plugin's class. This is how the example plugin \_\_init\_\_.py looks like:

```
def serverClassFactory(serverIface):
    from .HelloServer import HelloServerServer
    return HelloServerServer(serverIface)
```

#### HelloServer.py

1 2 3

4

6

7 8

9

10 11

12

13

14

15

16 17

18

19

20

Aici este locul în care se întâmplă magia, și iată rezultatul acesteia: (de exemplu HelloServer.py)

A server plugin typically consists in one or more callbacks packed into instances of a QgsServerFilter.

Each QgsServerFilter implements one or more of the following callbacks:

- requestReady()
- responseComplete()
- sendResponse()

The following example implements a minimal filter which prints *HelloServer!* in case the **SERVICE** parameter equals to "HELLO":

```
class HelloFilter(QgsServerFilter):
   def __init__(self, serverIface):
        super().__init__(serverIface)
   def requestReady(self):
        QgsMessageLog.logMessage("HelloFilter.requestReady")
   def sendResponse(self):
        QgsMessageLog.logMessage("HelloFilter.sendResponse")
   def responseComplete(self):
       QgsMessageLog.logMessage("HelloFilter.responseComplete")
        request = self.serverInterface().requestHandler()
       params = request.parameterMap()
        if params.get('SERVICE', '').upper() == 'HELLO':
           request.clear()
           request.setResponseHeader('Content-type', 'text/plain')
            # Note that the content is of type "bytes"
            request.appendBody(b'HelloServer!')
```

The filters must be registered into the **serverIface** as in the following example:

```
class HelloServerServer:
    def __init__(self, serverIface):
        serverIface.registerFilter(HelloFilter(serverIface), 100)
```

The second parameter of registerFilter() sets a priority which defines the order for the callbacks with the same name (the lower priority is invoked first).

By using the three callbacks, plugins can manipulate the input and/or the output of the server in many different ways. In every moment, the plugin instance has access to the <code>QgsRequestHandler</code> through the <code>QgsServerInterface</code>. The <code>QgsRequestHandler</code> class has plenty of methods that can be used to alter the input parameters before entering the core processing of the server (by using <code>requestReady()</code>) or after the request has been processed by the core services (by using <code>sendResponse()</code>).

Următorul exemplu demonstrează câteva cazuri de utilizare obișnuită:

#### Modificarea intrării

The example plugin contains a test example that changes input parameters coming from the query string, in this example a new parameter is injected into the (already parsed) parameterMap, this parameter is then visible by core services (WMS etc.), at the end of core services processing we check that the parameter is still there:

```
class ParamsFilter(QgsServerFilter):
1
2
       def __init__(self, serverIface):
3
           super(ParamsFilter, self).__init__(serverIface)
4
5
       def requestReady(self):
6
           request = self.serverInterface().requestHandler()
7
           params = request.parameterMap( )
8
           request.setParameter('TEST_NEW_PARAM', 'ParamsFilter')
9
10
       def responseComplete(self):
11
           request = self.serverInterface().requestHandler()
12
           params = request.parameterMap( )
13
           if params.get('TEST_NEW_PARAM') == 'ParamsFilter':
14
               QgsMessageLog.logMessage("SUCCESS - ParamsFilter.responseComplete")
15
           else
16
               QgsMessageLog.logMessage("FAIL
                                                   - ParamsFilter.responseComplete")
17
```

This is an extract of what you see in the log file:

```
src/core/qgsmessagelog.cpp: 45: (logMessage) [0ms] 2014-12-12T12:39:29 plugin[0]_
1
   →HelloServerServer - loading filter ParamsFilter
   src/core/qqsmessagelog.cpp: 45: (loqMessage) [1ms] 2014-12-12T12:39:29 Server[0]_
2
   →Server plugin HelloServer loaded!
   src/core/qgsmessagelog.cpp: 45: (logMessage) [0ms] 2014-12-12T12:39:29 Server[0]_
3
   →Server python plugins loaded
4
   src/mapserver/qgshttprequesthandler.cpp: 547: (requestStringToParameterMap) [1ms]_
   \rightarrowinserting pair SERVICE // HELLO into the parameter map
   src/mapserver/qgsserverfilter.cpp: 42: (requestReady) [Oms] QgsServerFilter_
5
   →plugin default requestReady called
   src/core/qgsmessagelog.cpp: 45: (logMessage) [0ms] 2014-12-12T12:39:29 plugin[0]_
6
   →SUCCESS - ParamsFilter.responseComplete
```

On the highlighted line the "SUCCESS" string indicates that the plugin passed the test.

The same technique can be exploited to use a custom service instead of a core one: you could for example skip a **WFS SERVICE** request or any other core request just by changing the **SERVICE** parameter to something different and the core service will be skipped. Then you can inject your custom results into the output and send them to the client (this is explained below).

**Sfat:** If you really want to implement a custom service it is recommended to subclass QgsService and register your service on registerFilter() by calling its registerService(service)

#### Modificarea sau înlocuirea rezultatului

The watermark filter example shows how to replace the WMS output with a new image obtained by adding a watermark image on the top of the WMS image generated by the WMS core service:

```
from qgis.server import *
1
   from qgis.PyQt.QtCore import *
2
   from qgis.PyQt.QtGui import *
3
4
   class WatermarkFilter(QgsServerFilter):
5
6
        def __init__(self, serverIface):
7
            super().__init__(serverIface)
8
        def responseComplete(self):
10
            request = self.serverInterface().requestHandler()
11
            params = request.parameterMap( )
12
            # Do some checks
13
            if (params.get('SERVICE').upper() == 'WMS' \
14
                    and params.get('REQUEST').upper() == 'GETMAP' \
15
                     and not request.exceptionRaised() ):
16
                QqsMessageLog.logMessage("WatermarkFilter.responseComplete: image_
17

wready %s" % request.parameter("FORMAT"))

                # Get the image
18
                img = QImage()
19
20
                img.loadFromData(request.body())
21
                # Adds the watermark
                watermark = QImage(os.path.join(os.path.dirname(___file__), 'media/
22
    →watermark.png'))
                p = QPainter(img)
23
                p.drawImage(QRect( 20, 20, 40, 40), watermark)
24
                p.end()
25
                ba = QByteArray()
26
                buffer = QBuffer(ba)
27
                buffer.open(QIODevice.WriteOnly)
28
                img.save(buffer, "PNG" if "png" in request.parameter("FORMAT") else
29
    \rightarrow "JPG")
                # Set the body
30
31
                request.clearBody()
                request.appendBody(ba)
32
```

In this example the **SERVICE** parameter value is checked and if the incoming request is a **WMS GETMAP** and no exceptions have been set by a previously executed plugin or by the core service (WMS in this case), the WMS generated image is retrieved from the output buffer and the watermark image is added. The final step is to clear the output buffer and replace it with the newly generated image. Please note that in a real-world situation we should also check for the requested image type instead of supporting PNG or JPG only.

#### **Access control filters**

Access control filters gives the developer a fine-grained control over which layers, features and attributes can be accessed, the following callbacks can be implemented in an access control filter:

- layerFilterExpression(layer)
- layerFilterSubsetString(layer)
- layerPermissions(layer)
- authorizedLayerAttributes(layer, attributes)
- allowToEdit(layer, feature)
- cacheKey()

#### Fișierele Plugin-ului

Here's the directory structure of our example plugin:

```
1 PYTHON_PLUGINS_PATH/
2 MyAccessControl/
3 __init__.py --> *required*
4 AccessControl.py --> *required*
5 metadata.txt --> *required*
```

#### \_\_init\_\_.py

This file is required by Python's import system. As for all QGIS server plugins, this file contains a serverClassFactory() function, which is called when the plugin gets loaded into QGIS Server at startup. It receives a reference to an instance of QgsServerInterface and must return an instance of your plugin's class. This is how the example plugin \_\_init\_\_.py looks like:

```
def serverClassFactory(serverIface):
    from MyAccessControl.AccessControl import AccessControlServer
    return AccessControlServer(serverIface)
```

#### AccessControl.py

```
class AccessControlFilter(QgsAccessControlFilter):
1
2
       def __init__(self, server_iface):
3
4
           super().__init__(server_iface)
5
       def layerFilterExpression(self, layer):
6
            """ Return an additional expression filter """
7
            return super().layerFilterExpression(layer)
8
9
10
       def layerFilterSubsetString(self, layer):
            """ Return an additional subset string (typically SQL) filter """
11
           return super().layerFilterSubsetString(layer)
12
13
       def layerPermissions(self, layer):
14
            """ Return the layer rights """
15
16
            return super().layerPermissions(layer)
17
18
       def authorizedLayerAttributes (self, layer, attributes):
            """ Return the authorised layer attributes """
19
20
            return super().authorizedLayerAttributes(layer, attributes)
21
       def allowToEdit(self, layer, feature):
22
            """ Are we authorised to modify the following geometry """
23
            return super().allowToEdit(layer, feature)
24
25
       def cacheKey(self):
26
27
           return super().cacheKey()
28
29
   class AccessControlServer:
30
31
      def __init__(self, serverIface):
          """ Register AccessControlFilter """
32
         serverIface.registerAccessControl(AccessControlFilter(serverIface), 100)
33
```

Acest exemplu oferă un acces deplin pentru oricine.

Este de datoria plugin-ului să știe cine este conectat.

Toate aceste metode au ca argument stratul, pentru a putea personaliza restricțiile pentru fiecare strat.

#### **layerFilterExpression**

Se folosește pentru a adăuga o Expresie de limitare a rezultatelor, ex.:

```
def layerFilterExpression(self, layer):
   return "$role = 'user'"
```

Pentru restrângerea la entitățile pentru care atributul "rol" are valoarea "user".

#### layerFilterSubsetString

La fel ca și precedenta, dar folosește SubsetString (executată în baza de date)

```
def layerFilterSubsetString(self, layer):
    return "role = 'user'"
```

Pentru restrângerea la entitățile pentru care atributul "rol" are valoarea "user".

#### **layerPermissions**

Limitează accesul la strat.

Return an object of type LayerPermissions (), which has the properties:

- canRead to see it in the GetCapabilities and have read access.
- canInsert to be able to insert a new feature.
- canUpdate to be able to update a feature.
- canDelete to be able to delete a feature.

Exemplu:

5

```
def layerPermissions(self, layer):
1
       rights = QgsAccessControlFilter.LayerPermissions()
2
       rights.canRead = True
3
       rights.canInsert = rights.canUpdate = rights.canDelete = False
4
      return rights
```

Pentru a permite tuturor accesul numai pentru citire.

#### authorizedLayerAttributes

Folosit pentru a reduce vizibilitatea unui subset specific de atribute.

Atributul argument returnează setul actual de atribute vizibile.

Exemplu:

```
def authorizedLayerAttributes(self, layer, attributes):
    return [a for a in attributes if a != "role"]
```

Pentru a ascunde atributul «role».

#### allowToEdit

Se folosește pentru a limita editarea unui subset specific de entități.

```
Este folosit în protocolul WFS-Transaction.
```

Exemplu:

```
def allowToEdit(self, layer, feature):
    return feature.attribute('role') == 'user'
```

Pentru a putea modifica numai entitatea pentru care atributul "rol" are valoarea de "utilizator".

#### cacheKey

Serverul QGIS menține o memorie tampon a capabilităților, de aceea, pentru a avea o memorie cache pentru fiecare rol, puteți specifica rolul cu ajutorul acestei metode. Sau puteți seta valoarea None, pentru a dezactiva complet memoria tampon.

#### 20.4.2 Custom services

In QGIS Server, core services such as WMS, WFS and WCS are implemented as subclasses of QgsService.

To implemented a new service that will be executed when the query string parameter SERVICE matches the service name, you can implemented your own QgsService and register your service on the serviceRegistry() by calling its registerService(service).

Here is an example of a custom service named CUSTOM:

```
from qgis.server import QgsService
1
   from qgis.core import QgsMessageLog
2
3
   class CustomServiceService(QgsService):
4
5
        def __init__(self):
6
            QgsService.__init__(self)
7
8
        def name(self):
9
            return "CUSTOM"
10
11
        def version(self):
12
            return "1.0.0"
13
14
        def executeRequest(self, request, response, project):
15
            response.setStatusCode(200)
16
            QgsMessageLog.logMessage('Custom service executeRequest')
17
            response.write("Custom service executeRequest")
18
19
20
   class CustomService():
21
22
        def __init__(self, serverIface):
23
            serverIface.serviceRegistry().registerService(CustomServiceService())
24
```

#### 20.4.3 Custom APIs

In QGIS Server, core OGC APIs such OAPIF (aka WFS3) are implemented as collections of QgsServerOgcApiHandler subclasses that are registered to an instance of QgsServerOgcApi (or it's parent class QgsServerApi).

To implemented a new API that will be executed when the url path matches a certain URL, you can implemented your own QgsServerOgcApiHandler instances, add them to an QgsServerOgcApi and register the API on the serviceRegistry() by calling its registerApi(api).

Here is an example of a custom API that will be executed when the URL contains /customapi:

```
import json
1
   import os
2
   from qgis.PyQt.QtCore import QBuffer, QIODevice, QTextStream, QRegularExpression
4
   from qgis.server import (
5
        QqsServiceRegistry,
6
        QqsService,
7
        QqsServerFilter,
8
        QgsServerOgcApi,
9
        QgsServerQueryStringParameter,
10
        QgsServerOgcApiHandler,
11
   )
12
13
   from qgis.core import (
14
        QgsMessageLog,
15
        QgsJsonExporter,
16
        QgsCircle,
17
        QqsFeature,
18
        QgsPoint,
19
20
        QgsGeometry,
21
   )
22
23
   class CustomApiHandler(QgsServerOgcApiHandler):
24
25
        def __init__(self):
26
            super(CustomApiHandler, self).__init__()
27
            self.setContentTypes([QgsServerOgcApi.HTML, QgsServerOgcApi.JSON])
28
29
        def path(self):
30
            return QRegularExpression("/customapi")
31
32
        def operationId(self):
33
34
            return "CustomApiXYCircle"
35
        def summary(self):
36
            return "Creates a circle around a point"
37
38
        def description(self):
39
            return "Creates a circle around a point"
40
41
        def linkTitle(self):
42
            return "Custom Api XY Circle"
43
44
        def linkType(self):
45
46
            return QgsServerOgcApi.data
47
        def handleRequest(self, context):
48
            """Simple Circle"""
49
50
            values = self.values(context)
51
```

(continues on next page)

| 52 | <pre>x = values['x']</pre>                                                |
|----|---------------------------------------------------------------------------|
| 53 | y = values['y']                                                           |
| 54 | r = values['r']                                                           |
| 55 | f = QgsFeature()                                                          |
| 56 | <pre>f.setAttributes([x, y, r])</pre>                                     |
| 57 | <pre>f.setGeometry(QgsCircle(QgsPoint(x, y), r).toCircularString())</pre> |
| 58 | exporter = QgsJsonExporter()                                              |
| 59 | <pre>self.write(json.loads(exporter.exportFeature(f)), context)</pre>     |
| 60 |                                                                           |
| 61 | <pre>def templatePath(self, context):</pre>                               |
| 62 | # The template path is used to serve HTML content                         |
| 63 | <b>return</b> os.path.join(os.path.dirname(file), 'circle.html')          |
| 64 |                                                                           |
| 65 | <pre>def parameters(self, context):</pre>                                 |
| 66 | <b>return</b> [QgsServerQueryStringParameter('x', <b>True</b> ,           |
|    | →QgsServerQueryStringParameter.Type.Double, 'X coordinate'),              |
| 67 | QgsServerQueryStringParameter(                                            |
| 68 | 'y', <b>True</b> , QgsServerQueryStringParameter.Type.Double, 'Y_         |
|    | ⇔coordinate'),                                                            |
| 69 | QgsServerQueryStringParameter('r', <b>True</b> ,_                         |
|    | ⇔QgsServerQueryStringParameter.Type.Double, 'radius')]                    |
| 70 |                                                                           |
| 71 |                                                                           |
| 72 | class CustomApi():                                                        |
| 73 |                                                                           |
| 74 | <pre>definit(self, serverIface):</pre>                                    |
| 75 | api = QgsServerOgcApi(serverIface, '/customapi',                          |
| 76 | 'custom api', 'a custom api', '1.1')                                      |
| 77 | handler = CustomApiHandler()                                              |
| 78 | api.registerHandler(handler)                                              |
| 79 | serverIface.serviceRegistry().registerApi(api)                            |

ſ

# CAPITOLUL 21

Cheat sheet for PyQGIS

**Sugestie:** The code snippets on this page need the following imports if you're outside the pyqgis console:

```
from qgis.PyQt.QtCore import (
1
        QRectF,
2
   )
3
4
   from qgis.core import (
5
        QgsProject,
6
7
        QgsLayerTreeModel,
8
   )
9
   from qgis.gui import (
10
        QgsLayerTreeView,
11
   )
12
```

### 21.1 Interfața cu Utilizatorul

**Change Look & Feel** 

```
1 from qgis.PyQt.QtWidgets import QApplication
2
3 app = QApplication.instance()
4 app.setStyleSheet(".QWidget {color: blue; background-color: yellow;}")
5 # You can even read the stylesheet from a file
6 with open("testdata/file.qss") as qss_file_content:
7 app.setStyleSheet(qss_file_content.read())
```

Change icon and title

```
1 from qgis.PyQt.QtGui import QIcon
2
3 icon = QIcon("/path/to/logo/file.png")
4 iface.mainWindow().setWindowIcon(icon)
5 iface.mainWindow().setWindowTitle("My QGIS")
```

### 21.2 Setări

#### Get QgsSettings list

1 2

3

5

6

```
from qgis.core import QgsSettings
qs = QgsSettings()
for k in sorted(qs.allKeys()):
    print (k)
```

### 21.3 Bare de instrumente

#### **Remove toolbar**

```
toolbar = iface.helpToolBar()
parent = toolbar.parentWidget()
parent.removeToolBar(toolbar)
#
# and add again
parent.addToolBar(toolbar)
```

#### **Remove actions toolbar**

```
actions = iface.attributesToolBar().actions()
iface.attributesToolBar().clear()
iface.attributesToolBar().addAction(actions[4])
iface.attributesToolBar().addAction(actions[3])
```

### 21.4 Menus

#### **Remove menu**

```
1  # for example Help Menu
2  menu = iface.helpMenu()
3  menubar = menu.parentWidget()
4  menubar.removeAction(menu.menuAction())
5  
6  # and add again
7  menubar.addAction(menu.menuAction())
```

## 21.5 Canevasul

#### Access canvas

canvas = iface.mapCanvas()

#### Change canvas color

```
from qgis.PyQt.QtCore import Qt
iface.mapCanvas().setCanvasColor(Qt.black)
```

```
iface.mapCanvas().refresh()
```

#### Map Update interval

```
from qgis.core import QgsSettings
# Set milliseconds (150 milliseconds)
QgsSettings().setValue("/qgis/map_update_interval", 150)
```

### 21.6 Straturile

#### Add vector layer

```
layer = iface.addVectorLayer("testdata/airports.shp", "layer name you like", "ogr")
if not layer or not layer.isValid():
    print("Layer failed to load!")
```

Get active layer

```
layer = iface.activeLayer()
```

List all layers

```
from qgis.core import QgsProject
QgsProject.instance().mapLayers().values()
```

#### **Obtain layers name**

```
from qgis.core import QgsVectorLayer
layer = QgsVectorLayer("Point?crs=EPSG:4326", "layer name you like", "memory")
QgsProject.instance().addMapLayer(layer)
layers_names = []
for layer in QgsProject.instance().mapLayers().values():
layers_names.append(layer.name())
print("layers TOC = {}".format(layers_names))
```

layers TOC = ['layer name you like']

Otherwise

layers TOC = ['layer name you like']

#### Find layer by name

```
from qgis.core import QgsProject
```

```
layer = QgsProject.instance().mapLayersByName("layer name you like")[0]
print(layer.name())
```

layer name you like

#### Set active layer

from qgis.core import QgsProject

```
layer = QgsProject.instance().mapLayersByName("layer name you like")[0]
iface.setActiveLayer(layer)
```

#### **Refresh layer at interval**

```
1 from qgis.core import QgsProject
2
3 layer = QgsProject.instance().mapLayersByName("layer name you like")[0]
4 # Set seconds (5 seconds)
5 layer.setAutoRefreshInterval(5000)
6 # Enable auto refresh
7 layer.setAutoRefreshEnabled(True)
```

#### Show methods

dir(layer)

Adding new feature with feature form

```
1 from qgis.core import QgsFeature, QgsGeometry
2
3 feat = QgsFeature()
4 geom = QgsGeometry()
5 feat.setGeometry(geom)
6 feat.setFields(layer.fields())
7
8 iface.openFeatureForm(layer, feat, False)
```

#### Adding new feature without feature form

```
from qgis.core import QgsGeometry, QgsPointXY, QgsFeature
pr = layer.dataProvider()
feat = QgsFeature()
feat.setGeometry(QgsGeometry.fromPointXY(QgsPointXY(10,10)))
pr.addFeatures([feat])
```

#### Get features

```
for f in layer.getFeatures():
    print (f)
```

<qgis.\_core.QgsFeature object at 0x7f45cc64b678>

#### Get selected features

```
for f in layer.selectedFeatures():
    print (f)
```

#### Get selected features Ids

```
selected_ids = layer.selectedFeatureIds()
print(selected_ids)
```

#### Create a memory layer from selected features Ids

```
from qgis.core import QgsFeatureRequest
```

(continues on next page)

#### Get geometry

```
# Point layer
for f in layer.getFeatures():
    geom = f.geometry()
    print ('%f, %f' % (geom.asPoint().y(), geom.asPoint().x()))
```

10.000000, 10.000000

#### Move geometry

```
from qgis.core import QgsFeature, QgsGeometry
poly = QgsFeature()
geom = QgsGeometry.fromWkt("POINT(7 45)")
geom.translate(1, 1)
poly.setGeometry(geom)
print(poly.geometry())
```

princ(pory.geometry())

<QgsGeometry: Point (8 46)>

#### Set the CRS

```
from qgis.core import QgsProject, QgsCoordinateReferenceSystem
```

```
for layer in QgsProject.instance().mapLayers().values():
    layer.setCrs(QgsCoordinateReferenceSystem('EPSG:4326'))
```

#### See the CRS

```
from qgis.core import QgsProject
for layer in QgsProject.instance().mapLayers().values():
    crs = layer.crs().authid()
    layer.setName('{} ({})'.format(layer.name(), crs))
```

#### Hide a field column

```
1
   from qgis.core import QgsEditorWidgetSetup
2
3
   def fieldVisibility (layer,fname):
       setup = QgsEditorWidgetSetup('Hidden', {})
4
       for i, column in enumerate(layer.fields()):
5
           if column.name() == fname:
6
               layer.setEditorWidgetSetup(idx, setup)
7
               break
8
           else:
9
               continue
10
```

#### Layer from WKT

```
7 poly.setGeometry(geom)
```

```
8 pr.addFeatures([poly])
```

9 layer.updateExtents()

```
10 QgsProject.instance().addMapLayers([layer])
```

#### Load all vector layers from GeoPackage

```
from qgis.core import QgsDataProvider
1
2
   fileName = "testdata/sublayers.gpkg"
3
   layer = QgsVectorLayer(fileName, "test", "ogr")
4
   subLayers = layer.dataProvider().subLayers()
5
6
   for subLayer in subLayers:
7
       name = subLayer.split(QgsDataProvider.SUBLAYER_SEPARATOR)[1]
8
9
       uri = "%s|layername=%s" % (fileName, name,)
10
       # Create layer
       sub_vlayer = QgsVectorLayer(uri, name, 'ogr')
11
       # Add layer to map
12
       QgsProject.instance().addMapLayer(sub_vlayer)
13
```

#### Load tile layer (XYZ-Layer)

```
from qgis.core import QgsRasterLayer, QgsProject
def loadXYZ(url, name):
    rasterLyr = QgsRasterLayer("type=xyz&url=" + url, name, "wms")
    QgsProject.instance().addMapLayer(rasterLyr)
    urlWithParams = 'https://tile.openstreetmap.org/%7Bz%7D/%7Bx%7D/%7By%7D.png&
    wzmax=19&zmin=0&crs=EPSG3857'
    loadXYZ(urlWithParams, 'OpenStreetMap')
```

#### **Remove all layers**

QgsProject.instance().removeAllMapLayers()

#### Remove all

```
QgsProject.instance().clear()
```

# 21.7 Table of contents

#### Access checked layers

```
iface.mapCanvas().layers()
```

#### Remove contextual menu

```
1 ltv = iface.layerTreeView()
2 mp = ltv.menuProvider()
3 ltv.setMenuProvider(None)
4 # Restore
5 ltv.setMenuProvider(mp)
```

### 21.8 Advanced TOC

#### Root node

```
from qgis.core import QgsVectorLayer, QgsProject, QgsLayerTreeLayer
1
2
   root = QgsProject.instance().layerTreeRoot()
3
   node_group = root.addGroup("My Group")
4
5
   layer = QgsVectorLayer("Point?crs=EPSG:4326", "layer name you like", "memory")
6
   QgsProject.instance().addMapLayer(layer, False)
7
8
   node_group.addLayer(layer)
9
10
11
   print(root)
   print(root.children())
12
```

#### Access the first child node

```
from qgis.core import QgsLayerTreeGroup, QgsLayerTreeLayer, QgsLayerTree
c
c
child0 = root.children()[0]
print (child0.name())
print (type(child0))
print (type(child0))
print (isinstance(child0, QgsLayerTreeLayer))
print (isinstance(child0.parent(), QgsLayerTree))
```

My Group <class 'qgis.\_core.QgsLayerTreeGroup'> False True

#### Find groups and nodes

```
from qgis.core import QgsLayerTreeGroup, QgsLayerTreeLayer
1
2
   def get_group_layers(group):
3
      print('- group: ' + group.name())
4
      for child in group.children():
5
         if isinstance(child, QgsLayerTreeGroup):
6
             # Recursive call to get nested groups
7
            get_group_layers(child)
8
         else:
9
            print(' - layer: ' + child.name())
10
11
12
   root = QqsProject.instance().layerTreeRoot()
13
   for child in root.children():
14
      if isinstance(child, QgsLayerTreeGroup):
15
         get_group_layers(child)
16
      elif isinstance(child, QgsLayerTreeLayer):
17
         print ('- layer: ' + child.name())
18
```

```
- group: My Group
- layer: layer name you like
```

#### Find group by name

```
print (root.findGroup("My Group"))
```

<QgsLayerTreeGroup: My Group>

#### Find layer by id

print(root.findLayer(layer.id()))

```
<QgsLayerTreeLayer: layer name you like>
```

#### Add layer

```
from qgis.core import QgsVectorLayer, QgsProject
layer1 = QgsVectorLayer("Point?crs=EPSG:4326", "layer name you like 2", "memory")
QgsProject.instance().addMapLayer(layer1, False)
node_layer1 = root.addLayer(layer1)
# Remove it
QgsProject.instance().removeMapLayer(layer1)
```

Add group

```
from qgis.core import QgsLayerTreeGroup
node_group2 = QgsLayerTreeGroup("Group 2")
root.addChildNode(node_group2)
QgsProject.instance().mapLayersByName("layer name you like")[0]
```

#### Move loaded layer

```
layer = QgsProject.instance().mapLayersByName("layer name you like")[0]
1
   root = QgsProject.instance().layerTreeRoot()
2
3
   myLayer = root.findLayer(layer.id())
4
   myClone = myLayer.clone()
5
   parent = myLayer.parent()
6
   myGroup = root.findGroup("My Group")
8
   # Insert in first position
9
  myGroup.insertChildNode(0, myClone)
10
11
  parent.removeChildNode(myLayer)
12
```

Move loaded layer to a specific group

```
1 QgsProject.instance().addMapLayer(layer, False)
2
3 root = QgsProject.instance().layerTreeRoot()
4 myGroup = root.findGroup("My Group")
5 myOriginalLayer = root.findLayer(layer.id())
6 myLayer = myOriginalLayer.clone()
7 myGroup.insertChildNode(0, myLayer)
8 parent.removeChildNode(myOriginalLayer)
```

#### Toggling active layer visibility

```
root = QgsProject.instance().layerTreeRoot()
node = root.findLayer(layer.id())
new_state = Qt.Checked if node.isVisible() == Qt.Unchecked else Qt.Unchecked
node.setItemVisibilityChecked(new_state)
```

Is group selected

```
def isMyGroupSelected( groupName ):
    myGroup = QgsProject.instance().layerTreeRoot().findGroup( groupName )
    return myGroup in iface.layerTreeView().selectedNodes()
    print(isMyGroupSelected( 'my group name' ))
```

False

#### **Expand node**

print(myGroup.isExpanded())
myGroup.setExpanded(False)

#### Hidden node trick

```
from qgis.core import QgsProject
1
2
   model = iface.layerTreeView().layerTreeModel()
3
   ltv = iface.layerTreeView()
4
   root = QgsProject.instance().layerTreeRoot()
5
6
   layer = QgsProject.instance().mapLayersByName('layer name you like')[0]
7
   node = root.findLayer(layer.id())
8
9
   index = model.node2index( node )
10
   ltv.setRowHidden( index.row(), index.parent(), True )
11
   node.setCustomProperty( 'nodeHidden', 'true')
12
   ltv.setCurrentIndex(model.node2index(root))
13
```

Node signals

```
def onWillAddChildren(node, indexFrom, indexTo):
    print ("WILL ADD", node, indexFrom, indexTo)

def onAddedChildren(node, indexFrom, indexTo):
    print ("ADDED", node, indexFrom, indexTo)

root.willAddChildren.connect(onWillAddChildren)
root.addedChildren.connect(onAddedChildren)
```

#### Remove layer

root.removeLayer(layer)

#### **Remove group**

root.removeChildNode(node\_group2)

#### Create new table of contents (TOC)

```
root = QgsProject.instance().layerTreeRoot()
model = QgsLayerTreeModel(root)
view = QgsLayerTreeView()
view.setModel(model)
view.show()
```

#### Move node

```
cloned_group1 = node_group.clone()
root.insertChildNode(0, cloned_group1)
root.removeChildNode(node_group)
```

#### **Rename node**

```
cloned_group1.setName("Group X")
node_layer1.setName("Layer X")
```

## 21.9 Processing algorithms

#### Get algorithms list

1

3

4

```
from qgis.core import QgsApplication
for alg in QgsApplication.processingRegistry().algorithms():
    if 'buffer' == alg.name():
        print("{}:{} --> {}".format(alg.provider().name(), alg.name(), alg.
        displayName()))
```

QGIS (native c++):buffer --> Buffer

#### Get algorithms help

#### Random selection

```
from qgis import processing
processing.algorithmHelp("native:buffer")
```

. . .

#### Run the algorithm

For this example, the result is stored in a temporary memory layer which is added to the project.

```
from qgis import processing
result = processing.run("native:buffer", {'INPUT': layer, 'OUTPUT': 'memory:'})
QgsProject.instance().addMapLayer(result['OUTPUT'])
```

Processing(0): Results: {'OUTPUT': 'output\_d27a2008\_970c\_4687\_b025\_f057abbd7319'}

#### How many algorithms are there?

len(QgsApplication.processingRegistry().algorithms())

#### How many providers are there?

from qgis.core import QgsApplication

len(QgsApplication.processingRegistry().providers())

#### How many expressions are there?

from qgis.core import QgsExpression

len(QgsExpression.Functions())

### 21.10 Decorators

#### CopyRight

```
from qgis.PyQt.Qt import QTextDocument
1
   from qgis.PyQt.QtGui import QFont
2
3
   mOFont = "Sans Serif"
4
   mOFontsize = 9
5
   mLabelQString = "© QGIS 2019"
6
   mMarginHorizontal = 0
7
   mMarginVertical = 0
8
   mLabelQColor = "#FF0000"
9
10
   INCHES_TO_MM = 0.0393700787402 # 1 millimeter = 0.0393700787402 inches
11
12
   case = 2
13
   def add_copyright(p, text, xOffset, yOffset):
14
       p.translate( xOffset , yOffset )
15
       text.drawContents(p)
16
17
       p.setWorldTransform( p.worldTransform() )
18
   def _on_render_complete(p):
19
       deviceHeight = p.device().height() # Get paint device height on which this_
20
    → painter is currently painting
       deviceWidth = p.device().width() # Get paint device width on which this_
21
   → painter is currently painting
       # Create new container for structured rich text
22
       text = QTextDocument()
23
       font = QFont()
24
       font.setFamily(mQFont)
25
       font.setPointSize(int(mQFontsize))
26
       text.setDefaultFont(font)
27
28
       style = "<style type=\"text/css\"> p {color: " + mLabelQColor + "}</style>"
       text.setHtml( style + "" + mLabelQString + "" )
29
30
        # Text Size
       size = text.size()
31
32
       # RenderMillimeters
33
       pixelsInchX = p.device().logicalDpiX()
34
       pixelsInchY = p.device().logicalDpiY()
35
       xOffset = pixelsInchX * INCHES_TO_MM * int(mMarginHorizontal)
36
       yOffset = pixelsInchY * INCHES_TO_MM * int(mMarginVertical)
37
38
        # Calculate positions
39
       if case == 0:
40
41
            # Top Left
42
           add_copyright(p, text, xOffset, yOffset)
43
       elif case == 1:
44
            # Bottom Left
45
           yOffset = deviceHeight - yOffset - size.height()
46
           add_copyright(p, text, xOffset, yOffset)
47
48
       elif case == 2:
49
50
            # Top Right
            xOffset = deviceWidth - xOffset - size.width()
51
           add_copyright(p, text, xOffset, yOffset)
52
53
       elif case == 3:
54
            # Bottom Right
55
            yOffset = deviceHeight - yOffset - size.height()
56
```

```
xOffset = deviceWidth - xOffset - size.width()
57
           add_copyright(p, text, xOffset, yOffset)
58
59
       elif case == 4:
60
           # Top Center
61
           xOffset = deviceWidth / 2
62
           add_copyright(p, text, xOffset, yOffset)
63
64
       else:
65
           # Bottom Center
66
67
           yOffset = deviceHeight - yOffset - size.height()
           xOffset = deviceWidth / 2
68
69
           add_copyright(p, text, xOffset, yOffset)
70
   # Emitted when the canvas has rendered
71
  iface.mapCanvas().renderComplete.connect(_on_render_complete)
72
   # Repaint the canvas map
73
  iface.mapCanvas().refresh()
74
```

# 21.11 Composer

#### Get print layout by name

```
1 composerTitle = 'MyComposer' # Name of the composer
2
3 project = QgsProject.instance()
4 projectLayoutManager = project.layoutManager()
5 layout = projectLayoutManager.layoutByName(composerTitle)
```

# 21.12 Sources

- QGIS Python (PyQGIS) API
- QGIS C++ API
- StackOverFlow QGIS questions
- Script by Klas Karlsson